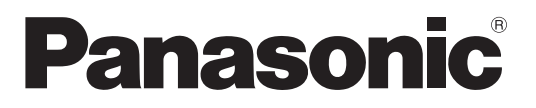

Αρ. μοντέλου TX-L32S20E TX-L32S20ES TX-L37S20E TX-L37S20ES TX-L42S20E

#### Οδηγίες χρήσης Τηλεόραση LCD

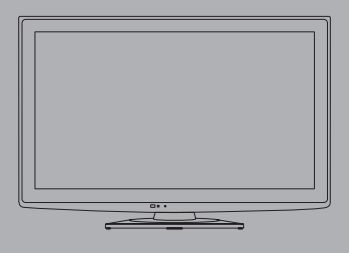

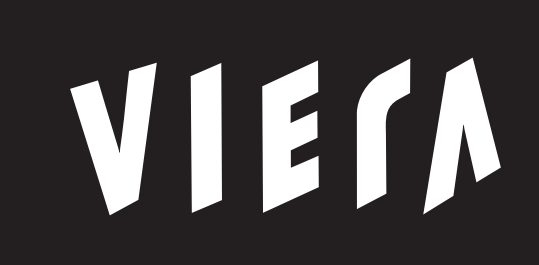

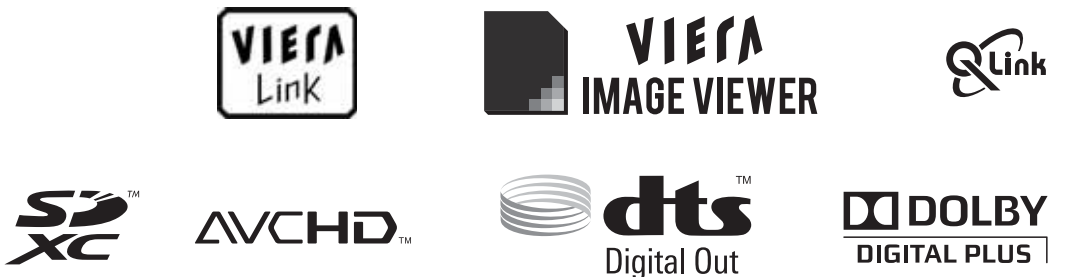

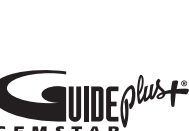

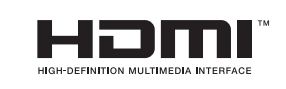

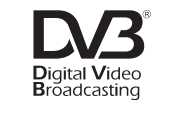

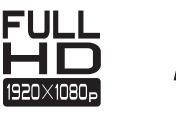

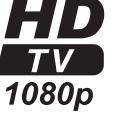

Σας ευχαριστούμε για την αγορά αυτού του προϊόντος της Panasonic. Παρακαλούμε να διαβάσετε προσεκτικά αυτές τις οδηγίες λειτουργίας πριν από το χειρισμό αυτού του προϊόντος και φυλάξτε τις για μελλοντική αναφορά. Οι εικόνες που εμφανίζονται στο παρόν εγχειρίδιο παρατίθενται για ενδεικτικούς λόγους μόνο. Παρακαλούμε ανατρέξτε στην ΠΑΝΕΥΡΩΠΑΪΚΗ ΕΓΓΥΗΣΗ (ΕU/ΕΕΑ), εάν επιθυμείτε να

επικοινωνήσετε με τον τοπικό σας αντιπρόσωπο της Panasonic για βοήθεια.

Ελληνικά

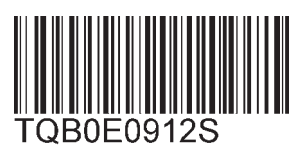

### Απολαύστε ένα εκπληκτικό επίπεδο εμπειρίας πολυμέσων

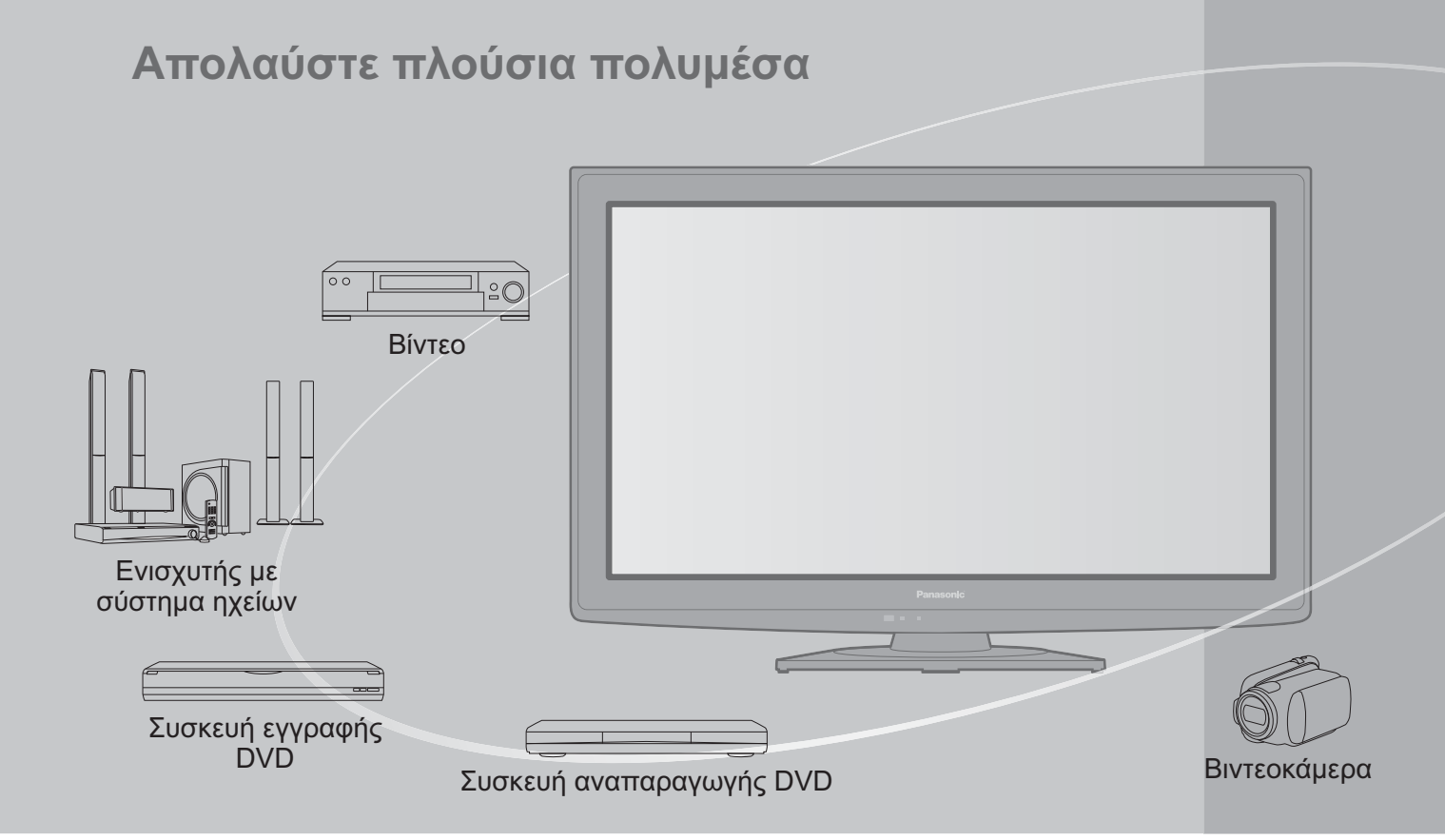

#### Ανακοίνωση σχετικά με τις λειτουργίες DVB

Αυτή η τηλεόραση είναι σχεδιασμένη για να ανταποκρίνεται στα πρότυπα (ενημερωμένα έως τον Αύγουστο του 2009) DVB-T (MPEG2 και MPEG4-AVC(H.264)) των ψηφιακών επίγειων υπηρεσιών και DVB-C (MPEG2 και MPEG4-AVC(H.264)) των ψηφιακών καλωδιακών υπηρεσιών. Συμβουλευτείτε τον τοπικό αντιπρόσωπο της περιοχής σας για τη διαθεσιμότητα των υπηρεσιών DVB-T στην περιοχή σας.

Συμβουλευτείτε τον πάροχο των καλωδιακών υπηρεσιών σας για τη διαθεσιμότητα των υπηρεσιών DVB-C με αυτή την τηλεόραση.

- Αυτή η τηλεόραση μπορεί να μην λειτουργεί σωστά με το σήμα το οποίο δεν πληροί τις προδιαγραφές του DVB-T ή του DVB-C.
- Δεν είναι όλες οι λειτουργίες διαθέσιμες, ανάλογα με τη χώρα, περιοχή, ραδιοτηλεοπτικό φορέα και το φορέα παροχής υπηρεσιών.
- Δεν λειτουργούν σωστά όλα τα στοιχεία CI με αυτή την τηλεόραση. Συμβουλευτείτε το φορέα παροχής υπηρεσιών σας για το διαθέσιμο στοιχείο CI.
- Αυτή η τηλεόραση μπορεί να μην λειτουργεί σωστά με στοιχείο CI το οποίο δεν είναι εγκεκριμένο από το φορέα παροχής υπηρεσιών.
- Υπάρχει περίπτωση χρέωσης πρόσθετων αμοιβών ανάλογα με το φορέα παροχής υπηρεσιών.
- Η συμβατότητα με μελλοντικές υπηρεσίες DVB δεν είναι εγγυημένη.
- Ελέγξτε τις τελευταίες πληροφορίες σχετικά με τις διαθέσιμες υπηρεσίες στον ακόλουθο δικτυακό τόπο. (Μόνο στα Αγγλικά)
- http://panasonic.jp/support/global/cs/

### Περιεχόμενα

#### Φροντίστε να διαβάσετε

| <ul> <li>Προφυλάξεις ασφαλείας (Προειδοποίηση / Προσοχή) ···· 4</li> </ul> | 1 |
|----------------------------------------------------------------------------|---|
| • Συντήρηση                                                                | 5 |

- Οδηγός Ταχείας Εκκίνησης
- Αξεσουάρ / Επιλογές ……6 Αναγνώριση χειριστηρίων ······8 Βασική σύνδεση ······10

#### Απολαύστε την τηλεόρασή σας!

#### Βασικές λειτουργίες

| • Παρακολούθηση τηλεόρασης                          | 14 |
|-----------------------------------------------------|----|
| • Χρήση Οδηγού Προγράμματος                         | 18 |
| • Προβολή Teletext·····                             | 20 |
| <ul> <li>Προβολή εξωτερικών εισόδων</li> </ul>      | 22 |
| <ul> <li>Τρόπος χρήσης VIERA TOOLS</li> </ul>       | 24 |
| <ul> <li>Τρόπος χρήσης λειτουργιών μενού</li> </ul> | 25 |

#### Εξελιγμένες λειτουργίες

| <ul> <li>Συντονισμός και επεξεργασία καναλιών (DVB) ···· 34</li> <li>Συντονισμός και επεξεργασία καναλιών (Αναλογική) ··· 36</li> <li>Εγγραφή χρονοδιακόπτη ···· 38</li> <li>Κλείδωμα από παιδιά ···· 40</li> <li>Ονομασίες εισόδων ···· 41</li> <li>Χρήση εισόδου κάρτας CI···· 42</li> <li>Επαναφορά ρυθμίσεων ··· 43</li> <li>Ενημέρωση του λογισμικού της τηλεόρασης ···· 44</li> <li>Εμφάνιση οθόνης PC στην τηλεόραση ··· 45</li> <li>Χρήση Media Player ··· 46</li> <li>Λειτουργίες σύνδεσης ··· 50<br/>(Q-Link / VIERA Link)</li> </ul> | • Επιστροφή από τις Ρυθμίσεις                                               |
|----------------------------------------------------------------------------------------------------|-----------------------------------------------------------------------------|
| <ul> <li>Συντονισμός και επεξεργασία καναλιών (Αναλογική) ··· 36</li> <li>Εγγραφή χρονοδιακόπτη ··· 38</li> <li>Κλείδωμα από παιδιά ··· 40</li> <li>Ονομασίες εισόδων ··· 41</li> <li>Χρήση εισόδου κάρτας Cl··· 42</li> <li>Επαναφορά ρυθμίσεων ··· 43</li> <li>Ενημέρωση του λογισμικού της τηλεόρασης ··· 44</li> <li>Εμφάνιση οθόνης PC στην τηλεόραση ··· 45</li> <li>Χρήση Media Player ··· 46</li> <li>Λειτουργίες σύνδεσης ··· 50<br/>(Q-Link / VIERA Link)</li> </ul>                                                                  | <ul> <li>Συντονισμός και επεξεργασία καναλιών (DVB) ···· 34</li> </ul>      |
| <ul> <li>Εγγραφή χρονοδιακόπτη</li></ul>                                                                                                    | <ul> <li>Συντονισμός και επεξεργασία καναλιών (Αναλογική) ··· 36</li> </ul> |
| <ul> <li>Κλείδωμα από παιδιά</li></ul>                                                                                                    | • Εγγραφή χρονοδιακόπτη                                                     |
| <ul> <li>Ονομασίες εισόδων</li></ul>                                                                                                    | • Κλείδωμα από παιδιά ······40                                              |
| <ul> <li>Χρήση εισόδου κάρτας CI······ 42</li> <li>Επαναφορά ρυθμίσεων···· 43</li> <li>Ενημέρωση του λογισμικού της τηλεόρασης····· 44</li> <li>Εμφάνιση οθόνης PC στην τηλεόραση····· 45</li> <li>Χρήση Media Player···· 46</li> <li>Λειτουργίες σύνδεσης ···· 50<br/>(Q-Link / VIERA Link)</li> </ul>                                                                                                    | • Ονομασίες εισόδων ····· 41                                                |
| <ul> <li>Επαναφορά ρυθμίσεων 43</li> <li>Ενημέρωση του λογισμικού της τηλεόρασης 44</li> <li>Εμφάνιση οθόνης PC στην τηλεόραση 45</li> <li>Χρήση Media Player 46</li> <li>Λειτουργίες σύνδεσης 50 (Q-Link / VIERA Link)</li> </ul>                                                                                                    | <ul> <li>Χρήση εισόδου κάρτας CI42</li> </ul>                               |
| <ul> <li>Ενημέρωση του λογισμικού της τηλεόρασης</li></ul>                                                                                                    | • Επαναφορά ρυθμίσεων                                                       |
| <ul> <li>Εμφάνιση οθόνης PC στην τηλεόραση</li></ul>                                                                                                    | <ul> <li>Ενημέρωση του λογισμικού της τηλεόρασης44</li> </ul>               |
| <ul> <li>Χρήση Media Player 46</li> <li>Λειτουργίες σύνδεσης 50 (Q-Link / VIERA Link)</li> </ul>                                                                                                    | <ul> <li>Εμφάνιση οθόνης PC στην τηλεόραση 45</li> </ul>                    |
| <ul> <li>Λειτουργίες σύνδεσης ····· 50<br/>(Q-Link / VIERA Link)</li> </ul>                                                                                                    | • Χρήση Media Player······46                                                |
|                                                                                                    | • Λειτουργίες σύνδεσης ····· 50<br>(Q-Link / VIERA Link)                    |

Εξωτερικές συσκευές 58

#### Συχνές ερωτήσεις, κ.λπ.

| <ul> <li>Τεχνικές πληροφορίες</li> </ul> | 60 |
|------------------------------------------|----|
| • Συχνές ερωτήσεις                       | 65 |
| <ul> <li>Προδιαγραφές</li> </ul>         | 67 |
| ● Άδεια·····                             | 68 |

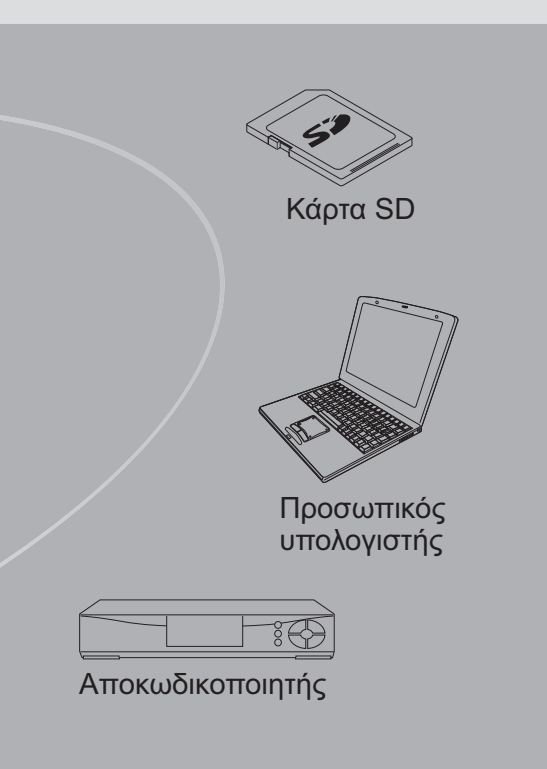

Αυτό το προϊόν χορηγείται κατόπιν αδείας χαρτοφυλακίου ευρεσιτεχνιών AVC για προσωπική και μη εμπορική χρήση καταναλωτή προς (i) κωδικοποίηση βίντεο σύμφωνα με το πρότυπο AVC ("AVC Video") ή/και (ii) αποκωδικοποίηση AVC Video που κωδικοποιήθηκε από καταναλωτή εμπλεκόμενου σε δραστηριότητα προσωπικής και μη εμπορικής χρήσης ή/ και αποκτήθηκε από παροχέα βίντεο εξουσιοδοτημένου για την παροχή AVC Video. Δεν χορηγείται ούτε υπονοείται άδεια για οποιαδήποτε άλλη χρήση.

Για την παροχή περαιτέρω πληροφοριών απευθυνθείτε στη MPEG LA, LLC.

Ανατρέξτε στο δικτυακό τόπο http://www.mpegla.com.

H GEMSTAR-TV GUIDE INTERNATIONAL, INC. H KAI OI SYFFENEIS THS ETAIPEIES  $\Delta$ EN  $\Phi$ EPOYN ΚΑΜΙΑ ΑΠΟΛΥΤΩΣ ΕΥΘΥΝΗ ΓΙΑ ΤΗΝ ΑΚΡΙΒΕΙΑ ΤΩΝ ΠΛΗΡΟΦΟΡΙΩΝ ΧΡΟΝΟΔΙΑΓΡΑΜΜΑΤΟΣ ΤΟΥ ΠΡΟΓΡΑΜΜΑΤΟΣ ΠΟΥ ΠΑΡΕΧΟΝΤΑΙ ΑΠΟ ΤΟ ΣΥΣΤΗΜΑ GUIDE PLUS+. ΣΕ ΚΑΜΙΑ ΠΕΡΙΠΤΩΣΗ Η GEMSTAR-TV GUIDE INTERNATIONAL, INC. H/KAI ΟΙ ΣΥΓΓΕΝΕΙΣ ΤΗΣ ΕΤΑΙΡΕΙΕΣ ΔΕΝ ΘΑ ΦΕΡΟΥΝ ΕΥΘΥΝΗ ΓΙΑ ΤΥΧΟΝ ΠΟΣΑ ΠΟΥ ΑΝΤΙΠΡΟΣΩΠΕΥΟΥΝ ΑΠΩΛΕΙΑ ΚΕΡΔΩΝ, ΔΙΑΚΟΠΗ ΛΕΙΤΟΥΡΓΙΑΣ ΕΠΙΧΕΙΡΗΣΗΣ, Ή ΕΜΜΕΣΗ, ΕΙΔΙΚΗ Ή ΕΠΑΚΟΛΟΥΘΗ ΖΗΜΙΑ ΛΟΓΩ ΠΑΡΟΧΗΣ Ή ΧΡΗΣΗΣ ΟΠΟΙΩΝΔΗΠΟΤΕ ΠΛΗΡΟΦΟΡΙΩΝ, ΕΞΟΠΛΙΣΜΟΥ Ή ΥΠΗΡΕΣΙΩΝ ΠΟΥ AΦΟΡΟΥΝ ΤΟ ΣΎΣΤΗΜΑ GUIDE PLUS+.

Βασικά

### Προφυλάξεις ασφαλείας

#### Προειδοποίηση

#### Χειρισμός φις και καλωδίου τροφοδοσίας

- Εισάγετε το φις πλήρως στην πρίζα ρεύματος. (Εάν το φις δεν κάνει καλή επαφή, ενδέχεται να υπερθερμανθεί και να προκληθεί πυρκαγιά.)
- Βεβαιωθείτε ότι η πρόσβασή στην πρίζα είναι εύκολη.
- Μην αγγίζετε το φις με βρεγμένα χέρια. Αυτό ενδέχεται να προκαλέσει ηλεκτροπληξία.
- Μην προκαλέσετε ζημία στο καλώδιο τροφοδοσίας, ένα καλώδιο που έχει υποστεί ζημία ενδέχεται να προκαλέσει πυρκαγιά ή ηλεκτροπληξία.
  - Μη μετακινείτε την τηλεόραση όταν το καλώδιο είναι συνδεδεμένο στην πρίζα.
  - Μην τοποθετείτε βαριά αντικείμενα πάνω στο καλώδιο ή το καλώδιο κοντά σε αντικείμενο με υψηλή θερμοκρασία.
  - Να αποφεύγετε το στρίψιμο του καλωδίου, την υπερβολική κάμψη ή το τέντωμά του.
  - Μην τραβάτε το καλώδιο. Κρατάτε γερά το σώμα του φις όταν αποσυνδέετε την πρίζα.
  - Μη χρησιμοποιείτε φις ή πρίζα που έχουν υποστεί βλάβη.
  - Προσέχετε ώστε η τηλεόραση να μην συμπιέζει το φις.

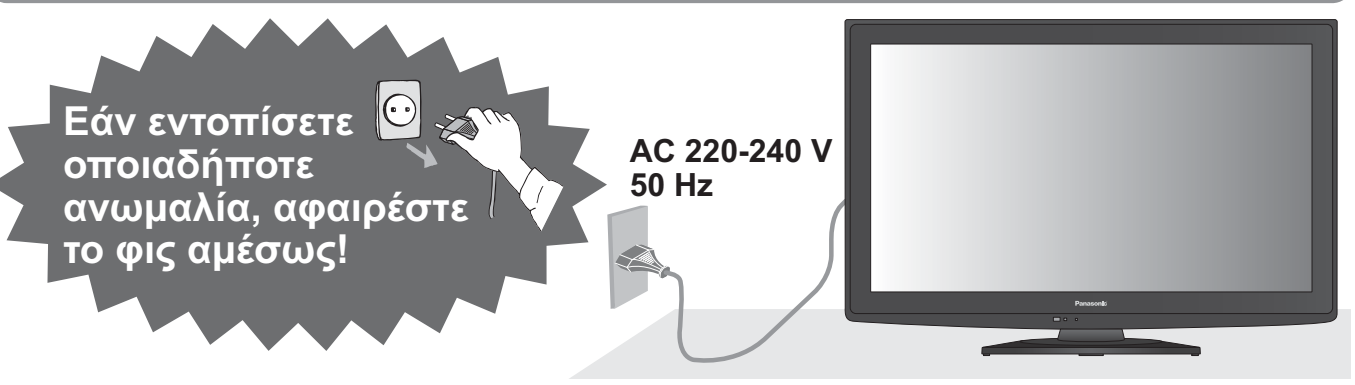

#### Πηγή τροφοδοσίας

Το φις έχει σχεδιαστεί να λειτουργεί με ρεύμα
 220-240 V, 50 Hz AC.

#### Μην αφαιρείτε τα καλύμματα ΠΟΤΕ ΜΗΝ τροποποιείτε τη τηλεόραση μόνοι σας

- Τα εξαρτήματα υψηλής τάσης μπορεί να προκαλέσουν σοβαρή ηλεκτροπληξία, επομένως, μην αφαιρείτε το πίσω κάλυμμα, καθώς θα είναι δυνατή η πρόσβαση σε ηλεκτροφόρα εξαρτήματα όταν αφαιρεθεί.
- Μέσα δεν βρίσκονται τμήματα που μπορούν να επισκευαστούν από τον χρήστη.
- Ζητήστε από τον τοπικό αντιπρόσωπο της Panasonic να ελέγξει, ρυθμίσει ή επισκευάσει τη τηλεόραση.

#### Μην εκθέτετε στη βροχή ή στην υπερβολική υγρασία

- Για να αποφύγετε τη ζημιά, η οποία μπορεί να οδηγήσει σε τραυματισμό από ηλεκτρικό ρεύμα ή σε πυρκαϊά, μην εκθέτετε τη συσκευή στη βροχή ή στην υπερβολική υγρασία.
   Μη τοποθετείτε πάνω από τη συσκευή δοχεία με
- υγρά π.χ. βάζα και μη την εκθέτετε στο τρέχούμενο νερό ή σε σταγόνες νερού.

#### Μην εκθέτετε την τηλεόραση σε απευθείας ηλιακό φως και άλλες πηγές θερμότητας

 Να αποφεύγετε την έκθεση της τηλεόρασης σε απευθείας ηλιακό φως και άλλες πηγές θερμότητας.

#### Για να αποτρέψετε την εξάπλωση πυρκαγιάς, διατηρείτε πάντα κεριά ή άλλες ελεύθερες φλόγες μακριά από αυτό το προϊόν

#### Μην εισάγετε ξένα αντικείμενα μέσα στη τηλεόραση

Μην αφήνετε αντικείμενα να πέσουν στο εσωτερικό της τηλεόρασης μέσω των αεραγωγών, καθώς μπορεί να προκληθεί πυρκαγιά ή ηλεκτροπληξία.

#### Μην τοποθετείτε την τηλεόραση σε ασταθείς επιφάνειες

 Η τηλεόραση ενδέχεται να υποστεί πτώση ή αναποδογύρισμα.

#### Χρησιμοποιήστε μόνο τον αυθεντικό εξοπλισμό βάσης / στερέωσης

- Η χρήση μη εγκεκριμένων βάσεων ή άλλων στηριγμάτων μπορεί να οδηγήσει στην ασταθή θέση της τηλεόρασης και στον ενδεχόμενο τραυματισμό. Ζητήστε από τον τοπικό σας αντιπρόσωπο της Panasonic να εκτελέσει την εγκατάσταση ή την τοποθέτηση.
- Χρησιμοποιήστε εγκεκριμένες βάσεις / επιτοίχια στηρίγματα (σελ. 6 - 7).

#### Μην επιτρέπετε σε παιδιά να χειρίζονται κάρτες SD ή επικίνδυνα εξαρτήματα

- Όπως στην περίπτωση κάθε μικρού αντικειμένου, υπάρχει ενδεχόμενο κατάποσης της κάρτας SD από μικρά παιδιά. Αφαιρέστε την κάρτα SD αμέσως μετά από τη χρήση και αποθηκεύστε την μακριά από παιδιά.
- Αυτό το προϊόν μπορεί να περιέχει επικίνδυνα μέρη, τα οποία μπορεί να τα αναπνεύσουν ή να τα καταπιούν τυχαία μικρά παιδιά. Να φυλάγετε αυτά τα μέρη μακριά από μικρά παιδιά.

#### Όταν καθαρίζετε την τηλεόραση, αφαιρείτε το φις

Ο καθαρισμός μίας τηλεόρασης που λαμβάνει ρεύμα μπορεί να προκαλέσει ηλεκτροπληξία.

#### Αφαιρείτε το φις από την πρίζα του τοίχου όταν η τηλεόραση δεν

- χρησιμοποιείται για μεγάλο χρονικό διάστημα
  - Η τηλεόραση θα συνεχίσει να καταναλώνει ενέργεια στη λειτουργία απενεργοποίησης, εφόσον το φις παραμένει συνδεδεμένο.
  - Βγάλτε την πρίζα από τον ρευματοδότη πριν από κάθε σύνδεση ή αποσύνδεση της συσκευής με οποιοδήποτε καλώδιο.

#### Μη φράζετε τις πίσω οπές εξαερισμού

- Απαιτείται επαρκής εξαερισμός προκειμένου να αποτραπεί βλάβη των ηλεκτρονικών εξαρτημάτων.
- Ο εξαερισμός δεν θα πρέπει να παρεμποδίζεται με κάλυψη των αγωγών εξαερισμού από αντικείμενα όπως εφημερίδες, τραπεζομάντιλα και κουρτίνες.
- Σας συνιστούμε να αφήσετε ένα κενό τουλάχιστον 10 εκατοστών περιμετρικά αυτής της τηλεόρασης, ακόμα και αν την τοποθετήσετε μέσα σε ντουλάπι ή ανάμεσα σε ράφια.
- Όταν χρησιμοποιείτε τη βάση, αφήνετε χώρο ανάμεσα στο κάτω μέρος της τηλεόρασης και το πάτωμα.
- Αν δεν χρησιμοποιείτε τη βάση, βεβαιωθείτε ότι δεν φράσσονται οι αεραγωγοί στο κάτω μέρος της τηλεόρασης.

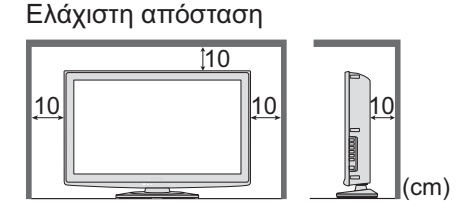

- Μην ασκείτε υπερβολική δύναμη ή πίεση στο πλαίσιο της οθόνης
   Μπορεί να προκληθεί ζημιά και κατ' επέκταση τραυματισμός.
- Μην εκθέτετε τα αυτιά σας σε υπερβολική ένταση από τα ακουστικά
  - Μπορεί να βλάψετε μόνιμα την ακοή σας.

#### Αυτόματη μετάβαση σε κατάσταση αναμονής

 Εάν δεν γίνεται λήψη κάποιου σήματος και δεν πραγματοποιείται κάποια λειτουργία στην κατάσταση αναλογικής τηλεόρασης για 30 λεπτά, η τηλεόραση θα μεταβεί αυτόματα στην κατάσταση αναμονής.

#### Μεταφέρετε την τηλεόραση σε κατακόρυφη (όρθια) θέση

### Συντήρηση

#### Πρώτα, αφαιρέστε το φις από τη πρίζα.

#### Οθόνη, Περίβλημα, βάση στήριξης

#### Τακτική φροντίδα:

Σκουπίστε απαλά την επιφάνεια της οθόνης, το περίβλημα, ή τη βάση στήριξης χρησιμοποιώντας ένα μαλακό πανί για να καθαρίσετε τη βρωμιά ή τα δακτυλικά αποτυπώματα.

Για δύσκολες βρωμιές:

Βρέξτε ένα μαλακό πανί με καθαρό νερό ή αραιωμένο ουδέτερο απορρυπαντικό (1 μέρος απορρυπαντικού σε 100 μέρη νερού). Συνέχεια στραγγίσετε το πανί και σκουπίστε την επιφάνεια. Τέλος, σκουπίστε και αφαιρέστε όλη την υγρασία.

#### Προσοχή

- Μην χρησιμοποιήσετε ένα σκληρό ύφασμα ή τρίψετε την επιφάνεια πάρα πολύ σκληρά. Αυτό μπορεί να προκαλέσει γρατσουνιές στην επιφάνεια.
- Προσέξτε να μην εκθέσετε τις επιφάνειες της τηλεόρασης στο νερό ή στο απορρυπαντικό. Η ύπαρξη υγρού στο εσωτερικό της τηλεόρασης θα μπορούσε να οδηγήσει στη βλάβη του προϊόντος.
- Προσέξτε να μην εκθέσετε τις επιφάνειες σε εντομο-απωθητικό, διαλύτη, αραιωτικό, ή άλλες πτητικές ουσίες. Αυτό μπορεί να υποβαθμίσει την ποιότητα της επιφάνειας ή να προκαλέσει το ξεφλούδισμα του χρώματος.
- Προσέξτε να μην χτυπήσετε ή να ξύσετε την επιφάνεια με το νύχι σας ή με άλλα σκληρά αντικείμενα.
- Μην αφήνετε το περίβλημα και το βάθρο να έλθει σε επαφή με ουσίες από ελαστικό ή PVC για μεγάλο χρονικό διάστημα. Αυτό μπορεί να υποβαθμίσει την ποιότητα της επιφάνειας.

#### Φις

Να σφουγγίζετε το φις με στεγνό πανί τακτικά. Η υγρασία και η σκόνη ενδέχεται να προκαλέσουν πυρκαγιά ή ηλεκτροπληξία.

## Αξεσουάρ / Επιλογές

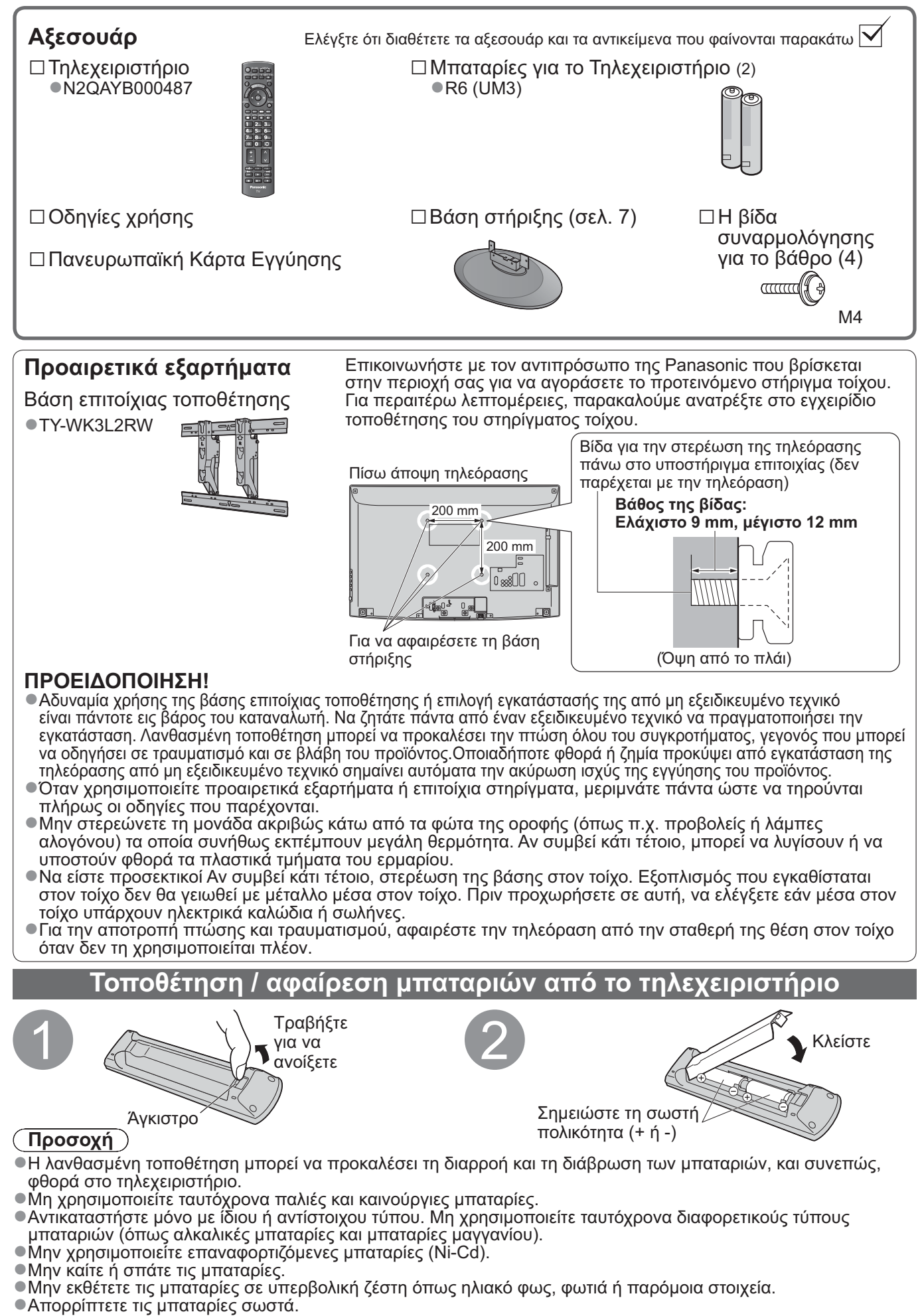

 Βεβαιωθείτε ότι τοποθετείτε τις μπαταρίες σωστά, καθώς υπάρχει κίνδυνος έκρηξης και πυρκαγιάς εάν η μπαταρία τοποθετηθεί ανάποδ.

#### Προειδοποίηση

#### Μην αποσυναρμολογείτε ή τροποποιείτε τη βάση στήριξης.

Σε διαφορετική περίπτωση, η τηλεόραση ενδέχεται να υποστεί πτώση και επακόλουθη βλάβη, και να καταλήξει σε προσωπικό τραυματισμό

#### Προσοχή

#### Μη χρησιμοποιείτε άλλη τηλεόραση και οθόνες.

Σε διαφορετική περίπτωση, η τηλεόραση ενδέχεται να υποστεί πτώση και επακόλουθη βλάβη, και να προκύψει τραυματισμός.

#### Μη χρησιμοποιήσετε τη βάση στήριξης, εάν παρουσιάσει στρέβλωμα ή έχει υποστεί φυσική ζημία.

Εάν χρησιμοποιήσετε τη βάση στήριξης ενώ έχει υποστεί φυσική ζημία, ενδέχεται να προκληθεί τραυματισμός. Απευθυνθείτε αμέσως στον πλησιέστερο αντιπρόσωπο της Panasonic.

#### Κατά τη συναρμολόγηση, χρησιμοποιήστε μόνο τις βίδες που παρέχονται και σφίξτε γερά όλες τις βίδες.

Αν δεν μεριμνήσετε επαρκώς ώστε να διασφαλιστεί ότι σφίξατε σωστά όλες οι βίδες κατά τη συναρμολόγηση, η βάση δεν θα είναι αρκετά γερή ώστε να στηρίξει την τηλεόραση. Μπορεί να πέσει και να προκληθούν υλικές ζημιές ή τραυματισμός.

#### Βεβαιωθείτε ότι η τηλεόραση δεν θα υποστεί πτώση.

Εάν η τηλεόραση υποστεί χτύπημα ή τα παιδιά σκαρφαλώσουν στη βάση στήριξης ενώ η τηλεόραση είναι εγκατεστημένη, η τηλεόραση ενδέχεται να υποστεί πτώση και να προκληθεί προσωπικός τραυματισμός.

#### Απαιτούνται δύο ή περισσότερα άτομα για την εγκατάσταση και αφαίρεση της τηλεόρασης.

Εάν δεν υπάρχουν δύο ή περισσότερα άτομα, η τηλεόραση ενδέχεται να υποστεί πτώση και να προκληθεί τραυματισμός.

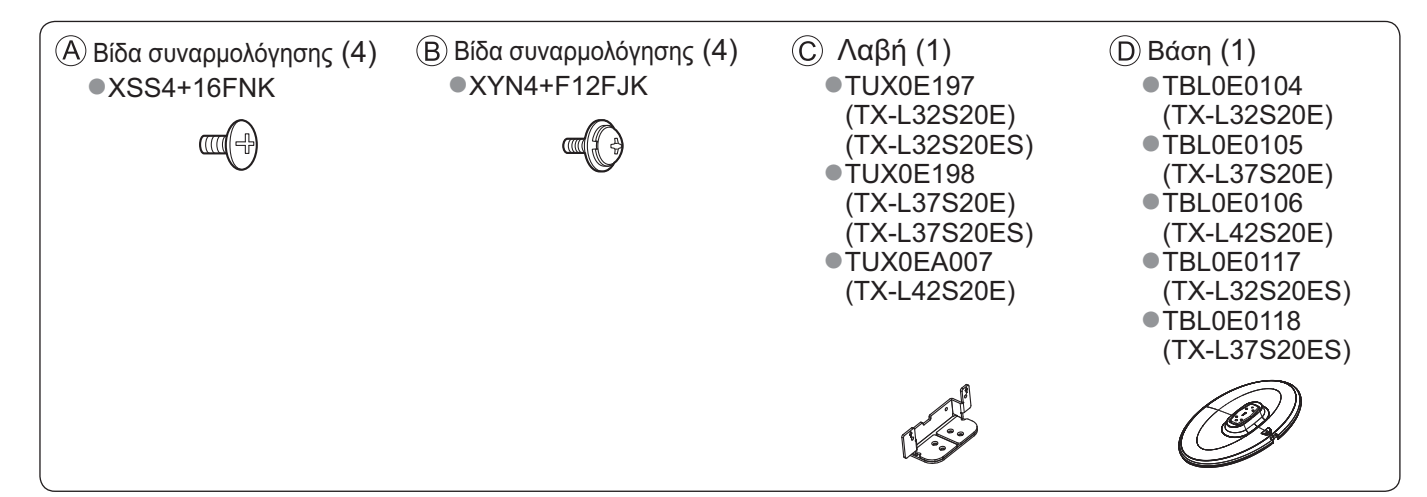

#### Συναρμολόγηση βάσης στήριξης

Για την ασφαλή στερέωση της λαβής C στην βάση χρησιμοποιείστε τέσσερις βίδες συναρμολόγησης A Βεβαιωθείτε ότι έχετε σφίξει τις βίδες κατάλληλα.

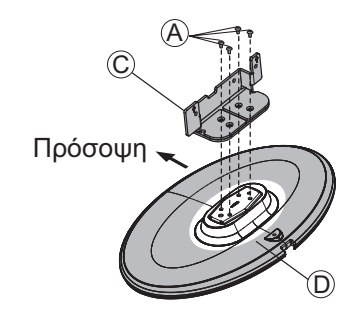

#### Ασφάλιση της τηλεόρασης

Για να είναι η στήριξη ασφαλής χρησιμοποιήστε μόνο τις προμηθευόμενες βίδες (Β) συναρμολογισμού.

- Βεβαιωθείτε ότι έχετε σφίξει τις βίδες κατάλληλα.
- Εκτελέστε τις απαραίτητες εργασίες πάνω σε οριζόντια και επίπεδη επιφάνεια.

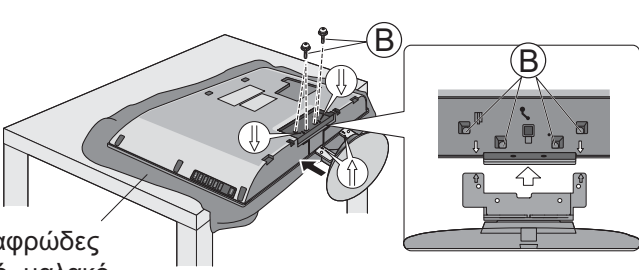

Στρώμα από αφρώδες υλικό ή χοντρό, μαλακό ύφασμα

# Αναγνώριση χειριστηρίων

| Madia Diavar ( ) (0)                                                                                                    |                                                             |                                                                                                    |
|----------------------------------------------------------------------------------------------------|-------------------------------------------------------------|----------------------------------------------------------------------------------------------------|
| Media Player (σελ. 46)<br>•Μεταβαίνει στη λειτουργία προβολής Κάρτα SD<br>(VIERA IMAGE VIEWER)                                                                                                    |                                                             | −Επιλογή λειτουργίας εισόδου<br>●TV - μεταβαίνει σε λειτουργία DVB-C /<br>DVB-T / Αναλογική (σελ. 14)                                                                                 |
| Διακόπτης αναμονής On (ενεργό) /<br>Off (ανενεργό)<br>●Ενεργοποιεί ή απενεργοποιεί τη λειτουργία<br>αναμονής τηλεόρασης                                                                                                    |                                                             | <ul> <li>ΑV - μεταβαίνει σε λειτουργία εισόδου</li> <li>ΑV από τη λίστα Επιλογή εισόδου<br/>(σελ. 22)</li> </ul>                                                                      |
| Βασικό Μενού (σελ. 25)<br>●Πιέστε για πρόσβαση στα μενού Εικόνα,<br>Ήχος και Ρυθμίσεις                                                                                                    |                                                             | <ul> <li>Απευθείας εγγραφή από τν<br/>(σελ. 52 και σελ. 54)</li> <li>●Εγγράφει το πρόγραμμα άμεσα σε<br/>Συσκευή εγγραφής DVD / Βίντεο με<br/>σύνδεση Ο Link ό \/IEBA Link</li> </ul> |
| Αναλογία (σελ. 16)<br>• Αλλάζει την αναλογία διαστάσεων με<br>επιλογή από τη λίστα Επιλογή αναλογίας<br>• Επίσης εφικτό, εάν πιέσετε αυτό το πλήκτρο<br>επανειλημμένα έως ότου φθάσετε στην<br>επιθυμητή αναλογία                                   | D SD CARDY - INPUT-<br>TV AV<br>MENU ASPECT N DIRECT TV REC | <ul> <li>Επαναφορά ρυθμίσεων (σελ. 25)</li> <li>Επαναφέρει τις ρυθμίσεις εικόνας και<br/>ήχου στις προεπιλεγμένες τιμές τους</li> </ul>                                               |
| Πληροφορίες Καναλιού /<br>Προγράμματος (σελ. 15)<br>•Εμφανίζει πληροφορίες καναλιού και                                                                                                    |                                                             | Εξύους<br>●Επιστρέφει στην κανονική οθόνη<br>προβολής                                                                                                    |
| προγράμματος<br>Μενού VIERA Link (σελ. 54)<br>•Πρόσβαση στο Μενού VIERA Link                                                                                                    | A CUIDE                                                     | <ul> <li>VIERA TOOLS (σελ. 24)</li> <li>Εμφανίζει κάποια εικονίδια ειδικών<br/>λειτουργιών και αποκτάται εύκολη<br/>πρόσβαση σε αυτά</li> </ul>                                       |
| ΟΚ<br>●Επιβεβαιώνει τις επιλογές<br>●Πιέστε μετά από την επιλογή της                                                                                                    |                                                             | Οδηγός Προγράμματος (σελ. 18)<br>●Εμφανίζει τον Οδηγό Προγράμματος                                                                                                    |
| θέσης ενός καναλιού για να αλλάξετε<br>πρόγραμμα γρήγορα<br>●Εμφανίζει τη Λίστα Καναλιών                                                                                                    | TEXT STIL INDEX HOLD                                        | −ΓΙΛηκτρα ορομεων<br>●Πραγματοποιεί επιλογές και ρυθμίσεις<br>−Επιστροφή                                                                                                    |
| Μενού επιλογών (σελ. 17) ————<br>•Εύκολη ρύθμιση για επιλογές<br>προβολής και ήχου                                                                                                    |                                                             | ●Επιστρέφει στο προηγούμενο μενού / σελίδα<br>└Πάγωμα<br>●Πάγωμα / ξεπάγωμα εικόνας (σελ. 15)                                                                                         |
| Έγχρωμα πλήκτρα<br>•Χρησιμοποιούνται για επιλογή, πλοήγηση<br>και χειρισμό των διαφόρων λειτουργιών                                                                                                    | 4ghi 5jki 6mno                                              | <ul> <li>Συγκρατεί την τρέχουσα σελίδα teletext<br/>(λειτουργία teletext) (σελ. 20)</li> <li>Ευοστάριο (σελ. 21)</li> </ul>                                                           |
| Teletext (σελ. 20) —<br>•Μεταβαίνει στη λειτουργία teletext                                                                                                    |                                                             | <ul> <li>Ετιστρέφει στη σελίδα ευρετηρίου teletext<br/>(λειτουργία teletext)</li> </ul>                                                                                               |
| Υπότιτλοι (σελ. 16)                                                                                                    |                                                             | <ul> <li>−Τελευταία προβολή (σελ. 17)</li> <li>●Μεταβαίνει στο κανάλι που είχε προηγούμενα<br/>προβληθεί ή στη λειτουργία εισόδου</li> </ul>                                          |
| <ul> <li>Αρισμητικά πληκτρά</li> <li>Αλλάζει σελίδες προγράμματος και teletext</li> <li>Ρυθμίζει τους χαρακτήρες</li> <li>Όταν βρίσκεται στη λειτουργία Αναμονή,<br/>ενεργοποιεί την τηλεόραση. (Πατήστε για<br/>περίπου 1 δευτερόλεπτο)</li> </ul> | PROGRAMME                                                   | −Κανάλι πάνω / κάτω<br>●Επιλέγει ένα κανάλι από τη σειρά                                                                                                    |
| Σίγαση ήχου<br>ΦΕνεργοποιεί ή απενεργοποιεί τη σίγαση ήχου                                                                                                    |                                                             | <sup>−</sup> Λειτουργίες συνδεδεμένου εξοπλισμού<br>(σελ. 23 και σελ. 56)                                                                                                    |
| Ένταση πάνω / κάτω —                                                                                                    |                                                             |                                                                                                    |
|                                                                                                    | Panasonic                                                   |                                                                                                    |
|                                                                                                    | TV                                                          |                                                                                                    |

Αναγνώριση χειριστηρίων

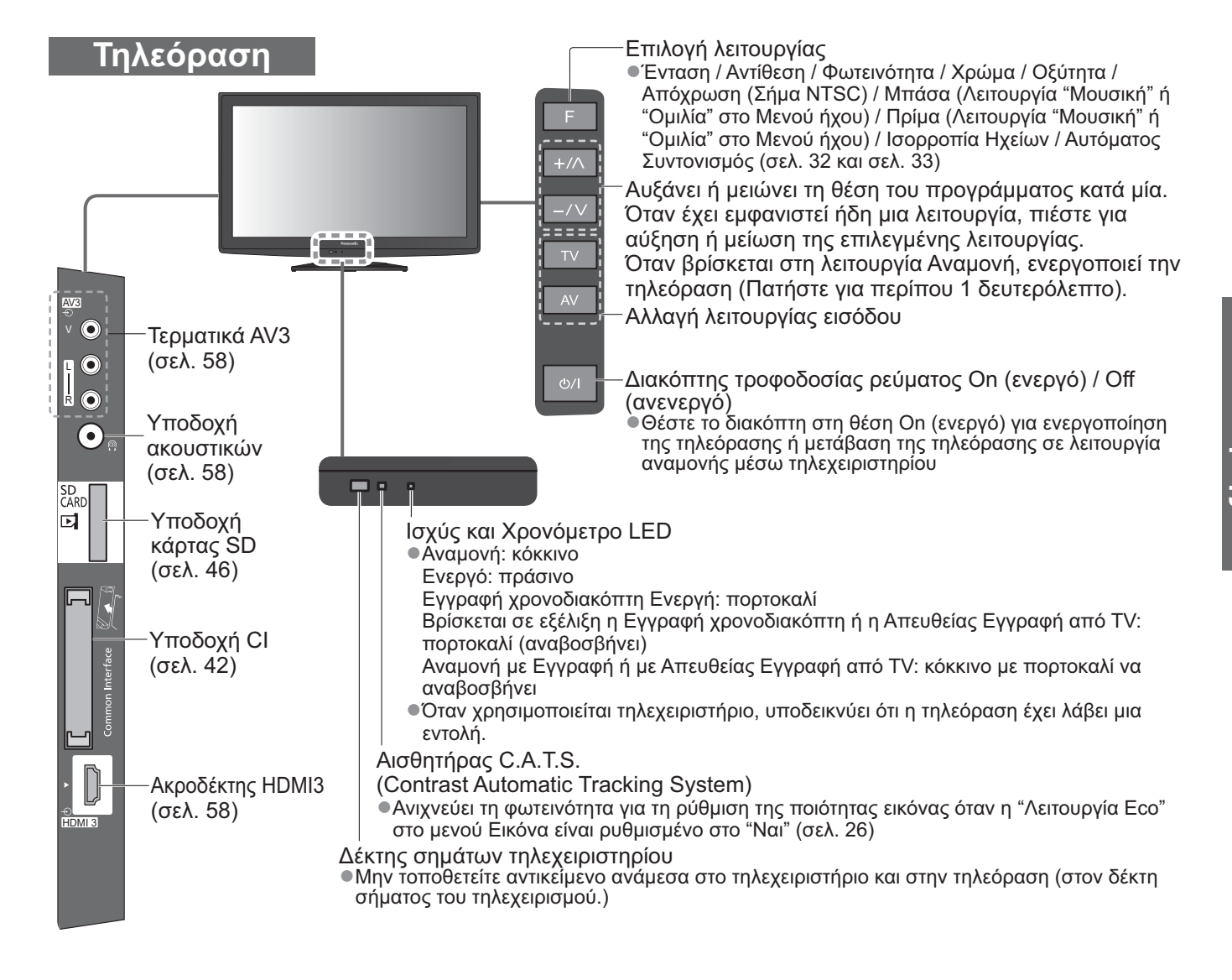

#### Χρήση των ενδείξεων επί της οθόνης

Μπορείτε να αποκτήσετε πρόσβαση σε πολλές λειτουργίες αυτής της τηλεόρασης από το μενού Ενδείξεις επί της οθόνης. **Πρόπος χρήσης του τηλεχειριστηρίου** 

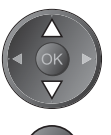

MENU

Μετακινήστε το δρομέα / επιλέξτε το στοιχείο μενού

Αποκτήστε πρόσβαση στο μενού / αποθηκεύστε τις ρυθμίσεις μετά από τον καθορισμό τους ή τον καθορισμό των επιλογών

Ανοίξτε το βασικό μενού

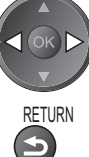

EXIT

Μετακινήστε το δρομέα / ρύθμιση επιπέδων / επιλογές

Επιστρέψτε στο προηγούμενο μενού

Εξέλθετε από το σύστημα μενού και επιστρέψτε στην οθόνη κανονικής προβολής

#### Πλαίσιο οδηγιών ΒΟΗΘΕΙΑ ΕΠΙ ΤΗΣ ΟΘΟΝΗΣ - Οδηγός λειτουργίας Παράδειγμα (Μενού ήχου):

| 🗈 Μενού ήχου             |                                       | 1/2 |
|--------------------------|---------------------------------------|-----|
| Προεπιλογές Ήχου         | Μουσική                               | •   |
| Μπάσα                    | i i                                   | 0   |
| Πρίμα                    | i i i                                 | 0   |
| Ισορροπία Ηχείων         | i i i i i i i i i i i i i i i i i i i | 0   |
| Ένταση ακουστικών        |                                       | 11  |
| Surround                 | Όχι                                   |     |
| Διόρθωση έντασης         | i i i i i i i i i i i i i i i i i i i | 0   |
| Απόσταση ηχείου - τοίχου | Άνω των 30cm                          |     |
| MPX                      | Stereo                                |     |
| Επιλονή                  |                                       |     |
| Εξοδος                   | Σελίδα πάν                            | ω 🔺 |
| Αλλαγή                   | Σελίδα κάι                            | ωv  |
|                          |                                       |     |

Ο οδηγός λειτουργίας θα σας διευκολύνει.

### Βασική σύνδεση

Ο εξωτερικός εξοπλισμός και τα καλώδια που εμφανίζονται δεν παρέχονται με αυτήν την τηλεόραση. Παρακαλούμε φροντίστε για την αποσύνδεση της μονάδας από την πρίζα πριν από τη σύνδεση ή αποσύνδεση τυχόν καλωδίων.

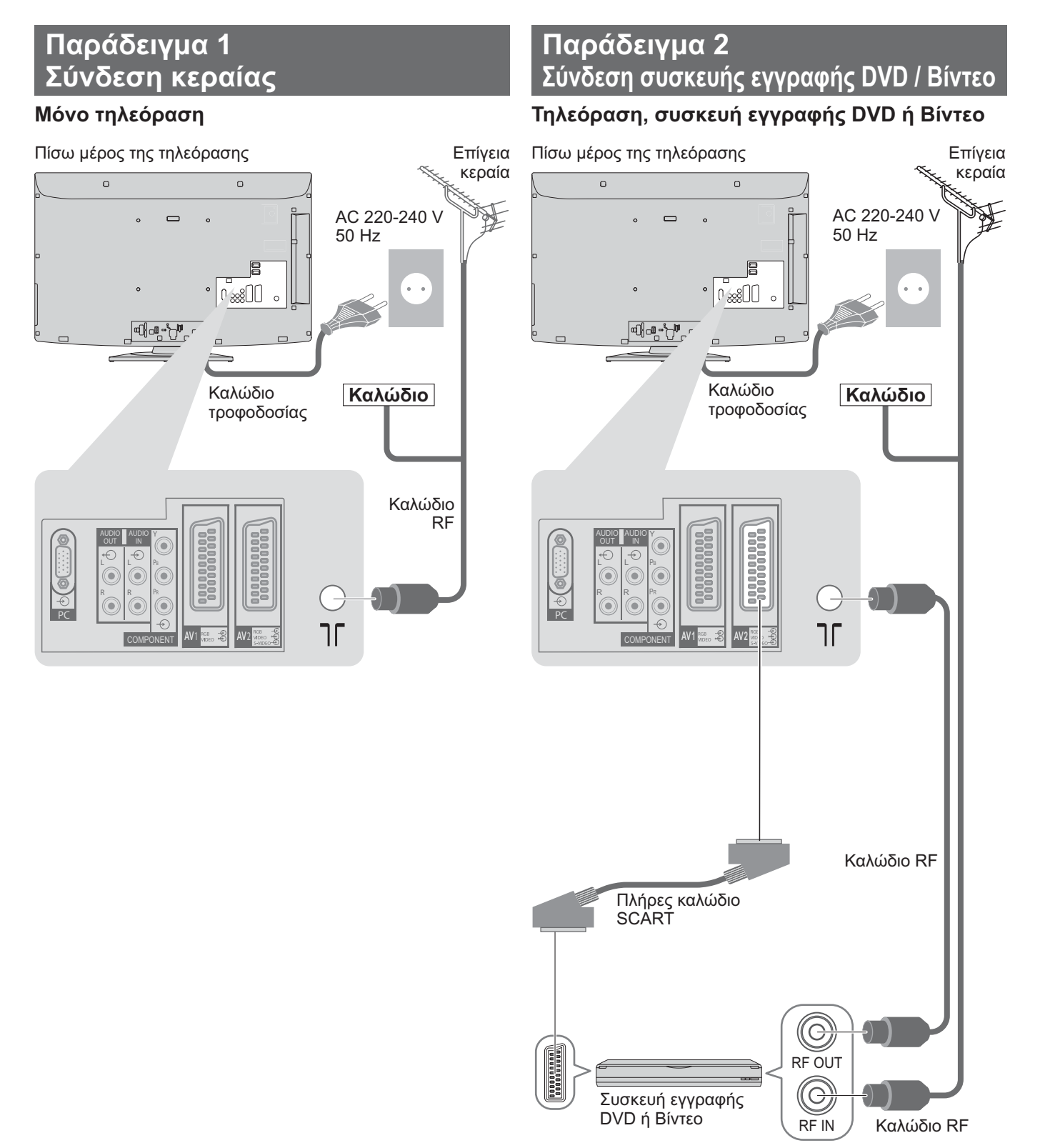

#### **Σημείωση**

- Συνδέστε σε AV1 / AV2 της τηλεόρασης για συσκευή εγγραφής DVD / Βίντεο που υποστηρίζει Q-Link (σελ. 52).
- •Για εξοπλισμό συμβατό με HDMI, δυνατότητα σύνδεσης με τερματικά HDMI (HDMI1 / HDMI2 / HDMI3)
- χρησιμοποιώντας καλώδιο HDMI (σελ. 58).
- Σύνδεση Q-Link → σελ. 50
   Σύνδεση VIERA Link → σελ. 50 και σελ. 51
- Παρακαλούμε διαβάσετε επίσης το εγχειρίδιο της συσκευής με την οποία γίνεται η σύνδεση.

#### Παράδειγμα 3 Σύνδεση συσκευής εγγραφής DVD / Βίντεο και Αποκωδικοποιητή

#### Τηλεόραση, συσκευή εγγραφής DVD / Βίντεο και Αποκωδικοποιητής

Πίσω μέρος της τηλεόρασης

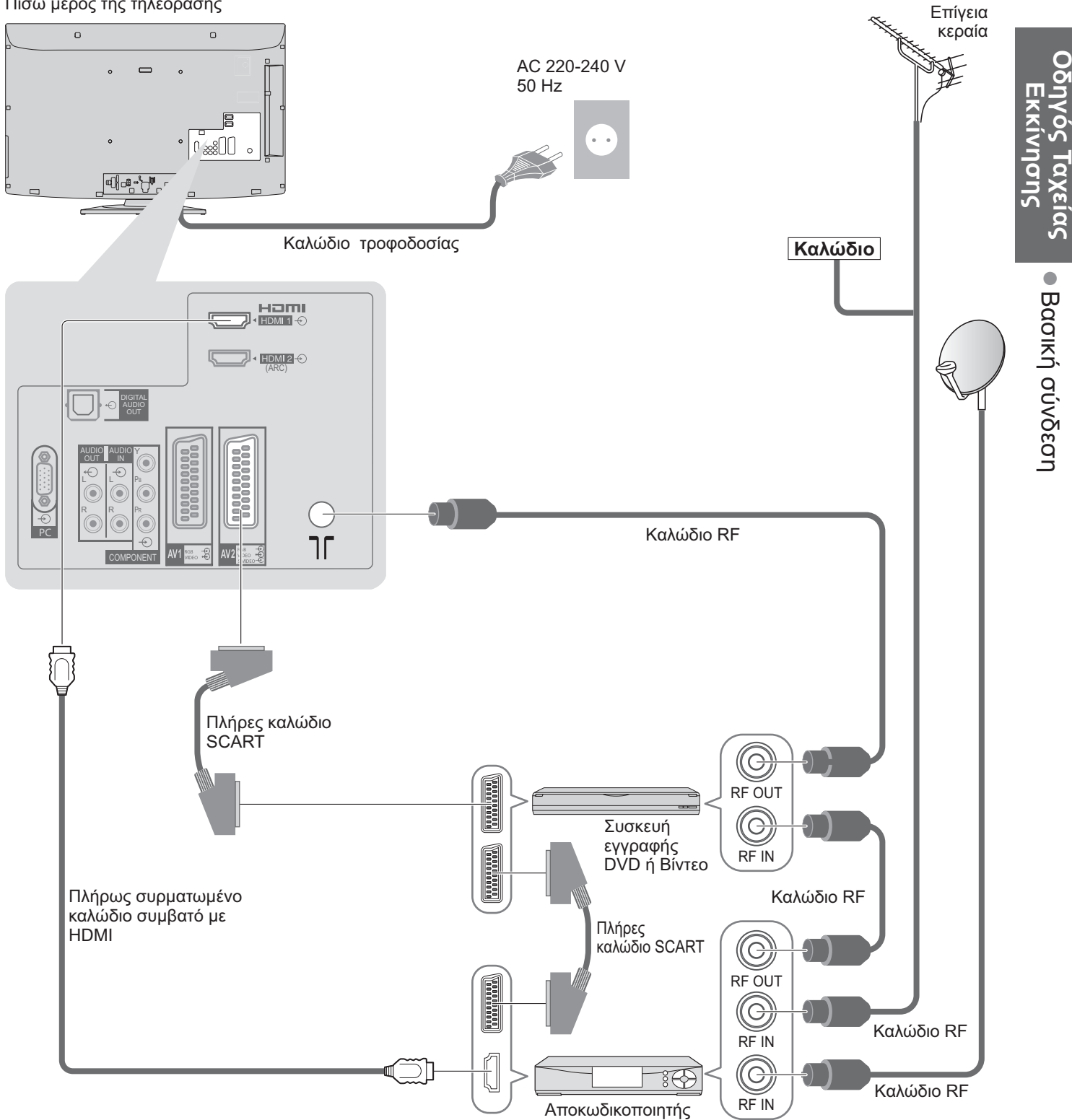

### Αυτόματος συντονισμός

Αναζητήστε και αποθηκεύστε αυτόματα διάφορα κανάλια της τηλεόρασης.

Τα βήματα αυτά δεν είναι απαραίτητα, εάν οι ρυθμίσεις έχουν πραγματοποιηθεί από τον προμηθευτή σας.

 Παρακαλούμε να ολοκληρώσετε τις συνδέσεις (σελ. 10 και σελ. 11) και ρυθμίσεις (εάν απαιτείται) του συνδεδεμένου εξοπλισμού πριν από την έναρξη του Αυτόματου Συντονισμού. Για λεπτομέρειες των ρυθμίσεων του συνδεδεμένου εξοπλισμού, διαβάστε το εγχειρίδιο του εξοπλισμού.

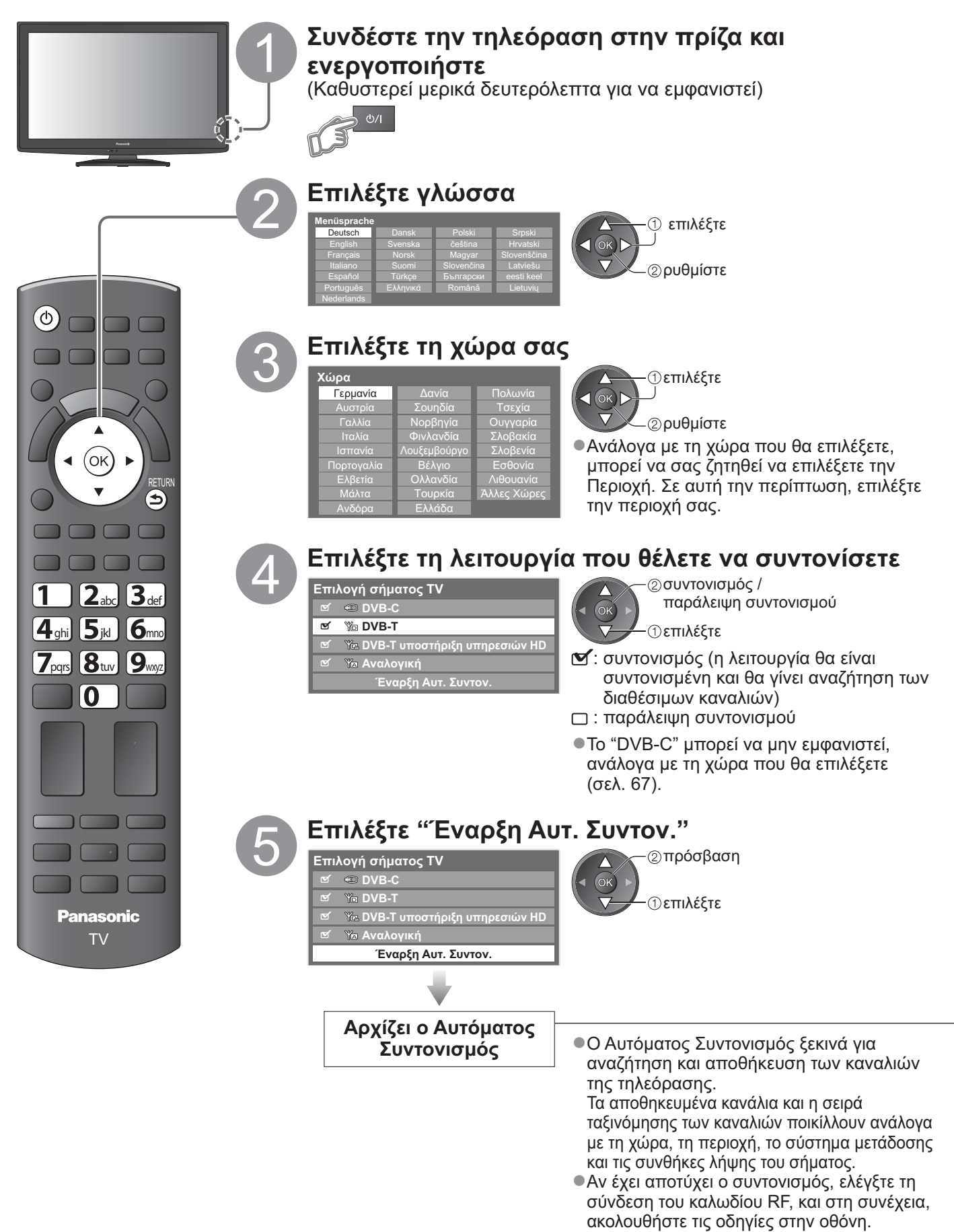

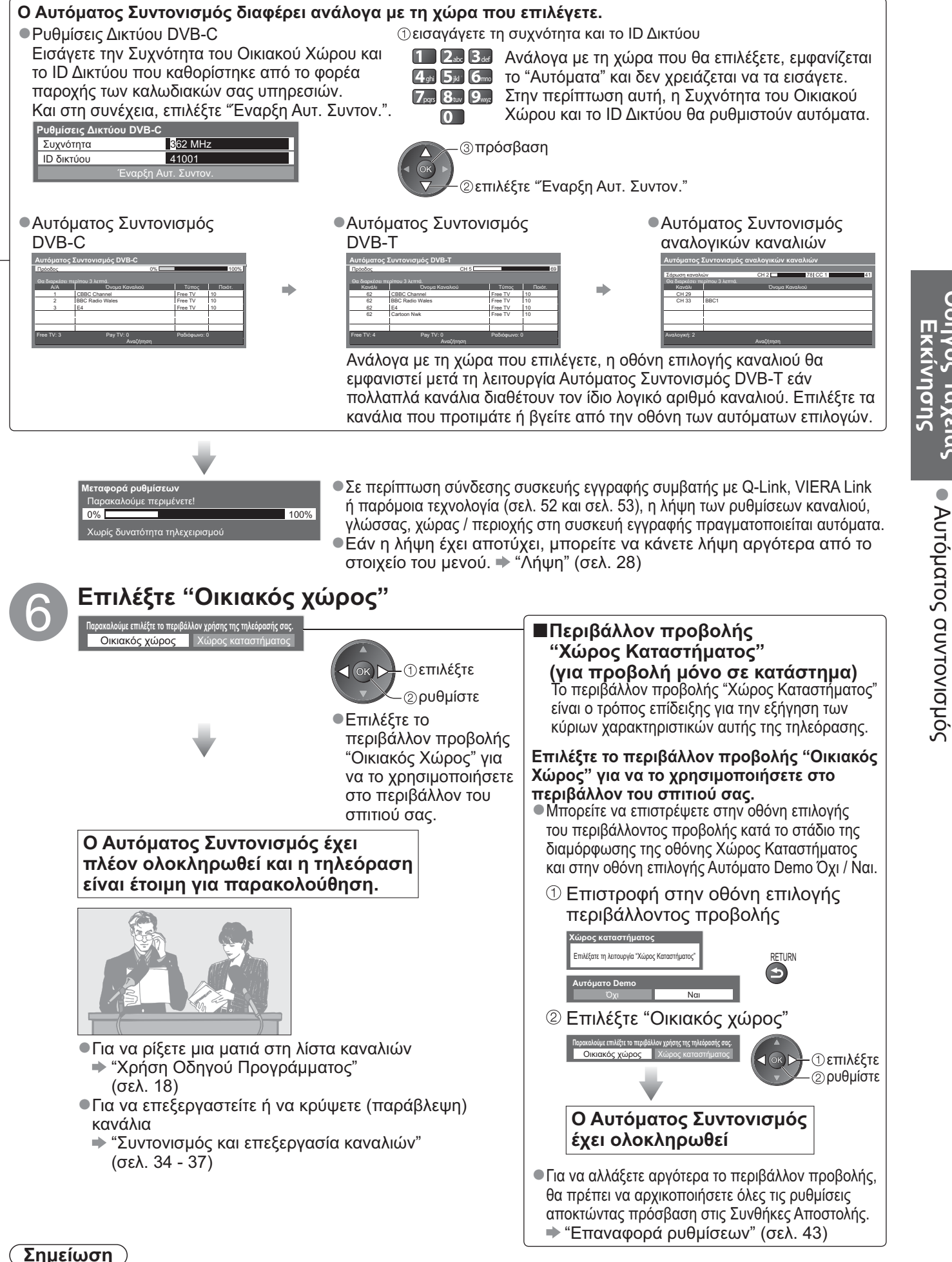

#### Σημείωση

- Αν ο συντονισμός έχει αποτύχει ή για τον επανασυντονισμό όλων των καναλιών "Αυτόματος Συντονισμός" (σελ. 32 και σελ. 33)
- ●Για να προσθέσετε αργότερα το διαθέσιμο τρόπο λειτουργίας της τηλεόρασης ➡ "Προσθέστε σήμα TV" (σελ. 29) Για να επαναφέρετε όλες τις ρυθμίσεις + "Επαναφορά ρυθμίσεων" (σελ. 43)
- Εάν απενεργοποιήσατε την τηλεόραση την τελευταία φορά που βρισκόταν στη λειτουργία Αναμονή, η τηλεόραση θα παραμείνει στη λειτουργία Αναμονή όταν ενεργοποιήσετε την τηλεόραση με το διακόπτη τροφοδοσίας ρεύματος On (ενεργό) / Off (ανενεργό).

### Παρακολούθηση τηλεόρασης

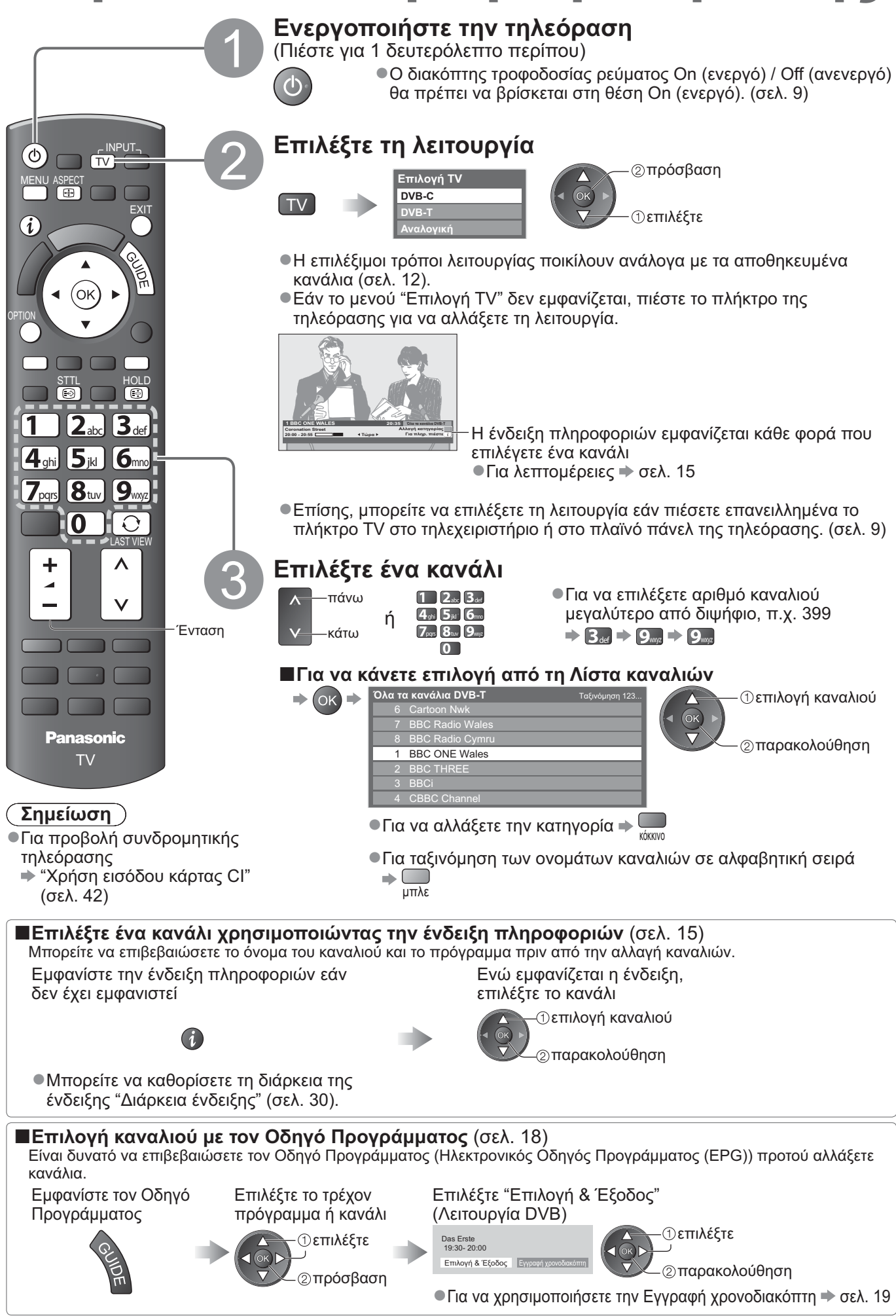

#### Άλλες χρήσιμες λειτουργίες

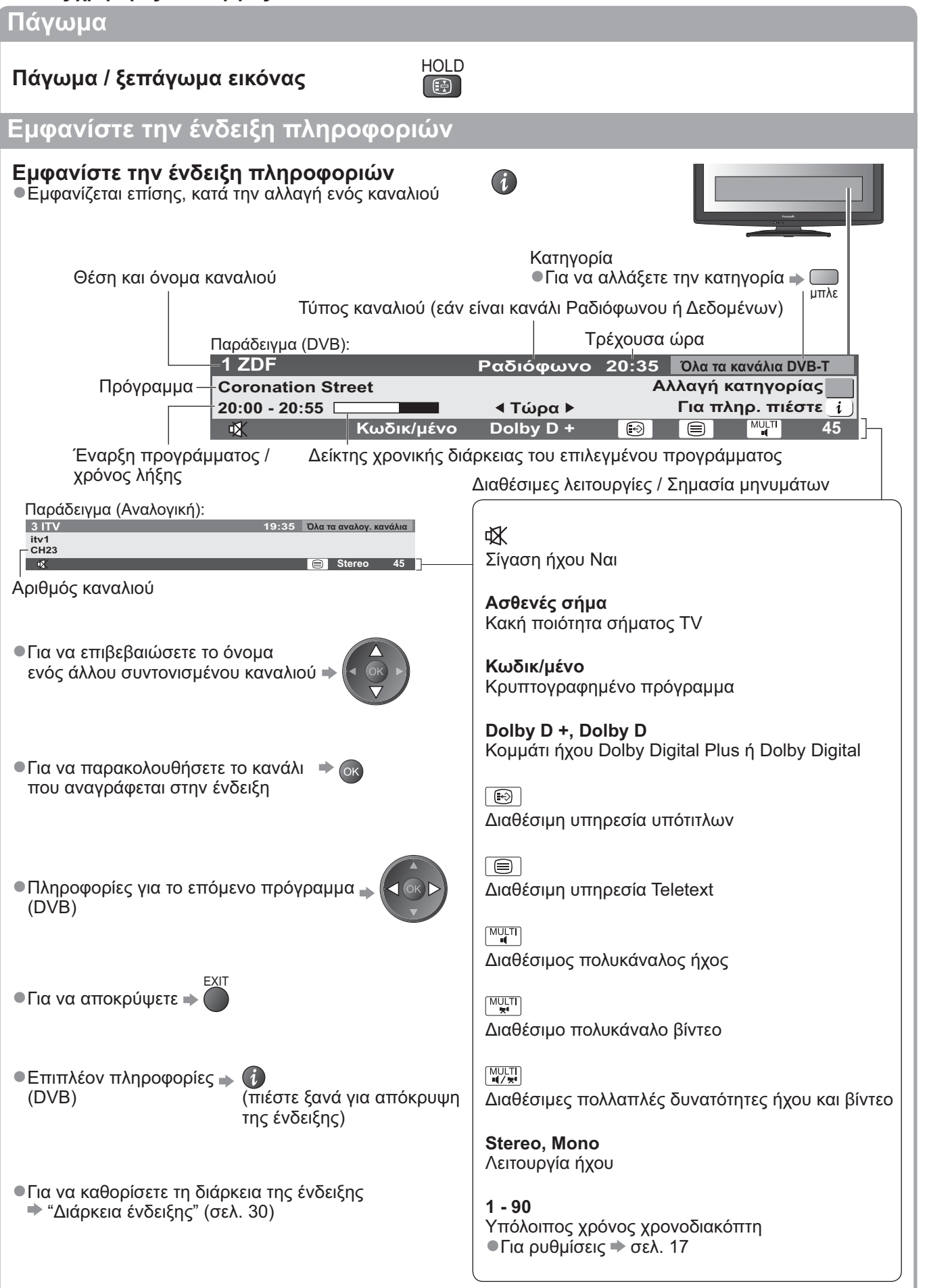

# Παρακολούθηση τηλεόρασης

#### Εμφάνιση υπότιτλων

#### Εμφάνιση / απόκρυψη υπότιτλων (εάν διατίθενται)

Για να αλλάξετε τη γλώσσα για DVB (εάν διατίθεται)
 "Προτιμώμενοι Υπότιτλοι" (σελ. 30)

#### Σημείωση

 Εάν πιέσετε το πλήκτρο STTL στη λειτουργία Αναλογική, μεταβαίνει στην υπηρεσία teletext και ανακαλεί μια αγαπημένη σελίδα (σελ. 21). Πιέστε το πλήκτρο EXIT για να επιστρέψετε στη λειτουργία TV.

#### Αναλογία

#### Αλλαγή της αναλογίας διαστάσεων (μέγεθος εικόνας)

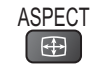

STTL

Απολαύστε μια εικόνα στο καλύτερο δυνατό μέγεθος και διαστάσεις. Συνήθως τα προγράμματα έχουν το σήμα ελέγχου αναλογίας (σήμα ευρείας οθόνης, κ.λπ.) και η τηλεόραση επιλέγει αυτόματα την αναλογία διαστάσεων ανάλογα με το σήμα ελέγχου αναλογίας (σελ. 60).

#### Εάν θέλετε να αλλάξετε χειροκίνητα την αναλογία διαστάσεων

Εμφάνιση λίστας επιλογής αναλογίας Ενώ εμφανίζεται η λίστα, επιλέξτε τη λειτουργία

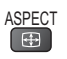

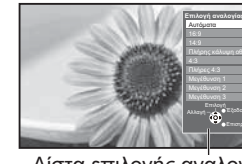

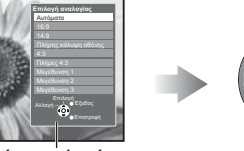

①επιλέξτε

Λίστα επιλογής αναλογίας

Για να αλλάξετε τη λειτουργία χρησιμοποιώντας μόνο το πλήκτρο ASPECT

ASPECT (Πιέστε επανειλλημένα μέχρι να φτάσετε στην επιθυμητή λειτουργία)

Αυτόματα

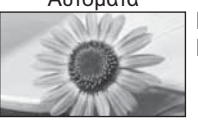

Επιλέγεται ο καλύτερος λόγος και η εικόνα επεκτείνεται για να γεμίσει την οθόνη. Για λεπτομέρειες 🔿 σελ. 60

#### 16:9

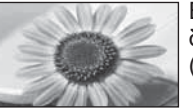

Εμφανίζει απευθείας την εικόνα σε διαστάσεις 16:9 χωρίς παραμόρφωση (αναμορφισμός).

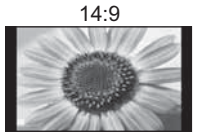

Εμφανίζει την εικόνα στο κλασσικό 14:9 χωρίς παραμόρφωση.

Πλήρης κάλυψη οθόνης

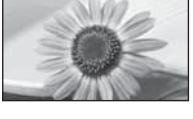

Εμφανίζει μια εικόνα 4:3 σε πλήρη οθόνη. Η διάταση είναι εμφανής μόνον στις αριστερές και δεξιές άκρες.

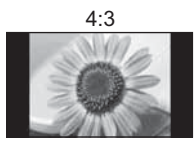

Εμφανίζει την εικόνα στο κλασσικό 4:3 χωρίς παραμόρφωση.

Πλήρες 4:3

Εμφανίζει μια εικόνα 4:3 διευρυμένη οριζόντια για να προσαρμόζεται στην οθόνη. •Μόνο σήμα HD

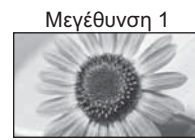

Εμφανίζει ένα γραμματοκιβώτιο 16:9 ή μία εικόνα 4:3 χωρίς παραμόρφωση.

### Μεγέθυνση 2

Εμφανίζει μια εικόνα γραμματοκιβωτίου 16:9(αναμορφισμός) πλήρους οθόνης χωρίς παραμόρφωση.

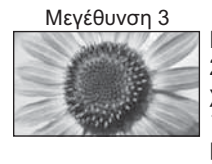

Εμφανίζει μια εικόνα γραμματοκιβωτίου 2,35:1(αναμορφισμός) πλήρους οθόνης χωρίς παραμόρφωση. Στην κατάσταση 16:9, εμφανίζεται η εικόνα στο μέγιστο (με μια μικρή μεγέθυνση).

#### Σημείωση

- Στην κατάσταση PC διατίθενται μόνον οι διαστάσεις "16:9" και "4:3".
- Η αναλογία είναι ορισμένη στο "16:9" όταν οι "Προεπιλογές εικόνας" είναι ρυθμισμένες στη "Λειτουργία Game" στο Μενού εικόνας.
- Δεν διατίθεται όταν η λειτουργία υπότιτλων είναι ενεργή.
- Δεν διατίθεται στη λειτουργία teletext.
- Η λειτουργία των διαστάσεων μπορεί να απομνημονεύεται με μονωμένα για τα σήματα SD (Τυπικής ευκρίνειας) και HD (Υψηλής ευκρίνειας).

#### Εμφάνιση των επιλέξιμων ρυθμίσεων για το τρέχον πρόγραμμα

#### Ελέγξτε ή αλλάξτε την κατάσταση ΟΡΤΙΟΝ του τρέχοντος προγράμματος αμέσως

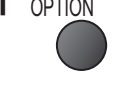

Επιλογή εναλλακ. Εικόνας (λειτουργία DVB) Σας επιτρέπει να επιλέξετε εικόνα (εάν διατίθενται)

Επιλογή ήχου (λειτουργία DVB) Σας επιτρέπει να επιλέξετε από εναλλακτικές γλώσσες για τα κομμάτια ήχου (εάν διατίθενται)

Δικάναλος Ήχος (λειτουργία DVB) Σας επιτρέπει να επιλέξετε τη στερεοφωνική / μονοφωνική μετάδοση (αν υπάρχει)

Sub Channel (λειτουργία DVB) Σας επιτρέπει να επιλέξετε πρόγραμμα πολλαπλής τροφοδοσίας - κανάλι (εάν διατίθενται)

**Γλώσσα υπότιτλων** (λειτουργία DVB) Σας επιτρέπει να επιλέξετε τη γλώσσα στην οποία θα πρέπει να εμφανίζονται οι υπότιτλοι (εάν διατίθενται)

#### ( Σημείωση )

Επίσης, μπορείτε να αλλάξετε τις ρυθμίσεις στη λίστα Μενού (σελ. 26 - 31).

#### Τελευταία προβολή

Εύκολη αλλαγή σε προηγουμένως προβεβλημένο κανάλι ή τρόπο λειτουργίας εισόδου

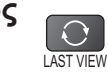

 Πατήστε ξανά για να επιστρέψετε στην παρούσα προβολή.

#### ( Σημείωση )

- Η αλλαγή καναλιού δεν είναι διαθέσιμη, ενώ η Εγγραφή ή η Απευθείας Εγγραφή από TV βρίσκεται σε εξέλιξη. Η παρακολούθηση ενός καναλιού ή μιας λειτουργίας εισόδου διάρκειας μικρότερης των 10 δευτ. δεν θεωρείται ως προηγούμενη προβολή.
- Χρονοδιακόπτης

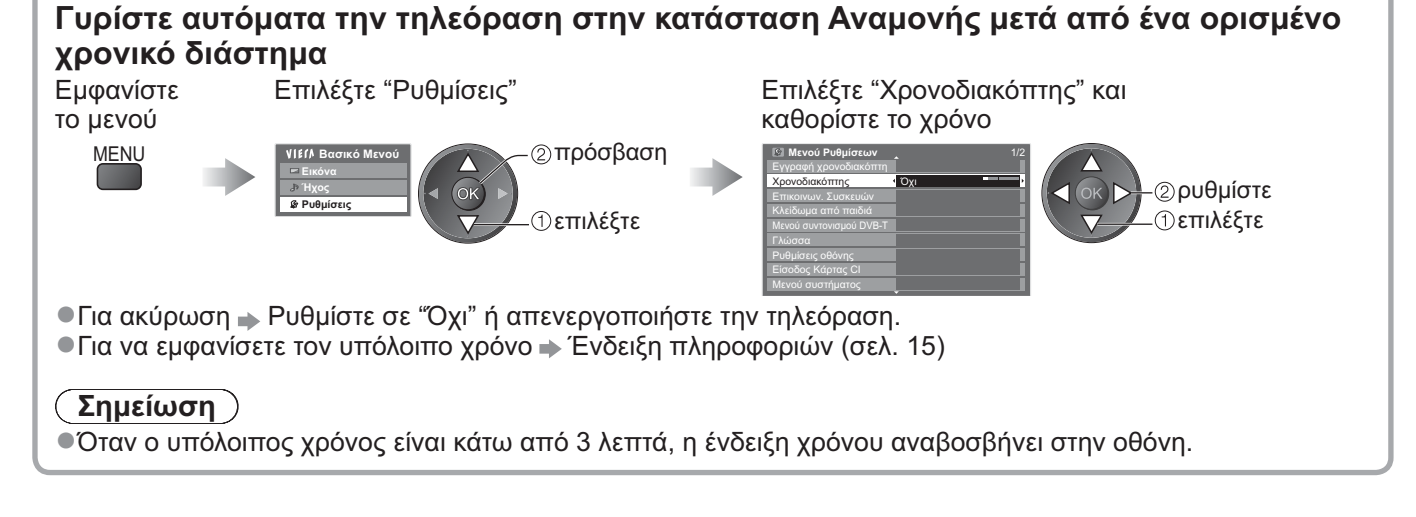

#### Για να την αλλάξετε

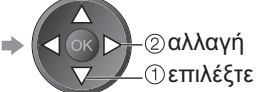

Χαρακτήρες Teletext Καθορίζει τη γλώσσα teletext Μενού Ρυθμίσεων (σελ. 30)

Γλώσσα Teletext (λειτουργία DVB) Σας επιτρέπει να επιλέξετε από εναλλακτικές γλώσσες για teletext (εάν διατίθενται)

ΜΡΧ (Αναλογική λειτουργία\) Επιλέγει τη λειτουργία πολυπλεκτικού ήχου (αν υπάρχει) Μενού ήχου (σελ. 27)

#### Διόρθωση έντασης

Ρυθμίζει την ένταση μεμονωμένου προγράμματος ή λειτουργίας εισόδου

# Χρήση Οδηγού Προγράμματος

Ο Οδηγός Προγράμματος — Ηλεκτρονικός Οδηγός Προγράμματος (EPG) παραθέτει επί της οθόνης λίστα των προγραμμάτων που μεταδίδονται επί του παρόντος όπως και τις μελλοντικές εκπομπές για τις επόμενες επτά ημέρες (ανάλογα με τους φορείς τηλεοπτικών μεταδόσεων).

Η λειτουργία αυτή ποικίλλει ανάλογα με τη χώρα που επιλέξατε (σελ. 12).

- Η εισαγωγή του ταχυδρομικού κωδικού ή η ενημέρωση μπορεί να απαιτείται για την χρήση του συστήματος
   GUIDE Plus+ ανάλογα με τη χώρα που επιλέγετε.

   "Προβολή διαφήμισης" (σελ. 19)
- Το επίγειο ψηφιακό τηλεοπτικό σήμα DVB-T και τα Αναλογικά κανάλια εμφανίζονται στην ίδια οθόνη οδηγού προγράμματος.
   Τα αναλογικά κανάλια παρατίθενται μετά από τα κανάλια DVB-T, αλλά δεν θα υπάρχουν καταχωρήσεις προγράμματος. "D" σημαίνει πρόγραμμα DVB-T και "A" σημαίνει Αναλογικό κανάλι.
- Όταν η τηλεόραση ενεργοποιηθεί για πρώτη φορά ή η τηλεόραση απενεργοποιηθεί για διάστημα μεγαλύτερο από μία εβδομάδα, ενδέχεται να καθυστερήσει η πλήρης εμφάνιση του Οδηγού Προγράμματος.

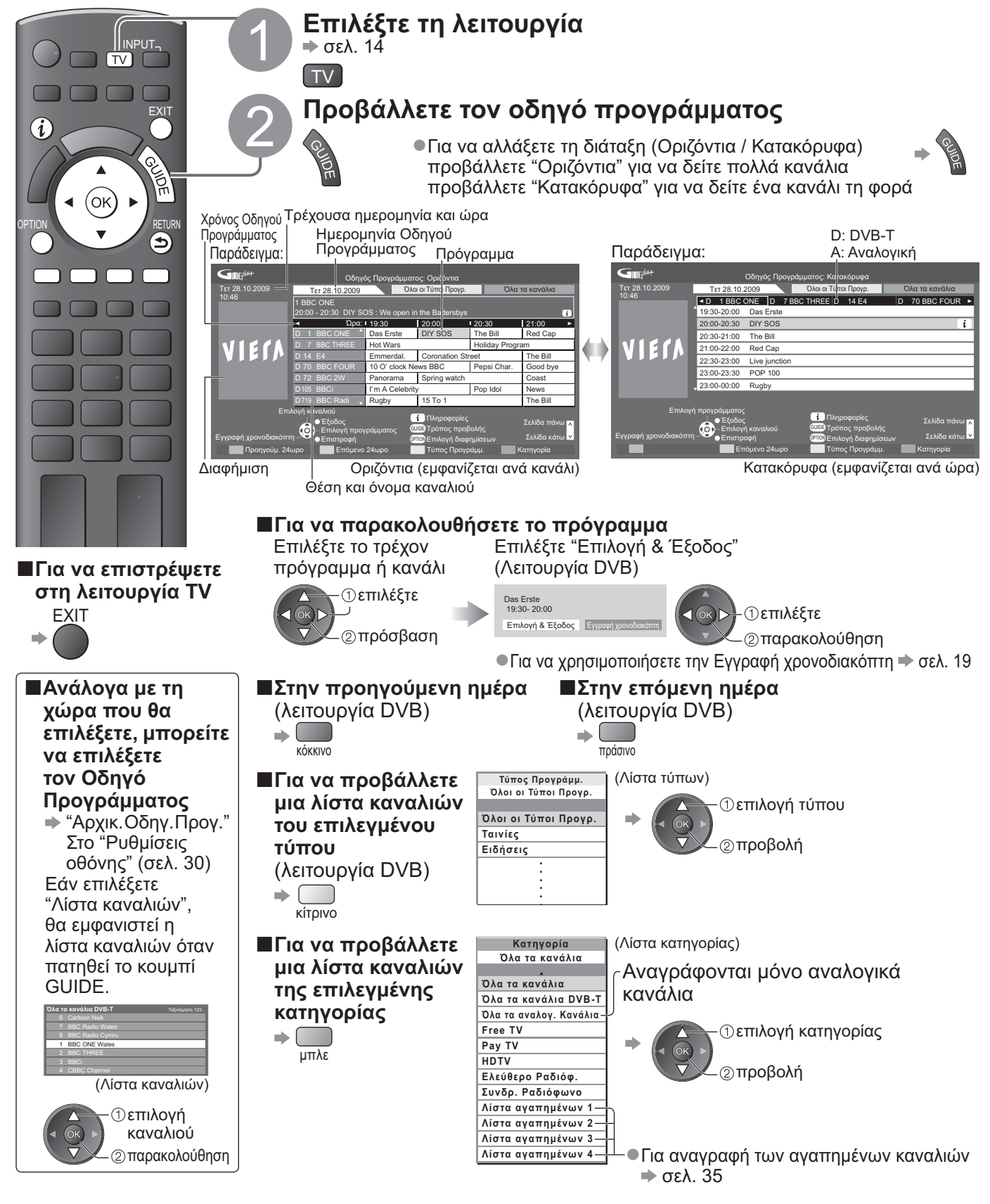

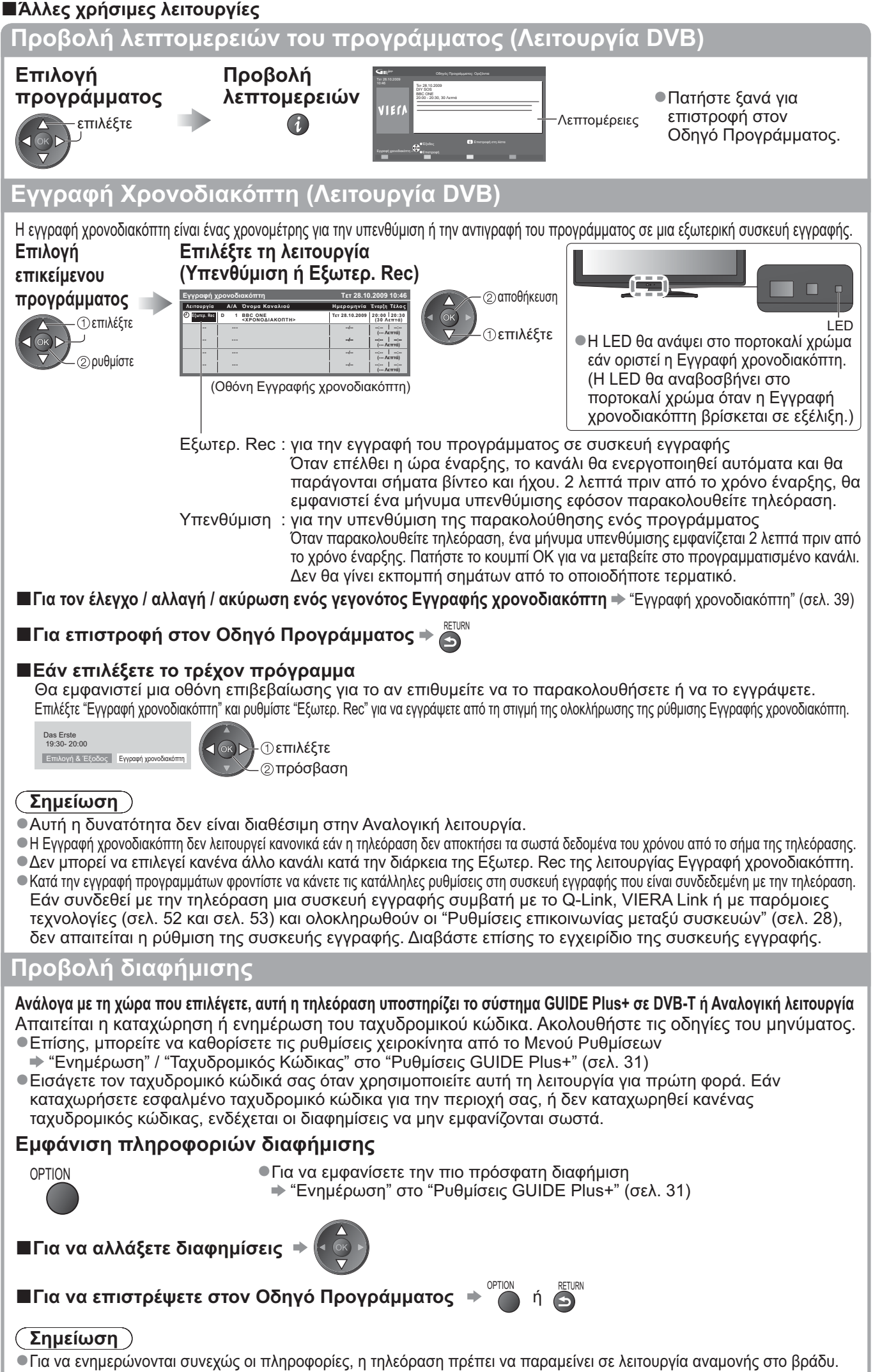

### Προβολή Teletext

Οι υπηρεσίες teletext είναι πληροφορίες κειμένου που παρέχονται από τους φορείς τηλεοπτικών μεταδόσεων. Οι λειτουργίες ενδέχεται να διαφέρουν ανάλογα με τους φορείς τηλεοπτικών μεταδόσεων.

#### Τι είναι η λειτουργία FLOF (FASTEXT) ?

Στη λειτουργία FLOF, υπάρχουν τέσσερα θέματα διαφορετικού χρώματος στο κάτω μέρος της οθόνης. Για να αποκτήσετε περισσότερες πληροφορίες για καθένα από αυτά τα θέματα, πιέστε το πλήκτρο με το ανάλογο χρώμα. Αυτή η δυνατότητα διευκολύνει τη γρήγορη πρόσβαση σε πληροφορίες σχετικά με τα εμφανιζόμενα θέματα.

#### Τι είναι η λειτουργία TOP? (σε περίπτωση μετάδοσης κειμένου TOP)

Το TOP είναι μια ιδιαίτερη βελτίωση της υπηρεσίας τυπικού teletext που έχει σαν αποτέλεσμα την απλούστερη αναζήτηση και την αποτελεσματική καθοδήγηση.

Γρήγορη επισκόπηση των διαθέσιμων πληροφοριών teletext

Απλή στη χρήση επιλογή, βήμα-προς-βήμα, του θέματος

•Πληροφορίες κατάστασης σελίδας στο κάτω μέρος της οθόνης

Διαθέσιμη σελίδα πάνω / κάτω 🔶 🥅 τράσινο

Για να επιλέξετε από τα θεματικά μπλοκ 🗭 🗔

Για να επιλέξετε το επόμενο θέμα εντός του θεματικού μπλοκ

#### Τι είναι η λειτουργία Κατάλογος?

Στη λειτουργία Κατάλογος, υπάρχουν τέσσερις αριθμοί σελίδων διαφορετικού χρώματος στο κάτω μέρος της οθόνης. Καθένας από αυτούς τους αριθμούς μπορεί να τροποποιηθεί και να αποθηκευτεί στη μνήμη της τηλεόρασης. ("Αποθήκευση συχνά προβαλλόμενων σελίδων", σελ. 21)

■Για να αλλάξετε λειτουργία → "Teletext" στο Μενού Ρυθμίσεων (σελ. 30)

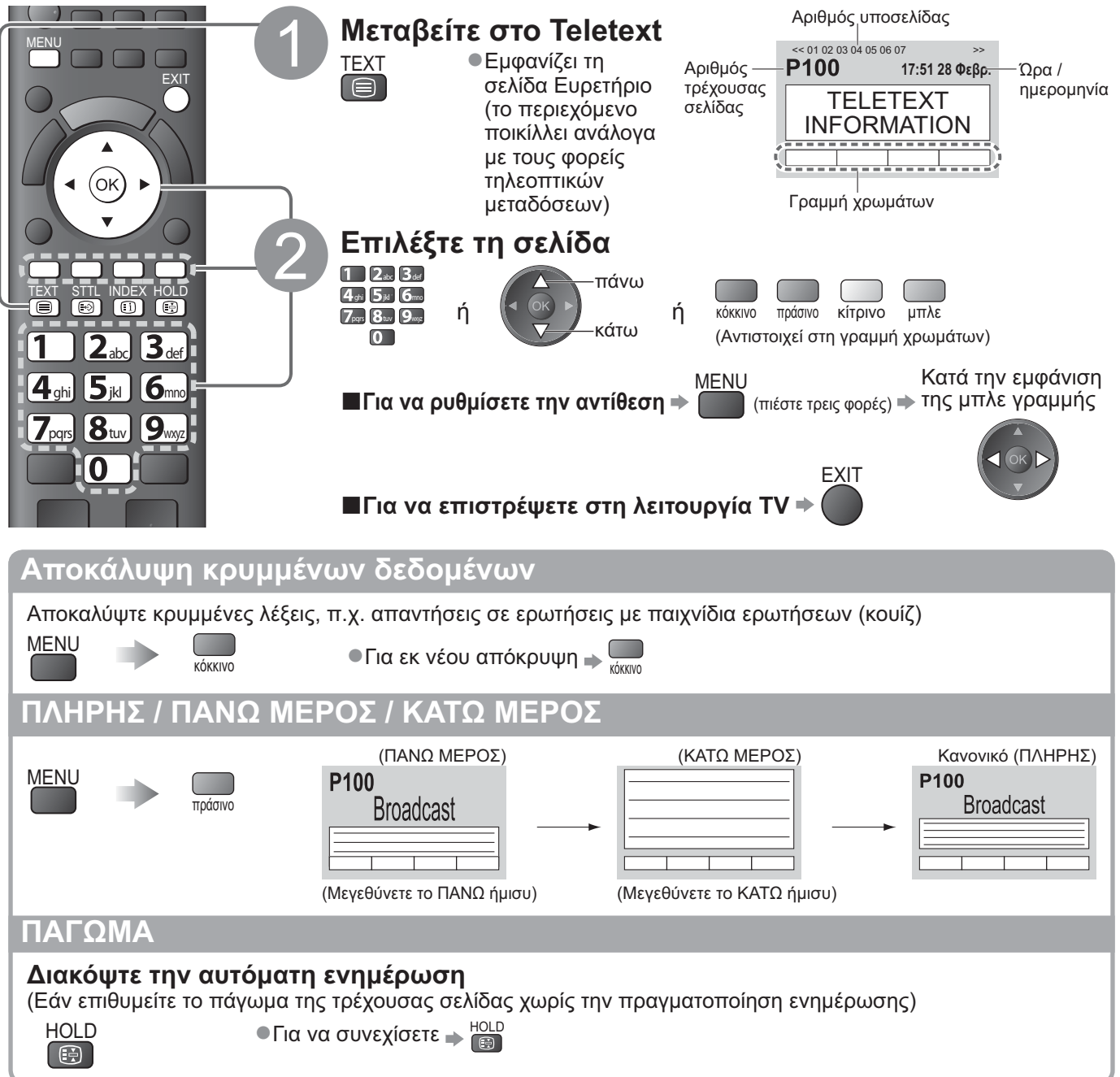

#### EYPETHPIO

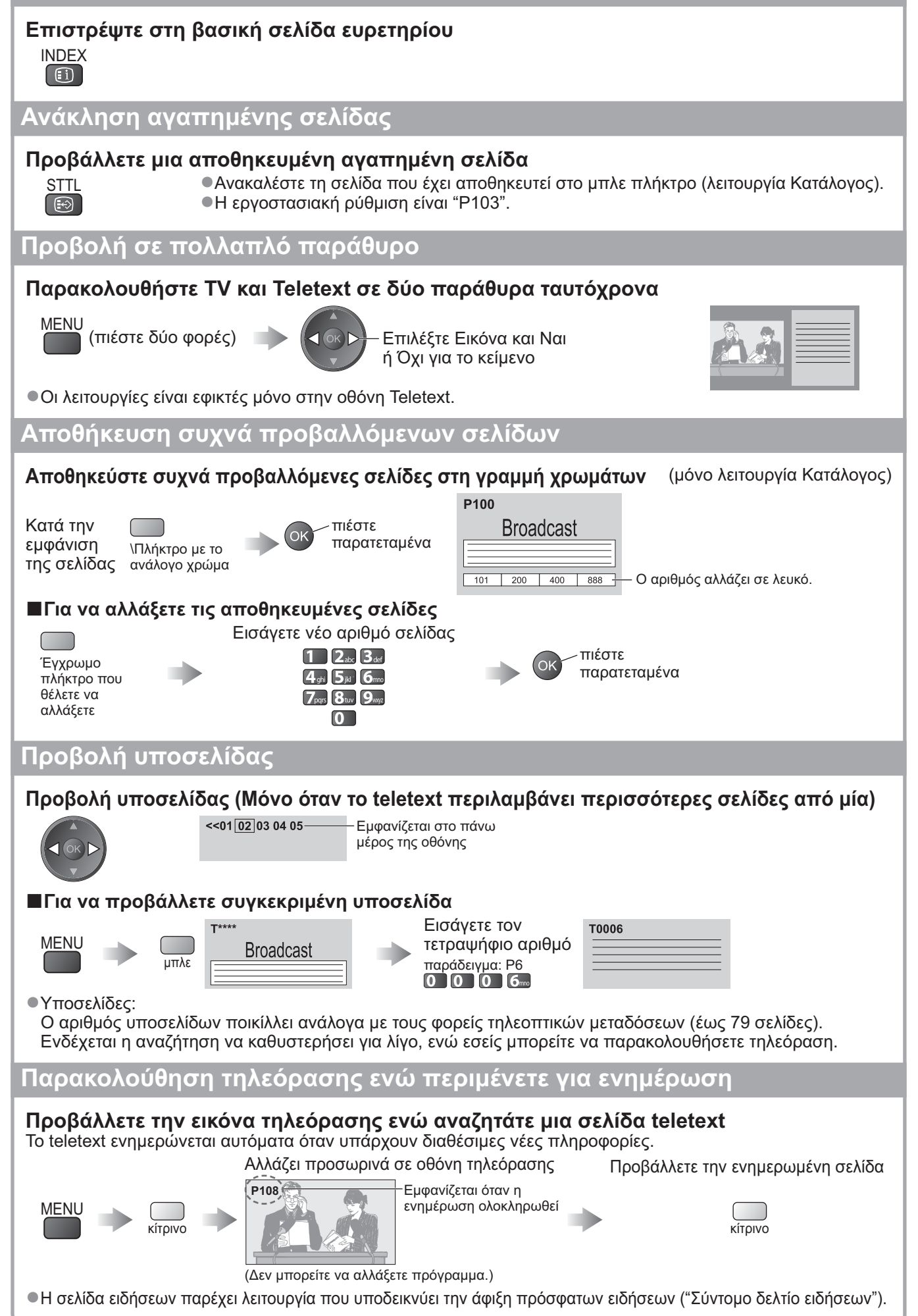

# Προβολή εξωτερικών εισόδων

Συνδέστε τον εξωτερικό εξοπλισμό (Βίντεο, εξοπλισμό DVD, κ.λπ.) στην τηλεόρασή σας και μπορείτε να παρακολουθήσετε μέσω της εισόδου.

•Για να συνδέσετε τον εξοπλισμό → σελ. 10, 11 και σελ. 58

Μπορείτε να χρησιμοποιήσετε το Τηλεχειριστήριο για την εκτέλεση ορισμένων λειτουργιών επιλεγμένων εξωτερικών συσκευών της.

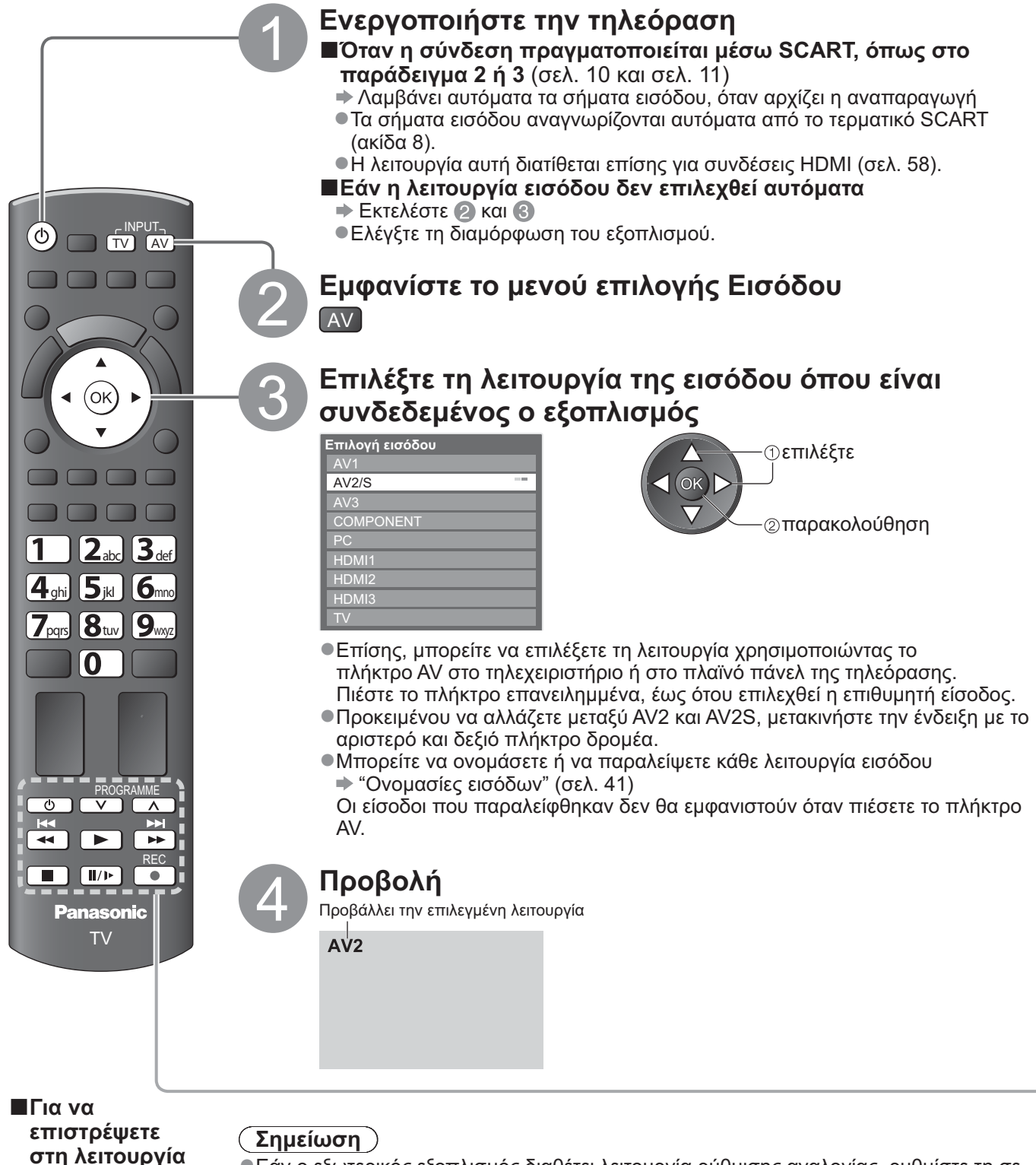

 Εάν ο εξωτερικός εξοπλισμός διαθέτει λειτουργία ρύθμισης αναλογίας, ρυθμίστε τη σε "16:9".

 Για λεπτομέρειες, ανατρέξτε στο εγχειρίδιο του εξοπλισμού ή απευθυνθείτε στον τοπικό σας αντιπρόσωπο.

TV

⇒ ( TV )

#### Λειτουργία του εξοπλισμού με το τηλεχειριστήριο της τηλεόρασης

Ο χειρισμός του εξοπλισμού που είναι συνδεδεμένος με την τηλεόραση μπορεί να γίνει απευθείας με τα πλήκτρα που βρίσκονται στο κάτω μέρος αυτού του τηλεχειριστηρίου τηλεόρασης.

| Ċ         | <b>Αναμονή</b><br>Ρυθμίστε στη λειτουργία Αναμονή / Ενεργοποίηση                                                                                                    |
|-----------|----------------------------------------------------------------------------------------------------|
|           | <b>Αναπαραγωγή</b><br>Αναπαράγετε βιντεοκασέτα / DVD                                                                                                    |
|           | <b>Διακοπή</b><br>Διακόψτε τις λειτουργίες                                                                                                    |
| KK<br>KK  | <b>Επανατύλιξη / Παράλειψη / Αναζήτηση</b><br>Βίντεο: Επανατυλίξτε, προβάλλετε την ταινία γρήγορα με αντίστροφη φορά<br>DVD : Παραλείψτε και μεταβείτε στο προηγούμενο κομμάτι ή τίτλο<br>Πιέστε παρατεταμένα για αναζήτηση προς τα πίσω                           |
| ¥<br>►    | <b>Γρήγορη προώθηση / Παράλειψη / Αναζήτηση</b><br>Βίντεο: Μετακινηθείτε γρήγορα προς τα εμπρός, προβάλλετε την ταινία<br>γρήγορα προς τα εμπρός<br>DVD : Παραλείψτε και μεταβείτε στο επόμενο κομμάτι ή τίτλο<br>Πιέστε παρατεταμένα για αναζήτηση προς τα εμπρός |
|           | <b>Παύση</b><br>Παύση / Συνέχιση<br>DVD :Πιέστε παρατεταμένα για αναπαραγωγή με αργή ταχύτητα                                                                                                    |
| PROGRAMME | <b>Κανάλι πάνω / κάτω</b><br>Επιλογή καναλιού                                                                                                    |
| REC       | <b>Εγγραφή</b><br>Αρχίστε την εγγραφή                                                                                                    |

#### Τρόπος αλλαγής του κωδικό για τον τύπο του εξοπλισμού

Κάθε τύπος εξοπλισμού Panasonic έχει το δικό του κωδικό τηλεχειρισμού. Παρακαλούμε να αλλάξετε τον κωδικό ανάλογα με τον εξοπλισμό που θέλετε να θέσετε σε λειτουργία. Εάν χειρίζεστε το συνδεδεμένο εξοπλισμό σε VIERA Link (σελ. 56), επιλέξτε τον κωδικό "73".

Πιέστε παρατεταμένα κατά τη 💷 διάρκεια των ακόλουθων λειτουργιών

Εισάγετε τον κατάλληλο κωδικό, ανατρέξτε στον πίνακα παρακάτω

Πιέστε 🔲

| Είδος εξοπλισμού                                                         | Κωδικός         |
|--------------------------------------------------------------------------|-----------------|
| Συσκευή εγγραφής DVD, Συσκευή αναπαραγωγής DVD                           | 70 (προεπιλογή) |
| Συσκευή αναπαραγωγής home cinema,<br>συσκευή αναπαραγωγής δίσκων Blu-ray | 71              |
| Βίντεο                                                                   | 72              |
| Ο εξοπλισμός με χρήση VIERA Link<br>➡ "Έλεγχος VIERA Linkl" (σελ. 56)    | 73              |

#### Σημείωση

Επιβεβαιώστε εάν το τηλεχειριστήριο λειτουργεί σωστά μετά από την αλλαγή του κωδικού.

 Σε περίπτωση αντικατάστασης των μπαταριών, μπορεί να πραγματοποιηθεί επαναφορά των κωδικών στις προεπιλεγμένες τιμές.

Ορισμένες λειτουργίες ενδέχεται να μην είναι εφικτές σε ορισμένα μοντέλα εξοπλισμού.

# Τρόπος χρήσης VIERA TOOLS

Μπορείτε εύκολα να αποκτήσετε πρόσβαση σε κάποια ειδικά χαρακτηριστικά με τη λειτουργία VIERA TOOLS.

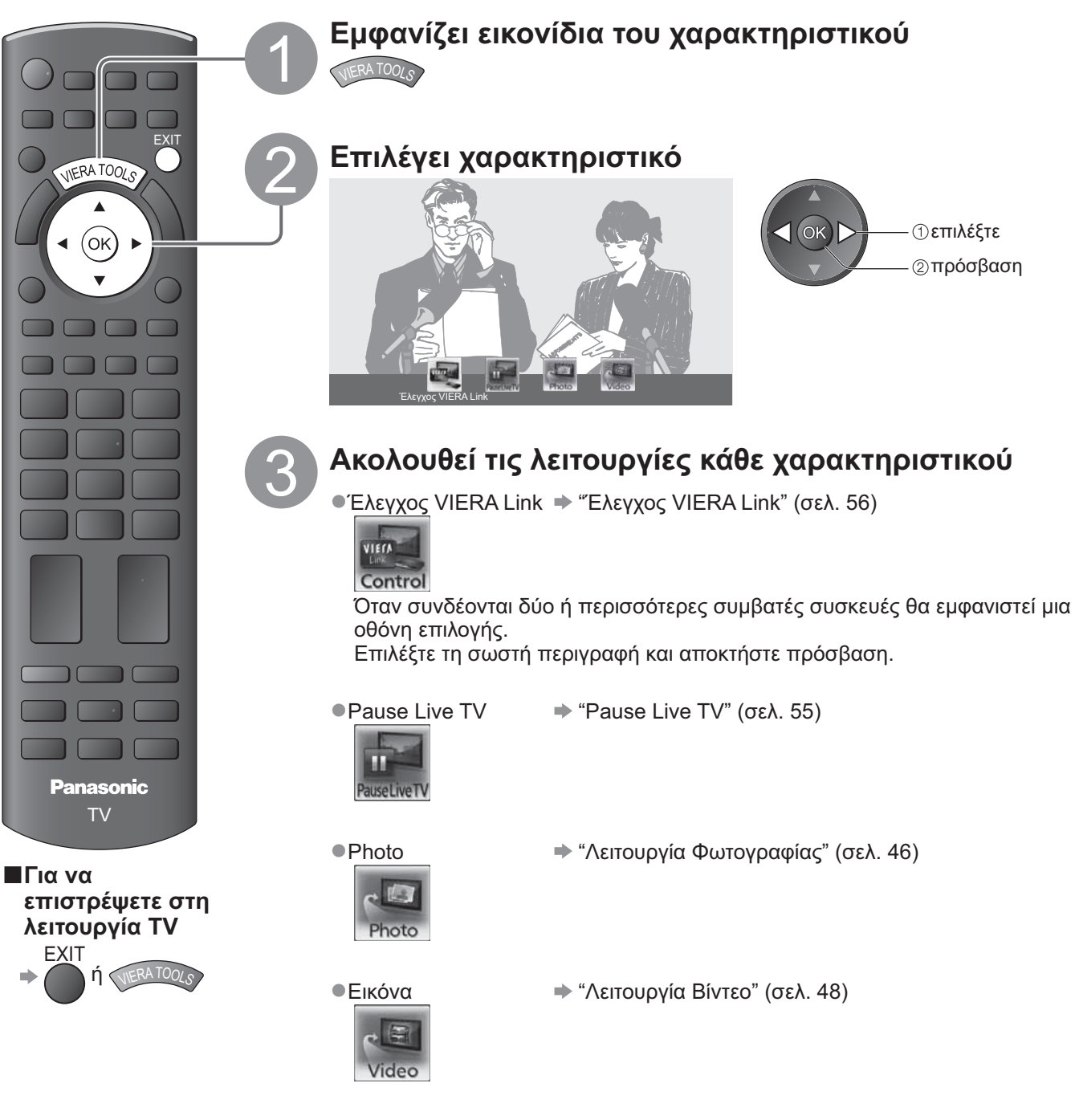

Σημείωση

 Εάν δεν είναι διαθέσιμο το επιλεγμένο χαρακτηριστικό, μπορεί να προβληθεί η επίδειξη του τρόπου χρήσης του. Πατήστε το κουμπί ΟΚ για να προβληθεί η επίδειξη αφότου επιλέξετε το χαρακτηριστικό που δεν είναι διαθέσιμο.

# Τρόπος χρήσης λειτουργιών μενού

Διάφορα μενού σάς επιτρέπουν να καθορίσετε τις ρυθμίσεις για εικόνα, ήχο και άλλες λειτουργίες.

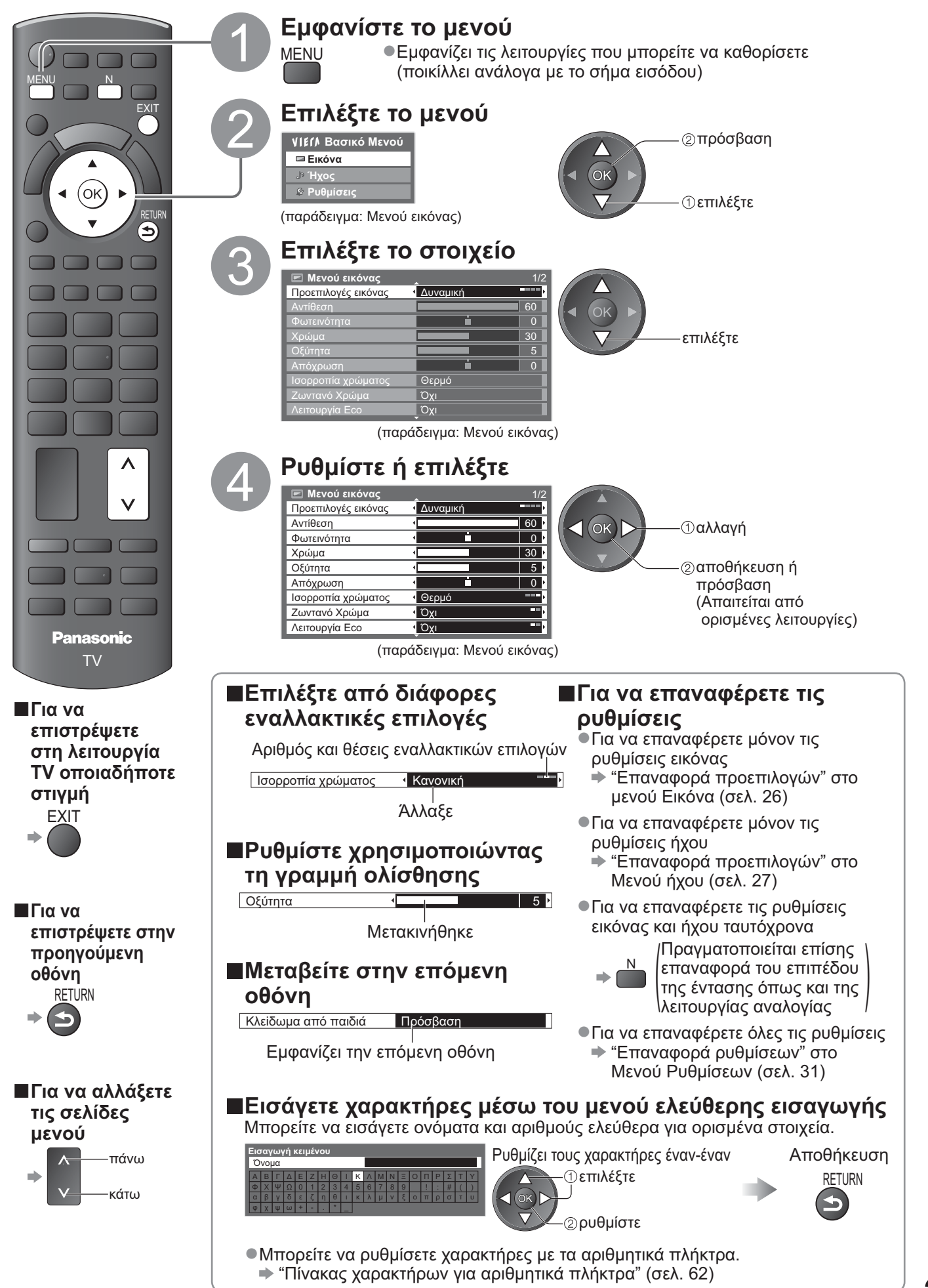

### Τρόπος χρήσης λειτουργιών μενού

#### ■Λίστα Μενού

| Μενού  | Στοιχείο                                 | Ρυθμίσεις / Συνθέσεις (εναλλακτικές)                                                                                                    |
|--------|------------------------------------------|----------------------------------------------------------------------------------------------------|
|        | Προεπιλογές εικόνας                      | <ul> <li>Βασική λειτουργία εικόνας</li> <li>(Δυναμική / Κανονική / Cinema / True Cinema / Λειτουργία Game)</li> <li>Σε κάθε μια από τις λειτουργίες Προεπιλογές εικόνας και Είσοδος τα Αντίθεση,</li> <li>Φωτεινότητα, Χρώμα, Οξύτητα, Απόχρωση, Ισορροπία Χρώματος, Ζωντανό Χρώμα,</li> <li>Λειτουργία Eco, P-NR και 3D-COMB μπορούν να προσαρμοστούν και να αποθηκευτούν για να ταιριάζουν στην συγκεκριμένη σας απαίτηση</li> <li>•Καθορίστε για κάθε σήμα εισόδου.</li> <li>Δυναμική : Παρέχει βελτιωμένη αντίθεση και οξύτητα εικόνας κατά την προβολή σε φωτεινό δωμάτιο.</li> <li>Κανονική : Συνιστάται για προβολή υπό κανονικές συνθήκες φωτισμού περιβάλλοντος δωματίου.</li> <li>Cinema : Για να παρακολουθείτε ταινίες σε ένα σκοτεινό δωμάτιο με βελτιωμένη επίδοση αντίθεσης, ασπρόμαυρη αναπαραγωγή χρώματος</li> <li>True Cinema : Αναπαράγει ακριβώς την αρχική ποιότητα της εικόνας χωρίς την οποιαδήποτε αναθεώρηση.</li> <li>Λειτουργία Game : Σήμα γρήγορης ανταπόκρισης ειδικά για την παροχή κατάλληλων εικόνων για παιχνίδια</li> <li>Φεν ισχύει για λειτουργία ΤV</li> <li>Στο άνω δεξιό μέρος της οθόνης, μπορεί να εμφανιστεί μια συνεχόμενη καταγραφή του χρόνου κατά του οποίου χρησιμοποιείται η λειτουργία παιχινδιού" (σελ. 30)</li> </ul> |
|        | Αντίθεση, Φωτεινότητα,<br>Χρώμα, Οξύτητα | Αυξάνει ή μειώνει τα επίπεδα των συγκεκριμένων επιλογών σύμφωνα με τις προσωπικές<br>προτιμήσεις σας                                                                                                    |
| Εικόνα | Απόχρωση                                 | Με μια πηγή σήματος NTSC συνδεδεμένη στην τηλεόραση, η απόχρωση της εικόνας<br>μπορεί να ρυθμιστεί ώστε να ταιριάζει στο γούστο σας<br>●Για λήψη σήματος NTSC μόνο                                                                                                    |
|        | Ισορροπία χρώματος                       | Σας επιτρέπει να καθορίσετε το συνολικό χρωματικό τόνο της εικόνας<br><b>(Ψυχρό / Κανονική / Θερμό)</b>                                                                                                    |
|        | Ζωντανό Χρώμα                            | Ρυθμίζει αυτόματα τα χρώματα, ώστε να είναι πιο ζωηρά <b>(Όχι / Ναι)</b><br>●Δεν ισχύει για σήμα PC                                                                                                    |
|        | Λειτουργία Εco                           | Λειτουργία Ελέγχου Αυτόματης Φωτεινότητας<br>Επιλέγει αυτόματα τις ρυθμίσεις εικόνας ανάλογα με τις συνθήκες φωτισμού του<br>περιβάλλοντος <b>(Όχι / Ναι)</b>                                                                                                    |
|        | P-NR                                     | Μείωση θορύβου εικόνας<br>Μειώνει αυτόματα τον ανεπιθύμητο θόρυβο εικόνας και το θόρυβο σπινθηρισμού στα<br>περιγεγραμμένα μέρη μιας εικόνας <b>(Όχι / Ελάχιστο / Μεσαίο / Μέγιστο)</b>                                                                                                    |
|        | 3D-COMB                                  | <ul> <li>Κάνει στατικές ή αργά κινούμενες εικόνες να φαίνονται περισσότερο ζωντανές (Όχι / Ναι)</li> <li>Περιστασιακά, ενδέχεται να παρατηρήσετε το φαινόμενο μουαρέ στα χρώματα, ενώ παρακολουθείτε ακίνητες ή αργά κινούμενες εικόνες.</li> <li>Ρυθμίστε σε "Ναι" για ευκρινέστερη και ακριβέστερη απόδοση των χρωμάτων.</li> <li>Για λήψη σήματος PAL ή NTSC μόνο</li> <li>Δεν ισχύει για RGB, S-Video, Component, PC, HDMI και κάρτα SD</li> </ul>                                                                                                    |
|        | Panel                                    | Απενεργοποιεί την οθόνη όταν επιλέγετε "Όχι" <b>(Όχι / Ναι)</b><br>•Ο ήχος είναι ενεργός ακόμα και αν η οθόνη είναι ανενεργή.<br>•Πατήστε οποιοδήποτε κουμπί για να ενεργοποιήσετε την οθόνη.<br>•Η λειτουργία αυτή είναι αποτελεσματική στη μείωση της κατανάλωσης ενέργειας όταν<br>ακούτε έναν ήχο χωρίς να παρακολουθείτε την οθόνη της τηλεόρασης.                                                                                                    |
|        | Επαναφορά<br>προεπιλογών                 | Πιέστε το πλήκτρο ΟΚ για να επαναφέρετε τις παρούσες Προεπιλογές εικόνας στις<br>προεπιλεγμένες ρυθμίσεις                                                                                                    |

| Ιενού | Στοιχείο                     | Ρυθμίσεις / Συνθέσεις (εναλλακτικές)                                                                                                    |
|-------|------------------------------|----------------------------------------------------------------------------------------------------|
|       | Προεπιλογές Ήχου             | <ul> <li>Επιλέγει τη βασική λειτουργία ήχου (Μουσική / Ομιλία / Ρύθμιση χρήστη)</li> <li>Η επιλεγμένη λειτουργία επηρεάζει όλα τα σήματα εισόδου.</li> <li>Μουσική : Βελτιώνει την ποιότητα ήχου για να βλέπετε μουσικά βίντεο, κ.λπ.</li> <li>Ομιλία : Βελτιώνει την ποιότητα ήχου για να βλέπετε ειδήσεις, δράμα, κ.α.</li> <li>Στις λειτουργίες Μουσική και Ομιλία, μπορείτε να προσαρμόσετε τις ρυθμίσεις "Μπάσα" και "Πρίμα", και αυτές οι ρυθμίσεις θα αποθηκεύονται για κάθε λειτουργία.</li> <li>Ρύθμιση χρήστη: Ρυθμίζει τους ήχους με το χέρι, χρησιμοποιώντας το ισοσταθμιστή για να ταιριάξει με την αγαπημένη ποιότητα του ήχου σας.</li> <li>Για τη λειτουργία Ρύθμιση χρήστη, το "Ισοσταθμιστής" και ρυθμίσετ τη συχνότητα. ⇒ "Ισοσταθμιστής" (κάτω)</li> </ul>                                                                                                    |
|       | Μπάσα                        | Αυξάνει ή μειώνει το επίπεδο, ώστε να μεγιστοποιείται ή να ελαχιστοποιείται η παραγωγή χαμηλότερου, βαθύτερου ήχου                                                                                                    |
|       | Πρίμα<br>Ισοσταθμιστής       | Αυξάνει ή μειώνει το επίπεδο, ώστε να μεγιστοποιείται ή να ελαχιστοποιείται η παραγωγή οξύτερου, υψηλότερου ήχου<br>Ρυθμίζει το επίπεδο συχνότητας για να ταιριάξει με την αγαπημένη ποιότητα του ήχου σας<br>•Η λειτουργία αυτή είναι διαθέσιμη όταν το "Προεπιλογές Ήχου" έχει ρυθμιστεί στο "Ρύθμιση χρήστη".<br>•Επιλέξτε τη συχνότητα και αλλάξτε το επίπεδο της συχνότητας, χρησιμοποιώντας το πλήκτρο του δρομέα.<br>•Αν θέλετε να βελτιώσετε τα μπάσα, αυξήσετε το επίπεδο της χαμηλότερης συχνότητας.<br>Αν θέλετε να ενισχύσετε τα πρίμα, αυξήσετε το επίπεδο της υψηλότερης συχνότητας.<br>•Για να επαναφέρετε το επίπεδο της κάθε συχνότητας στις προεπιλεγμένες ρυθμίσεις, επιλέξτε το "Επαναφορά<br>προεπιλογών", χρησιμοποιώντας το κουμπί του δρομέα, και στη συνέχεια πατήστε το κουμπί ΟΚ.                                                                                                    |
|       | Ισορροπία Ηχείων             | Ρυθμίζει το επίπεδο της έντασης στο δεξιό και αριστερό ηχείο                                                                                                    |
|       | Ένταση ακουστικών            | Ρυθμίζει την ένταση των ακουστικών                                                                                                    |
|       | Surround                     | Ρυθμίσεις ήχου Surround <b>(Όχι / V-Audio / V-Audio Surround)</b><br>V-Audio : Παρέχει ένα δυναμικό ενισχυτή πλάτους για την προσομοίωση<br>βελτιωμένων εφέ χώρου<br>V-Audio Surround : Παρέχει ένα δυναμικό ενισχυτή πλάτους και βάθους για την<br>προσομοίωση βελτιωμένων εφέ χώρου                                                                                                    |
|       | Διόρθωση έντασης             | Ρυθμίζει την ένταση μεμονωμένου καναλιού ή λειτουργίας εισόδου                                                                                                    |
| Ήχος  | Απόσταση ηχείου -<br>τοίχου  | <ul> <li>Ρυθμίζει τον ήχο χαμηλών συχνοτήτων (Άνω των 30cm / Έως 30cm)</li> <li>Εάν η απόσταση μεταξύ του πίσω μέρους της τηλεόρασης και του τοίχου είναι πάνω από 30 cm, συνιστάται το "Άνω των 30cm".</li> <li>Εάν η απόσταση μεταξύ του πίσω μέρους της τηλεόρασης και του τοίχου είναι μικρότερη από 30 cm, συνιστάται το "Έως 30cm".</li> </ul>                                                                                                    |
|       | МРХ                          | Επιλέγει τη λειτουργία πολυπλεκτικού ήχου (αν υπάρχει)<br>•Κανονικά: Stereo<br>•Αδύνατη η λήψη στερεοφωνικού σήματος: Mono<br>•Μ1 / Μ2: Διαθέσιμο ενώ μεταδίδεται μονοφωνικό σήμα<br>•Αναλογική λειτουργία μόνο                                                                                                    |
|       | Προτίμηση ήχου               | <ul> <li>Επιλέξτε την αρχική ρύθμιση για τα κομμάτια Ήχου (Αυτόματα / MPEG)</li> <li>Αυτόματα : Επιλέγει αυτόματα τις ζώνες ήχου, εάν το πρόγραμμα διαθέτει περισσότερες ζώνες από δύο.<br/>Τηρείται η ακόλουθη σειρά κατά προτεραιότητα - Dolby Digital Plus, HE-AAC, Dolby Digital, MPEG.</li> <li>MPEG : Δίδεται προτεραιότητα σε MPEG εφόσον το πρόγραμμα περιέχει ήχο MPEG.</li> <li>•Τα Dolby Digital Plus και Dolby Digital είναι μέθοδοι κωδικοποίησης ψηφιακών<br/>σημάτων που αναπτύχθηκαν από τη Dolby Laboratories. Εκτός από στερεοφωνικό<br/>ήχο (2 κανάλια), αυτά τα σήματα ενδέχεται να είναι πολυκάναλος ήχος.</li> <li>•Το HE-AAC είναι μια αντιληπτική μέθοδος κωδικοποίησης που χρησιμοποιείται στη<br/>συμπίεση ψηφιακού ήχου για αποτελεσματική αποθήκευση και μετάδοση.</li> <li>•Το MPEG είναι μέθοδος συμπίεσης ήχου που συμπιέζει τον ήχο σε μικρότερο μέγεθος χωρίς.</li> <li>•Τα Dolby Digital Plus και HE-AAC είναι τεχνολογίες προγραμμάτων HD (Υψηλή ανάλυση).</li> <li>•Μόνον λειτουργία DVB</li> </ul> |
|       | Επιλογή SPDIF                | <ul> <li>SPDIF : Μια τυποποιημένη μορφή μεταφοράς αρχείου ήχου</li> <li>Επιλέξτε την αρχική ρύθμιση για το σήμα εξόδου ψηφιακού ήχου από την υποδοχή</li> <li>DIGITAL AUDIO OUT (Αυτόματα / PCM)</li> <li>Αυτόματα : Τα Dolby Digital Plus και Dolby Digital εξέρχονται ως Dolby Digital Bitstream.<br/>Το HE-AAC (48 kHz) εξέρχεται ως DTS.<br/>Το MPEG εξέρχεται ως PCM.</li> <li>PCM : Το σήμα της ψηφιακής εξόδου ορίζεται σε PCM.</li> <li>•Για τη λειτουργία DVB ή Λειτουργία Βίντεο (σελ. 48)</li> </ul>                                                                                                    |
|       | Στάθμη οπτικής εξόδ.<br>MPEG | Ρυθμίζει το επίπεδο ήχου της εξόδου MPEG από το τερματικό DIGITAL AUDIO OUT<br>όπως στην αρχική ρύθμιση <b>(0 / -2 / -4 / -6 / -8 / -10 / -12dB)</b><br>● Συνήθως, ο ήχος MPEG είναι μεγαλύτερος συγκριτικά με άλλους τύπους κομματιών ήχου<br>●Μόνο λειτουργία DVB                                                                                                    |
|       | Είσοδος HDMI1 / 2 / 3        | Επιλέξτε ώστε να αντιστοιχεί στο σήμα εισόδου <b>(Ψηφιακή / Αναλογική)</b> (σελ. 63)<br>Ψηφιακή : Σύνδεση καλωδίου HDMI<br>Αναλογική : Σύνδεση καλωδίου προσαρμογέα HDMI-DVI<br>●Λειτουργία εισόδου HDMI μόνο                                                                                                    |
|       | Καθυστέρηση SPDIF            | Ρυθμίζει το χρόνο καθυστέρησης της εξόδου του ήχου από το DIGITAL AUDIO OUT αν<br>ο ήχος δεν είναι συγχρονισμένος με την εικόνα<br>●Μόνο λειτουργία DVB                                                                                                    |
|       | Επαναφορά<br>προεπιλογών     | Πιέστε το κουμπί ΟΚ για να επαναφέρετε την παρούσα Λειτουργία Ήχου, Ισορροπία<br>Ηχείων, Ένταση των ακουστικών και Surround στις προεπιλεγμένες ρυθμίσεις                                                                                                    |

Εμφανίζεται διαφορετικό μενού, όταν χρησιμοποιείται PC ή κάρτα SD. (σελ. 45, 47 και σελ. 49)
 Εφικτή είναι η επιλογή μόνον των διαθέσιμων στοιχείων.

Βασικό

## Τρόπος χρήσης λειτουργιών μενού

| Μενού    |                          | Στοιχείο                 | Ρυθμίσεις / Συνθέσεις (εναλλακτικές)                                                                                                    |
|----------|--------------------------|--------------------------|----------------------------------------------------------------------------------------------------|
|          | Εγγραφή<br>χρονοδιακόπτη |                          | Ρυθμίσει το χρονομέτρη για την υπενθύμιση παρακολούθησης ή εγγραφής επικείμενων<br>προγραμμάτων (σελ. 38)<br>●Μόνο λειτουργία DVB                                                                                                    |
|          | Χρονοδιακόπτης           |                          | Ορίζει την ώρα στην οποία η τηλεόραση μεταβαίνει αυτόματα στην κατάσταση<br>Αναμονής <b>(Όχι / 15 / 30 / 45 / 60 / 75 / 90 λεπτά)</b>                                                                                                    |
|          |                          | VIERA Link               | Καθορίζει τη χρήση των λειτουργιών VIERA Link <b>(Όχι / Ναι)</b> (σελ. 53)                                                                                                    |
|          |                          | Q-Link                   | Επιλέγει την υποδοχή ΑV που πρέπει να χρησιμοποιηθεί για την επικοινωνία<br>δεδομένων μεταξύ της τηλεόρασης και μιας συμβατής συσκευής εγγραφής<br>(AV1 / AV2) (σελ. 52)<br>●Επιλέξτε τη συνδεδεμένη υποδοχή με τη συσκευή εγγραφής ακόμη και αν δεν είναι<br>συμβατός με Q-Link.                      |
| P        | Ρυθμίσει                 | AV1 / AV2 out            | Επιλέγει το σήμα προς μετάδοση από την τηλεόραση προς Q-Link<br><b>(TV / AV1 / AV2 / AV3 / Monitor)</b><br>●Μonitor: Εικόνα εμφανίζεται στην οθόνη<br>●Αδύνατη η εξαγωγή σημάτων Component, PC και HDMI.                                                                                               |
| υθμίσεις | ς επικοινω               | Ενεργοπ.<br>Συσκευών     | Καθορίζει τη χρήση της λειτουργίας Ενεργοπ. Συσκευών <b>(Όχι / Ναι)</b><br>(σελ. 52 και σελ. 53)                                                                                                    |
|          | νίας μεταξύ              | Απενεργοπ.<br>συσκευών   | Καθορίζει τη χρήση Απενεργοποίηση λειτουργίας Link <b>(Όχι / Ναι)</b><br>(σελ. 52 και σελ. 53)                                                                                                    |
|          | συσκευών                 | Σε κατάσταση<br>Standby  | Ελέγχει την κατανάλωση ενέργειας σε λειτουργία Αναμονής του συνδεδεμένου<br>εξοπλισμού για να μειώσει την κατανάλωση <b>(Όχι / Ναι)</b> (σελ. 54)<br>●Η λειτουργία αυτή διατίθεται όταν το "VIERA Link" είναι στη θέση "Ναι" και το<br>"Απενεργοπ. συσκευών" είναι στη θέση "Ναι".                     |
|          |                          | Έξυπνο Αυτόμ.<br>Standby | Εξαναγκάζει το συνδεδεμένο εξοπλισμό που δεν παρακολουθείται ή δεν<br>χρησιμοποιείται να μεταβεί σε λειτουργία Αναμονής για να μειωθεί η κατανάλωση<br>ενέργειας <b>(Όχι / Με υπενθύμιση / Χωρίς υπενθύμιση)</b> (σελ. 54)<br>●Η λειτουργία αυτή διατίθεται όταν το "VIERA Link" είναι στη θέση "Ναι". |
|          |                          | Λήψη                     | Λαμβάνει ρυθμίσεις καναλιού, γλώσσας, χώρας / περιοχής σε εξοπλισμό συμβατό με<br>Q-Link ή VIERA Link που είναι συνδεδεμένος στην τηλεόραση<br>●Δεν είναι δυνατή η λήψη των ρυθμίσεων καναλιών DVB-C.                                                                                                  |
|          | Κλ                       | είδωμα από παιδιά        | Κλειδώνει ένα κανάλι / είσοδο ΑV ώστε να αποτρέπεται η πρόσβαση σε αυτό (σελ. 40)                                                                                                    |

| Μενού                 | ού Στοιχείο       |                              | Ρυθμίσεις / Συνθέσεις (εναλλακτικές)                                                                                                    |
|-----------------------|-------------------|------------------------------|----------------------------------------------------------------------------------------------------|
|                       | Μενού συντονισμού | Επεξεργασία<br>Αγαπημένων    | Δημιουργεί λίστα από αγαπημένα κανάλια DVB-C (σελ. 35)                                                                                                    |
|                       |                   | Λίστα καναλιών               | Παραλείπει τα ανεπιθύμητα κανάλια DVB-C ή επεξεργάζεται κανάλια DVB-C<br>(σελ. 35)                                                                                                    |
|                       |                   | Αυτόματος<br>Συντονισμός     | Ρυθμίζει αυτόματα τα κανάλια DVB-C που παρέχονται (σελ. 32)                                                                                                    |
|                       |                   | Χειροκ. Συντονισμός          | Ρυθμίζει μη αυτόματα τα κανάλια DVB-C (σελ. 35)                                                                                                    |
|                       |                   | Ενημέρωση λίστας<br>καναλιών | Ενημερώνει τη λίστα με τα κανάλια DVB-C διατηρώντας τις ρυθμίσεις σας (σελ. 34)                                                                                                    |
|                       |                   | Μήνυμα νέου<br>καναλιού      | Επιλέγει εάν θα εμφανιστεί μήνυμα ειδοποίησης όταν βρεθεί νέο κανάλι DVB-C<br><b>(Όχι / Ναι)</b> (σελ. 34)                                                                                                    |
|                       | DVB               | Κατάσταση σήματος            | Ελέγχει την κατάσταση σήματος DVB-C (σελ. 34)                                                                                                    |
|                       | ò                 | Εξασθενητής σήματος          | Αυτόματα μειώνει το σήμα DVB-C για να αποφευχθεί η παρεμβολή <b>(Όχι / Ναι)</b><br>(σελ. 34)                                                                                                    |
|                       |                   | Προσθέστε σήμα ΤV            | Προσθέτει την λειτουργία τηλεόρασης<br>• Αυτή η λειτουργία είναι διαθέσιμη αν παρακάμψετε τις τυχόν λειτουργίες<br>συντονισμού στο "Αυτόματος Συντονισμός" κατά την πρώτη χρήση της τηλεόρασης.<br>• Για το χειρισμό, ανατρέξτε στην ενότητα εργασίες "Αυτόματος Συντονισμός" κατά<br>την πρώτη χρήση της τηλεόρασης (σελ. 12 και σελ. 13). |
| τ                     |                   | Επεξεργασία<br>Αγαπημένων    | Δημιουργεί λίστα από αγαπημένα κανάλια DVB-T (σελ. 35)                                                                                                    |
| υθμί                  |                   | Λίστα καναλιών               | Παραλείπει τα ανεπιθύμητα κανάλια DVB-T ή επεξεργάζεται κανάλια DVB-T<br>(σελ. 35)                                                                                                    |
| Î<br>Î<br>Î<br>Î<br>Î | Μενού συντο       | Αυτόματος Συντονισμός        | Ρυθμίζει αυτόματα τα κανάλια DVB-T που λαμβάνονται στην περιοχή (σελ. 33)                                                                                                    |
| ک<br>ا                |                   | Χειροκ. Συντονισμός          | Ρυθμίζει μη αυτόματα τα κανάλια DVB-T (σελ. 35)                                                                                                    |
|                       |                   | Ενημέρωση λίστας<br>καναλιών | Ενημερώνει τη λίστα με τα κανάλια DVB-T διατηρώντας τις ρυθμίσεις σας (σελ. 34)                                                                                                    |
|                       | νισμο             | Αγαπημένο δίκτυο             | Επιλέγει το αγαπημένο σας δίκτυο για κάθε φορέα τηλεοπτικών μεταδόσεων<br>(διαθέσιμο μόνο σε ορισμένες χώρες)                                                                                                    |
|                       | ú DVB-T           | Μήνυμα νέου<br>καναλιού      | Επιλέγει εάν θα εμφανιστεί μήνυμα ειδοποίησης όταν βρεθεί νέο κανάλι DVB-T<br><b>(Όχι / Ναι)</b> (σελ. 34)                                                                                                    |
|                       |                   | Κατάσταση σήματος            | Ελέγχει την κατάσταση σήματος DVB-T (σελ. 34)                                                                                                    |
|                       |                   | Προσθέστε σήμα TV            | Προσθέτει την λειτουργία τηλεόρασης<br>•Αυτή η λειτουργία είναι διαθέσιμη αν παρακάμψετε τις τυχόν λειτουργίες<br>συντονισμού στο "Αυτόματος Συντονισμός" κατά την πρώτη χρήση της τηλεόρασης.<br>•Για το χειρισμό, ανατρέξτε στην ενότητα εργασίες "Αυτόματος Συντονισμός" κατά<br>την πρώτη χρήση της τηλεόρασης (σελ. 12 και σελ. 13).   |
|                       | Μενο              | Λίστα καναλιών               | Παραλείπει τα ανεπιθύμητα αναλογικά κανάλια ή επεξεργάζεται αναλογικά κανάλια<br>(σελ. 37)                                                                                                    |
|                       | ού αναλογ         | Αυτόματος Συντονισμός        | Ρυθμίζει αυτόματα τα αναλογικά κανάλια που λαμβάνονται στην περιοχή (σελ. 33)                                                                                                    |
|                       |                   | Χειροκ. Συντονισμός          | Ρυθμίζει χειροκίνητα τα αναλογικά κανάλια (σελ. 37)                                                                                                    |
|                       | .συντονισμ.       | Προσθέστε σήμα ΤV            | Προσθέτει την λειτουργία τηλεόρασης<br>• Αυτή η λειτουργία είναι διαθέσιμη αν παρακάμψετε τις τυχόν λειτουργίες<br>συντονισμού στο "Αυτόματος Συντονισμός" κατά την πρώτη χρήση της τηλεόρασης.<br>• Για το χειρισμό, ανατρέξτε στην ενότητα εργασίες "Αυτόματος Συντονισμός" κατά<br>την πρώτη χρήση της τηλεόρασης (σελ. 12 και σελ. 13). |

Τρότη

Βασικό

Εμφανίζεται διαφορετικό μενού, όταν χρησιμοποιείται PC ή κάρτα SD. (σελ. 45, 47 και σελ. 49)
 Εφικτή είναι η επιλογή μόνον των διαθέσιμων στοιχείων.

# Τρόπος χρήσης λειτουργιών μενού

| Μενού   |               | Στοιχείο                        | Ρυθμίσεις / Συνθέσεις (εναλλακτικές)                                                                                                    |
|---------|---------------|---------------------------------|----------------------------------------------------------------------------------------------------|
|         |               | Γλώσσα Μενού                    | Αλλάζει τη γλώσσα για τις ενδείξεις επί της οθόνης                                                                                                    |
|         | Γλώ           | Προτιμώμενη<br>Γλώσσα 1 / 2     | Επιλέγει την πρώτη και δεύτερη προτιμώμενη γλώσσα για πολυκάναλο ήχο DVB<br>(ανάλογα με το φορέα τηλεοπτικών μεταδόσεων)                                                                                                    |
|         | σσα           | Προτιμώμενοι<br>Υπότιτλοι 1 / 2 | Επιλέγει την πρώτη και δεύτερη προτιμώμενη γλώσσα για υπότιτλους DVB<br>(ανάλογα με το φορέα τηλεοπτικών μεταδόσεων)<br>●Για να εμφανίσετε υπότιτλους ➡ σελ. 16                                                                                                    |
|         |               | Προτιμόμενο Teletext            | Επιλέγει την προτιμώμενη γλώσσα για την υπηρεσία teletext DVB (ανάλογα με το<br>φορέα τηλεοπτικών μεταδόσεων)                                                                                                    |
|         |               | Τύπος προτιμ.<br>Υποτίτλων      | Επιλέγει τον τύπο υπότιτλων που προτιμάτε<br>(Κανονικοί / Για προβληματική ακοή)<br>•Το "Για προβληματική ακοή" παρέχει βοήθεια στην κατανόηση και απόλαυση<br>υπότιτλων DVB (ανάλογα με το φορέα τηλεοπτικών μεταδόσεων).<br>•Στο "Προτιμώμενοι Υπότιτλοι 1 / 2" στο "Γλώσσα" δίνεται προτεραιότητα.                                                                                                    |
|         |               | Teletext                        | Λειτουργία εμφάνισης teletext <b>(TOP (FLOF) / Κατάλογος)</b> (σελ. 20)                                                                                                    |
| Ρυθμίσε | Ρυθμίσεις οθό | Χαρακτήρες<br>Teletext          | Επιλέγει γλώσσα teletext <b>(Δυτικές / Ανατολικές1 / Ανατολικές2)</b><br>•Δυτικές : Αγγλικά, Γαλλικά, Γερμανικά, Ελληνικά, Ιταλικά, Ισπανικά, Σουηδικά,<br>Τουρκικά, κ.λπ.<br>•Ανατολικές1 : Τσεχικά, Αγγλικά, Εσθονικά, Λεττονικά, Ρουμανικά, Ρωσικά,<br>Ουκρανικά, κ.λπ.<br>•Ανατολικές2 : Τσεχικά, Ουγγρικά, Λεττονικά, Πολωνικά, Ρουμανικά, κ.λπ.                                                              |
| 513     |               | Αρχικ. Οδηγ. Προγ.              | Επιλέγει τον προεπιλεγμένο τύπο Οδηγού Προγράμματος όταν πατηθεί το κουμπί<br>GUIDE <b>(Οδηγός Προγράμματος / Λίστα καναλιών)</b><br>Οδηγός Προγράμματος: Είναι διαθέσιμος ο Ηλεκτρονικός Οδηγός Προγράμματος (EPG).<br>●Για να χρησιμοποιήσετε τον EPG ⇒ σελ. 18<br>Λίστα καναλιών : Δεν είναι διαθέσιμος ο EPG και η λίστα καναλιών θα<br>εμφανιστεί στη θέση του.                                               |
|         | Suv           | Ονομασίες εισόδων               | Ονομάζει ή παραλείπει τον ακροδέκτη κάθε εισόδου (σελ. 41)                                                                                                    |
|         |               | Διάρκεια ένδειξης               | Καθορίζει τη διάρκεια παραμονής της ένδειξης πληροφοριών (σελ. 15) στην οθόνη<br><b>(Καμμία ένδειξη / 1 / 2 / 3 / 4 / 5 / 6 / 7 / 8 / 9 / 10 δευτερόλεπτα)</b>                                                                                                    |
|         |               | Διάρκεια παιχνιδιού             | Ρυθμίστε το σε "Ναι" για να εμφανίζεται η συνολική διάρκεια του χρόνου που<br>βρίσκεστε σε λειτουργία Game κάθε 30 λεπτά <b>(Όχι / Ναι)</b><br>●Αυτή η λειτουργία διατίθεται όταν είναι επιλεγμένο "Λειτουργία Game" σε<br>"Προεπιλογές εικόνας" (σελ. 26).                                                                                                    |
|         |               | Λειτουργία<br>Ραδιοφώνου        | Ορίζει το χρονοδιακόπτη για την αυτόματη απενεργοποίηση της οθόνης όταν<br>επιλέγεται ένας ραδιοφωνικός σταθμός <b>(Όχι / 5 / 10 / 15 / 20 δευτερόλεπτα)</b><br>•Ο ήχος είναι ενεργός ακόμα και αν η οθόνη είναι ανενεργή.<br>•Πατήστε οποιοδήποτε κουμπί για να ενεργοποιήσετε την οθόνη.<br>•Η λειτουργία αυτή είναι αποτελεσματική στη μείωση της κατανάλωσης ενέργειας<br>όταν ακούτε έναν ραδιοφωνικό σταθμό. |
|         | Eíc           | τοδος Κάρτας Cl                 | Στις χρήσεις συμπεριλαμβάνεται η παρακολούθηση συνδρομητικής TV (σελ. 42)                                                                                                    |

| Μενού  | ί Στοιχείο     |                               | τοιχείο                 | Ρυθμίσεις / Συνθέσεις (εναλλακτικές)                                                                                                    |
|--------|----------------|-------------------------------|-------------------------|----------------------------------------------------------------------------------------------------|
|        | Μεν            | Επαναφορά<br>ρυθμίσεων        |                         | Επαναφέρει όλες τις ρυθμίσεις, για παράδειγμα, όταν αλλάζετε διεύθυνση (σελ. 43)                                                                                                    |
|        | ού συα         | Ενημέρωση<br>Συστήματος       |                         | Λαμβάνει νέο λογισμικό στην τηλεόραση (σελ. 44)                                                                                                    |
|        | πήμ            | Άδεια                         | λογισμικού              | Εμφανίζει τις πληροφορίες για την άδεια χρήσης του λογισμικού                                                                                                    |
|        | ατος           | Πληροφορ.<br>συστήματος       |                         | Εμφανίζει πληροφορίες συστήματος της τηλεόρασης                                                                                                    |
|        |                | Σύστη<br>ΑV                   | <b>ιμα χρώματος</b>     | Επιλέγει προαιρετικό σύστημα χρώματος βάσει των σημάτων βίντεο σε λειτουργία<br>ΑV <b>(Αυτόματα / PAL / SECAM / M.NTSC / NTSC)</b>                                                                                                    |
|        |                | GUP                           | Ενημέρωση               | Εκτελεί ενημέρωση του χρονοδιαγράμματος GUIDE Plus+ και των πληροφοριών<br>διαφήμισης για το σύστημα GUIDE Plus+ (σελ. 19)                                                                                                    |
|        |                | υθμίσε<br>IDE ΡΙι             | Ταχυδρομικός<br>Κώδικας | Καθορίζει τον ταχυδρομικό σας κώδικα για χρήση του συστήματος GUIDE Plus+<br>(σελ. 19)                                                                                                    |
|        |                | +sn<br>Sl                     | Πληροφορ.<br>συστήματος | Εμφανίζει πληροφορίες συστήματος του GUIDE Plus+                                                                                                    |
|        |                | Intelligent Frame<br>Creation |                         | Αντισταθμίζει αυτόματα τη συχνότητα πλαισίου εικόνας, ώστε η εικόνα να είναι ομαλή<br><b>(Όχι / Μεσαίο / Μέγιστο)</b><br>●Μη έγκυρο σε σήμα 24p<br>●Ρυθμίστε σε "Όχι" εάν παράγεται θόρυβος στην οθόνη.                                                                                                    |
| Ρυθμ   | Άλλες ρυθμίσει | 24p Smooth Film               |                         | Αντισταθμίζει αυτόματα τη συχνότητα πλαισίου εικόνας, ώστε η εικόνα να είναι ομαλή<br><b>(Όχι / Μεσαίο / Μέγιστο)</b><br>●Μόνο είσοδος σήματος 24p<br>●Ρυθμίστε σε "Όχι" εάν παράγεται θόρυβος στην οθόνη.                                                                                                    |
| μίσεις |                | Αυτόματη Αναμονή              |                         | Ορίζει την ώρα κατά την οποία η τηλεόραση μεταβαίνει αυτόματα στη κατάσταση<br>Αναμονής όταν δεν εκτελείται καμιά λειτουργία για τα επιλεγμένα χρονικά διαστήματα<br>(Όχι / 2 / 4 ώρες)<br>•Η αυτόματη εκκίνηση της λειτουργίας Εγγραφή χρονοδιακόπτη δεν επηρεάζει<br>αυτή τη λειτουργία.<br>•Η αυτόματη αλλαγή της εισαγωγή με τις συνδεδεμένες συσκευές επηρεάζει αυτή<br>τη λειτουργία και θα επαναφερθεί η καταμέτρηση του χρόνου.<br>•Το μήνυμα γνωστοποίησης θα εμφανιστεί 3 λεπτά πριν τη μετάβαση στη<br>λειτουργία Αναμονής. |
|        |                | Εξοικ                         | ον. ενέργειας           | Μειώνει τη φωτεινότητα της εικόνας για οικονομία στην κατανάλωση ενέργειας<br><b>(Όχι / Ναι)</b>                                                                                                    |
|        |                | Overscan 16:9                 |                         | Επιλέγει την περιοχή της οθόνης όπου εμφανίζεται η εικόνα <b>(Όχι / Ναι)</b><br>Ναι : Μεγέθυνση της εικόνας ώστε να καλύπτεται το άκρο της εικόνας.<br>Όχι : Εμφάνιση της εικόνας στο αρχικό της μέγεθος.<br>●Ρυθμίστε σε "Ναι", εάν παράγεται θόρυβος στο άκρο της οθόνης.<br>●Η λειτουργία αυτή διατίθεται όταν η αναλογία ρυθμίζεται σε Αυτόματα (σήμα 16:9<br>μόνο) ή 16:9.<br>●Η λειτουργία αυτή μπορεί να καταχωρηθεί στη μνήμη ξεχωριστά για τα σήματα SD<br>(τυπική ανάλυση) και HD (υψηλή ανάλυση).                           |
|        |                | Ζώνη                          | ώρας                    | Ρυθμίζει τα δεδομένα ώρας<br>●Τα δεδομένα της ώρας διορθώνονται βάσει GMT.<br>●Ρυθμίστε σε "Αυτόματα" για να ρυθμίζεται η ώρα αυτόματα ανάλογα με την<br>περιοχή σας.                                                                                                    |
|        |                | Ρύθμιση Εισόδου<br>DVI        |                         | <ul> <li>Αλλάζει χειροκίνητα το επίπεδο του μαύρου της εικόνας για τη λειτουργία εισόδου<br/>HDMI με το σήμα εισόδου DVI (Κανονική / Πλήρες)</li> <li>Οταν εμφανίζεται το σήμα εισόδου DVI από τον εξωτερικό εξοπλισμό, ιδίως από<br/>τον υπολογιστή, το επίπεδο του μαύρου μπορεί να μην είναι κατάλληλο. Σε αυτή<br/>την περίπτωση, επιλέξτε "Πλήρες".</li> <li>Το επίπεδο του μαύρου για το σήμα εισόδου HDMI θα προσαρμοστεί αυτόματα.</li> </ul>                                                                                  |

Εμφανίζεται διαφορετικό μενού, όταν χρησιμοποιείται PC ή κάρτα SD. (σελ. 45, 47 και σελ. 49)
 Εφικτή είναι η επιλογή μόνον των διαθέσιμων στοιχείων.

| ● Τρόπος χρήσης λειτουργιών μενού

# Επιστροφή από τις Ρυθμίσεις

#### Κανάλια DVB-C

Πραγματοποιεί νέο συντονισμό όλων των καναλιών DVB-C που παρέχονται.

Αυτή η λειτουργία διατίθεται εάν ο συντονισμός καναλιών DVB-C έχει ήδη πραγματοποιηθεί.

- Πραγματοποιείται νέος συντονισμός μόνο για κανάλια DVB-C.
- Ολες οι προηγούμενες ρυθμίσεις σύντονισμού διαγράφονται.
   Εάν έχετε καθορίσει αριθμό PIN Κλειδώματος από παιδιά (σελ. 40), πρέπει να τον εισάγετε.

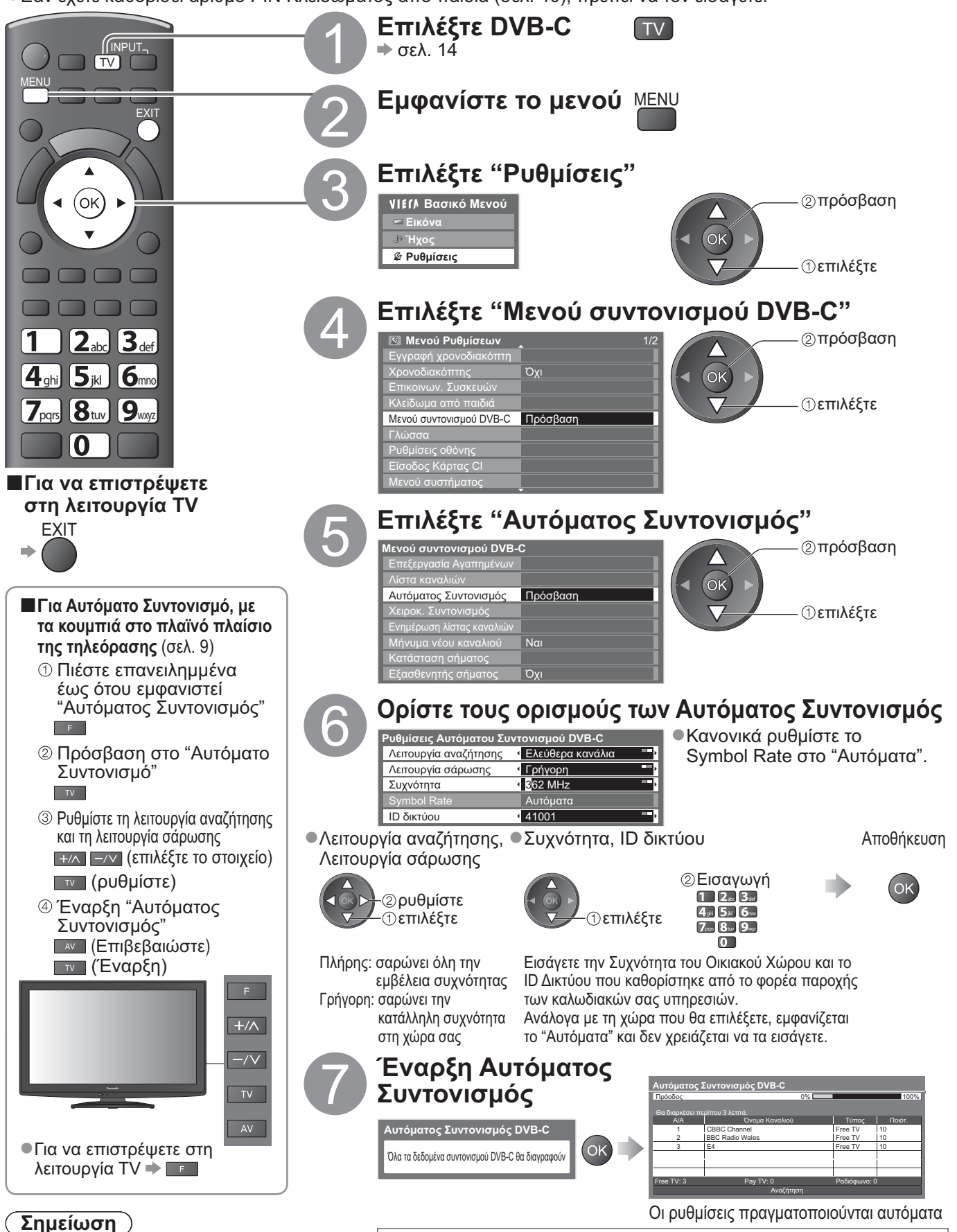

Εάν δεν έχει ολοκληρωθεί ο συντονισμός
 "Χειροκ. Συντονισμός" (σελ. 35)

Όταν ολοκληρωθεί η λειτουργία, εμφανίζεται το κανάλι στη χαμηλότερη θέση.

#### **DVB-T ή Αναλογικά κανάλια**

Πραγματοποιεί αυτόματα νέο συντονισμό όλων των καναλιών DVB-T ή των αναλογικών καναλιών που λαμβάνονται στην περιοχή.

- Ο Αυτόματος Συντονισμός DVB-Τ διατίθεται εάν ο συντονισμός καναλιών DVB-Τ έχει ήδη πραγματοποιηθεί.
- ●Πραγματοποιείται νέος συντονισμός μόνο για κανάλια DVB-Τ σε λειτουργία DVB-Τ. ●Πραγματοποιείται εκ νέου συντονισμός μόνον των Αναλογικών καναλιών στην Αναλογική λειτουργία.
- Πραγματοποιείται εκ νέου συντονισμός μόνον των Αναλογικών κανό
   Όλες οι προηγούμενες ρυθμίσεις συντονισμού διαγράφονται.
- Εάν έχετε καθορίσει αριθμό ΡΙΝ Κλειδώματος από παιδιά (σελ. 40), πρέπει να τον εισάγετε.

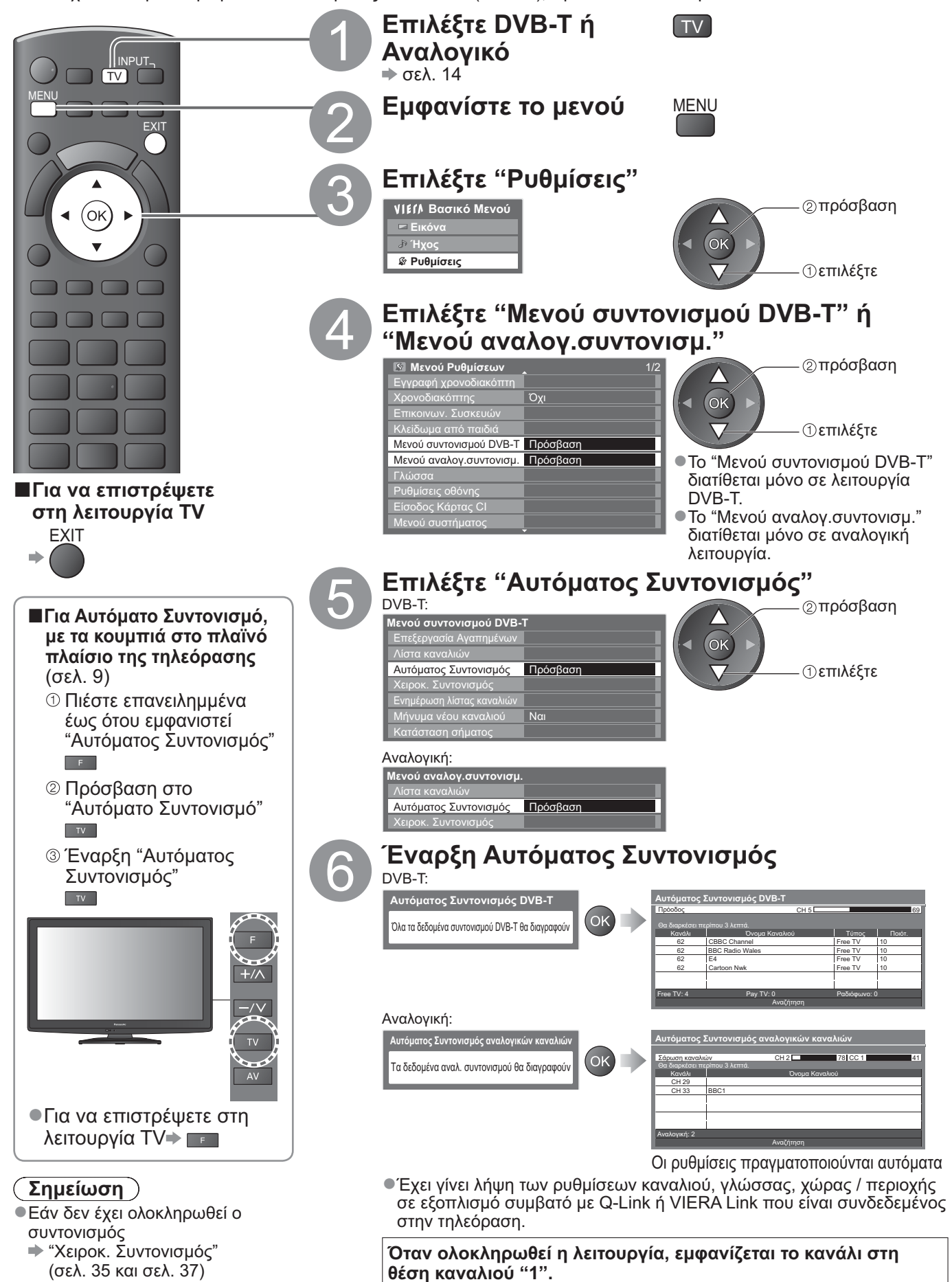

# Συντονισμός και επεξεργασία καναλιών

Μπορείτε να συντονίσετε εκ νέου κανάλια ή να κάνετε τους καταλόγους αγαπημένων καναλιών να παραλείπουν ανεπιθύμητα κανάλια, κτλ.

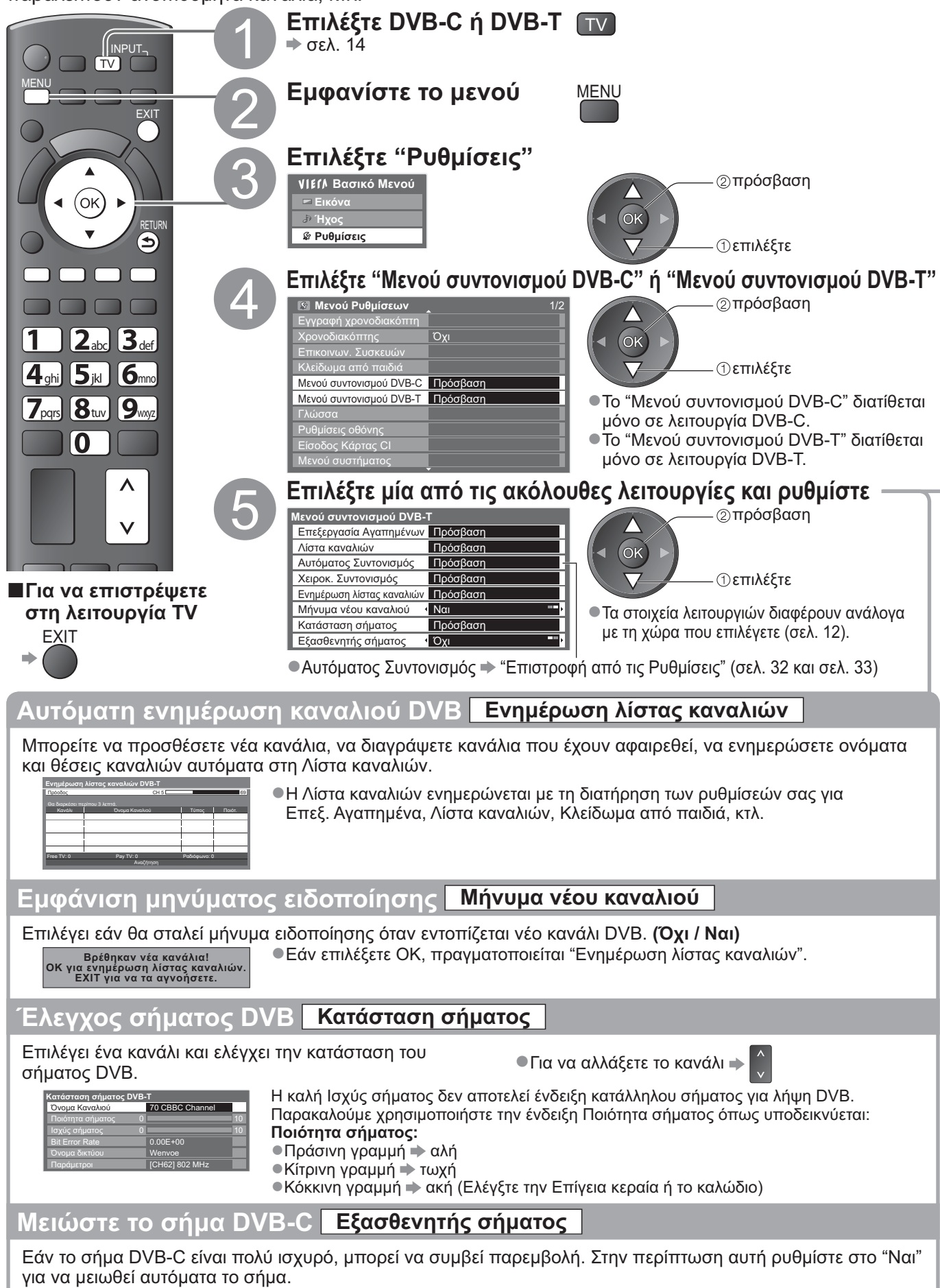

Αυτή η λειτουργία είναι διαθέσιμη μόνο για το σήμα DVB-C.

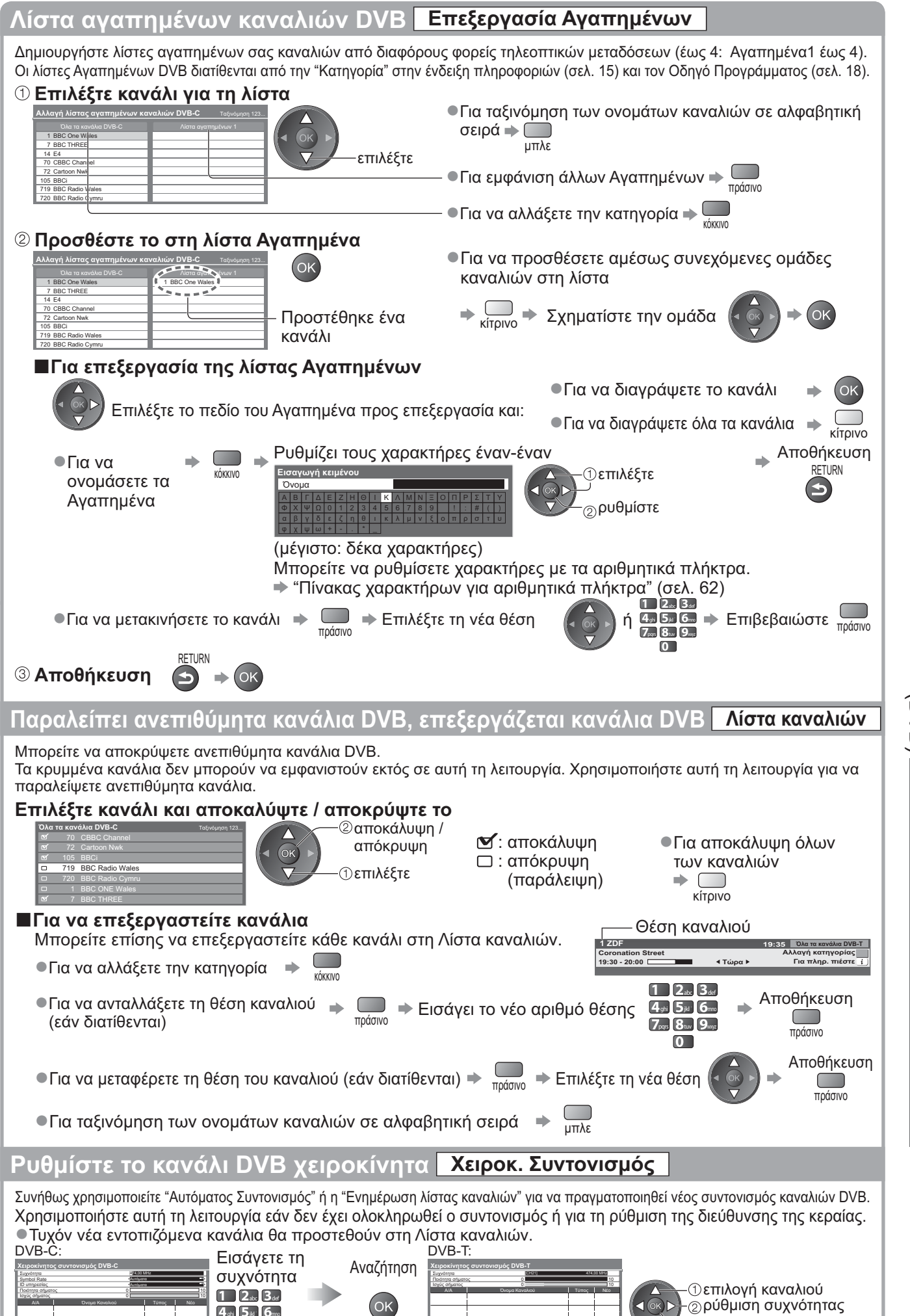

Συντονισμός και επεξεργασία καναλιών (DVB)

● Κανονικά ρυθμίστε το Symbol Rate και την ID υπηρεσίας στο "Αυτόματα". ● Επιλέξτε το σημείο όπου το επίπεδο "Ποιότητα σήματος" είναι το μέγιστο. 📔 🤦

7pqrs 8tuv 911192

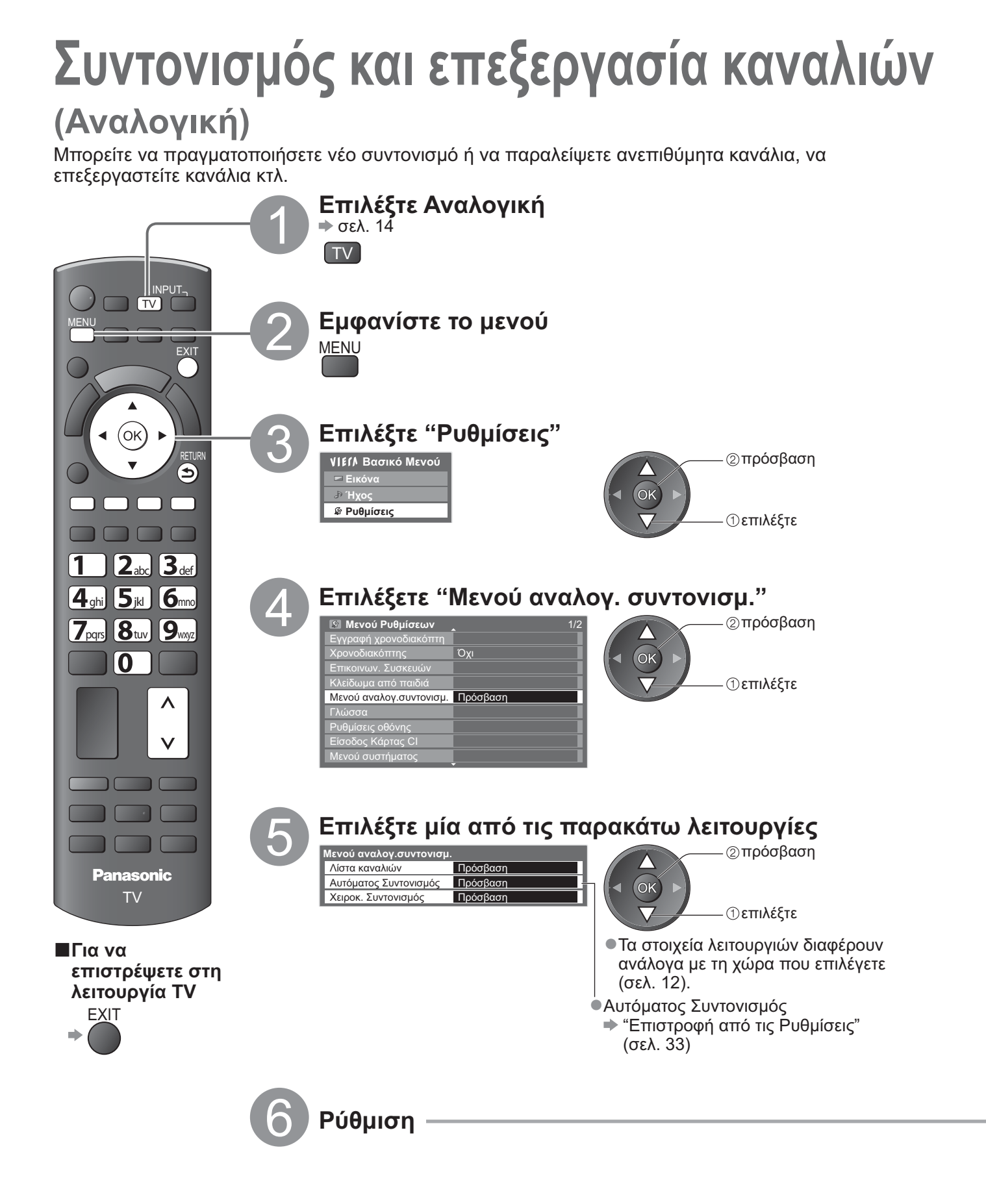

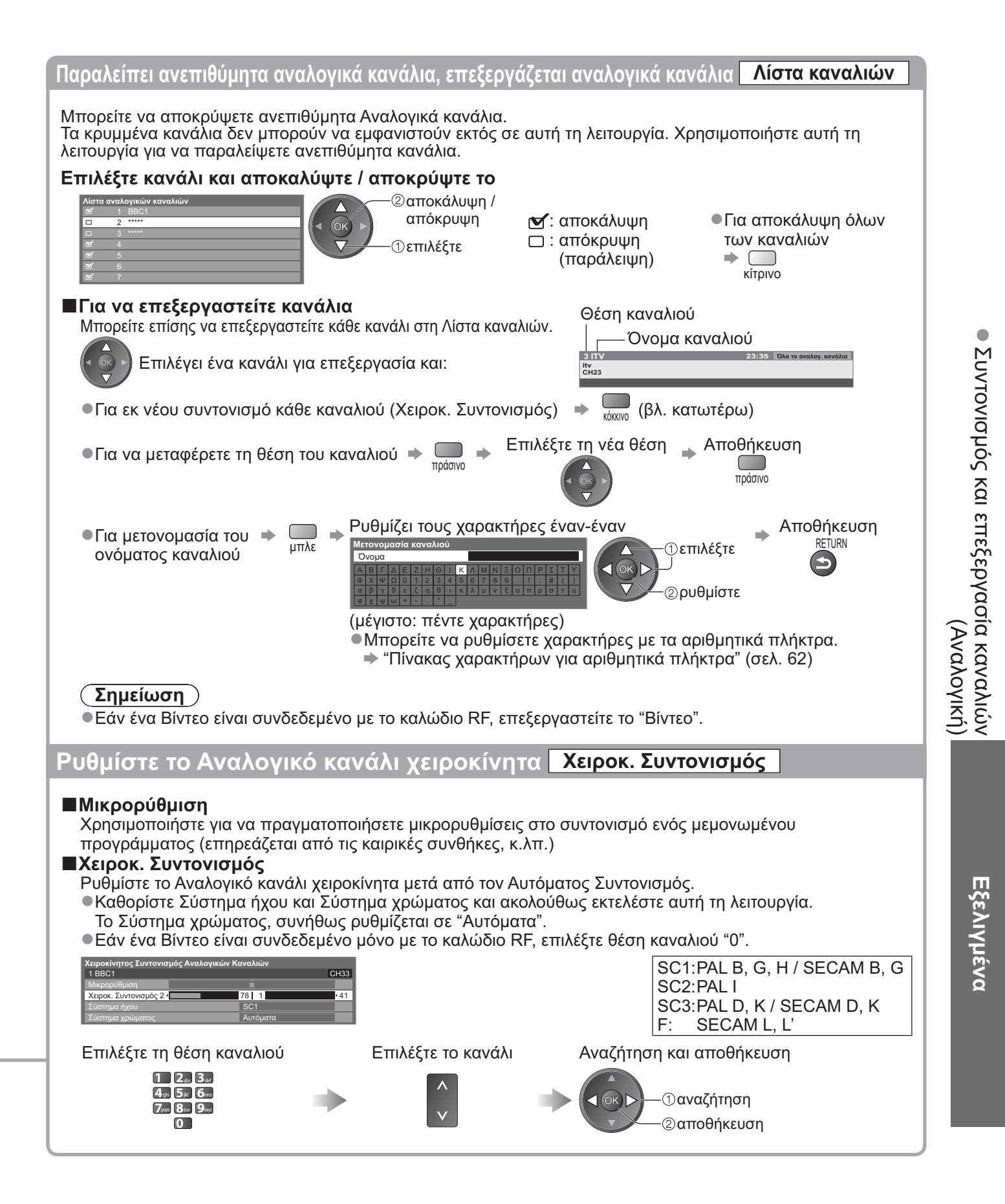

### Εγγραφή χρονοδιακόπτη

#### Εγγραφή χρονοδιακόπτη από το Μενού

Το μενού Εγγραφής χρονοδιακόπτη σας επιτρέπει να επιλέξετε τα προγράμματα που επιθυμείτε να εγγράψετε ή να σας γίνει υπενθύμιση για να τα παρακολουθήσετε. Στη σωστή ώρα, η τηλεόραση θα ανάψει και θα συντονιστεί με το σωστό κανάλι ακόμη και αν η τηλεόραση βρίσκεται στη λειτουργία Αναμονής. Ο Οδηγός Προγράμματος μπορεί επίσης να χρησιμοποιηθεί να να ρυθμίσει την Εγγραφή χρονοδιακόπτη (σελ. 19). ●Αυτή η δυνατότητα δεν είναι διαθέσιμη στην Αναλογική λειτουργία.

- Η Εγγραφή χρονοδιακόπτη δεν λειτουργεί κανονικά εάν η τηλεόραση δεν αποκτήσει τα σωστά δεδομένα του χρόνου από το σήμα της τηλεόρασης.
- Η τηλεόραση πρέπει να λειτουργεί ή να βρίσκεται στη θέση αναμονής για την Εξωτερ. Rec της λειτουργίας Εγγραφή χρονοδιακόπτη.
   Δεν μπορεί να επιλεγεί κανένα άλλο κανάλι κατά την διάρκεια της Εξωτερ. Rec της λειτουργίας Εγγραφή χρονοδιακόπτη.
- Δεν μπορεί να επιλεγεί κανενά αλλο καναλί κατά την οιαρκεία της Εςωτερ. Νθο της λεπουργίας Εγγραφή χρονοοιακοττή.
   Μπορεί να μην είναι εφικτή η εγγραφή ενός κρυπτογραφημένου προγράμματος (το οποίο διαθέτει προστασία έναντι της εγγραφής).
- Κατά την εγγραφή προγραμμάτων φροντίστε να κάνετε τις κατάλληλες ρυθμίσεις στη συσκευή εγγραφής που είναι συνδεδεμένη με την τηλεόραση.
  - Εάν συνδεθεί με την τηλεόραση μια συσκευή εγγραφής συμβατή με το Q-Link, VIERA Link ή με παρόμοιες τεχνολογίες (σελ. 52 και σελ. 53) και ολοκληρωθούν οι "Ρυθμίσεις επικοινωνίας μεταξύ συσκευών" (σελ. 28), δεν απαιτείται η ρύθμιση της συσκευής εγγραφής. Διαβάστε επίσης το εγχειρίδιο της συσκευής εγγραφής.
- Εάν η συσκευή εγγραφής δεν είναι συμβατή με το Q-Link, VIERA Link ή με παρόμοιες τεχνολογίες, ρυθμίστε το "Q-Link" στο Μενού Ρυθμίσεων (σελ. 28) στο συνδεδεμένο τερματικό (AV1 ή AV2), και εκτελέστε την Εγγραφή χρονοδιακόπτη στη συσκευή εγγραφής. Για τις προετοιμασίες της συσκευής εγγραφής, διαβάστε το εγχειρίδιο της συσκευής.
- Η εγγραφή είναι εφικτή σε σύνθετο βίντεο μέσω SCART μόνο, συμπεριλαμβανομένου του περιεχομένου HD.
   2 λεπτά πριν από το χρόνο έναρξης, θα εμφανιστεί ένα μήνυμα υπενθύμισης εφόσον παρακολουθείτε τηλεόραση.
- Για την ακύρωση της εγγραφής

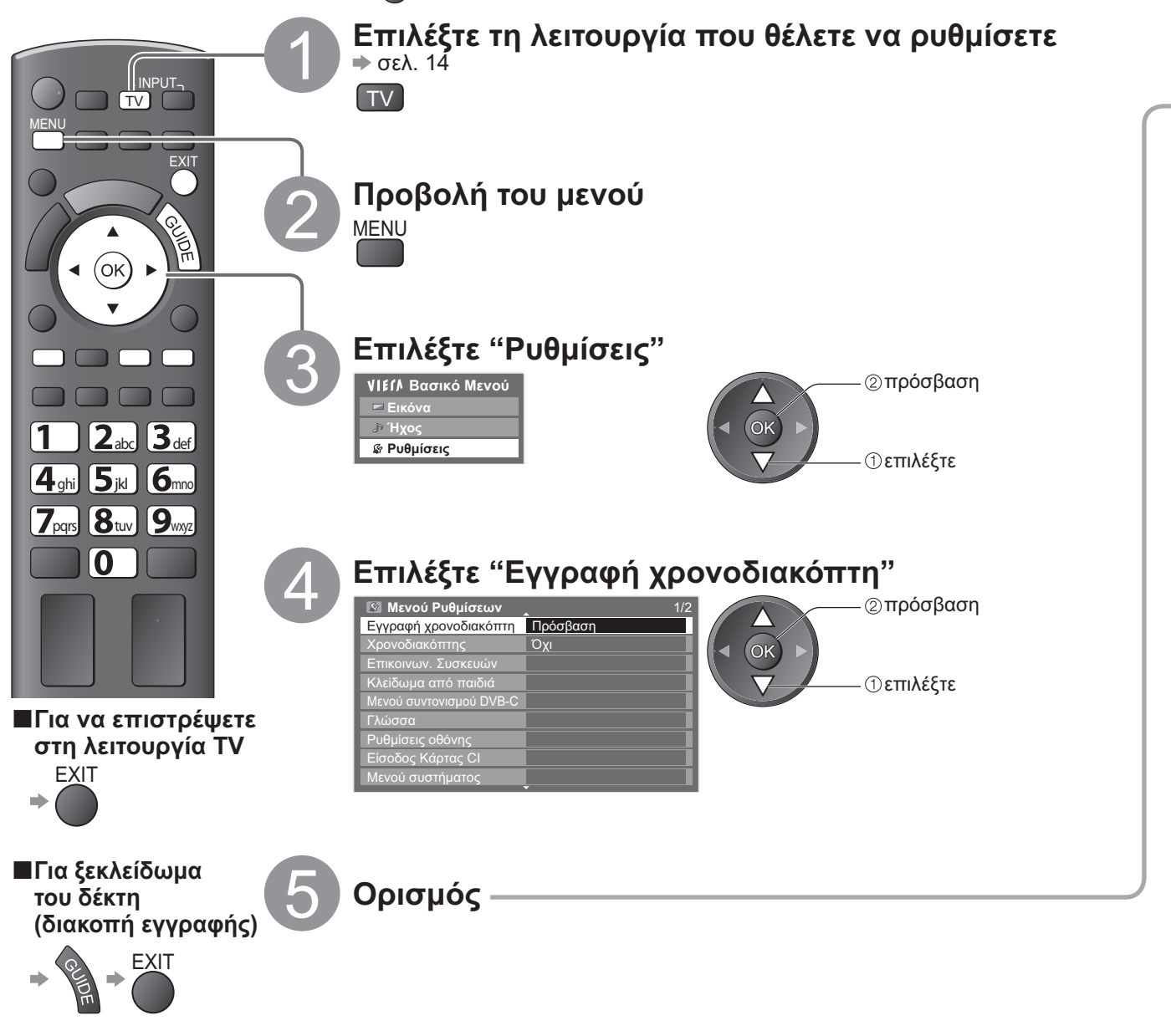

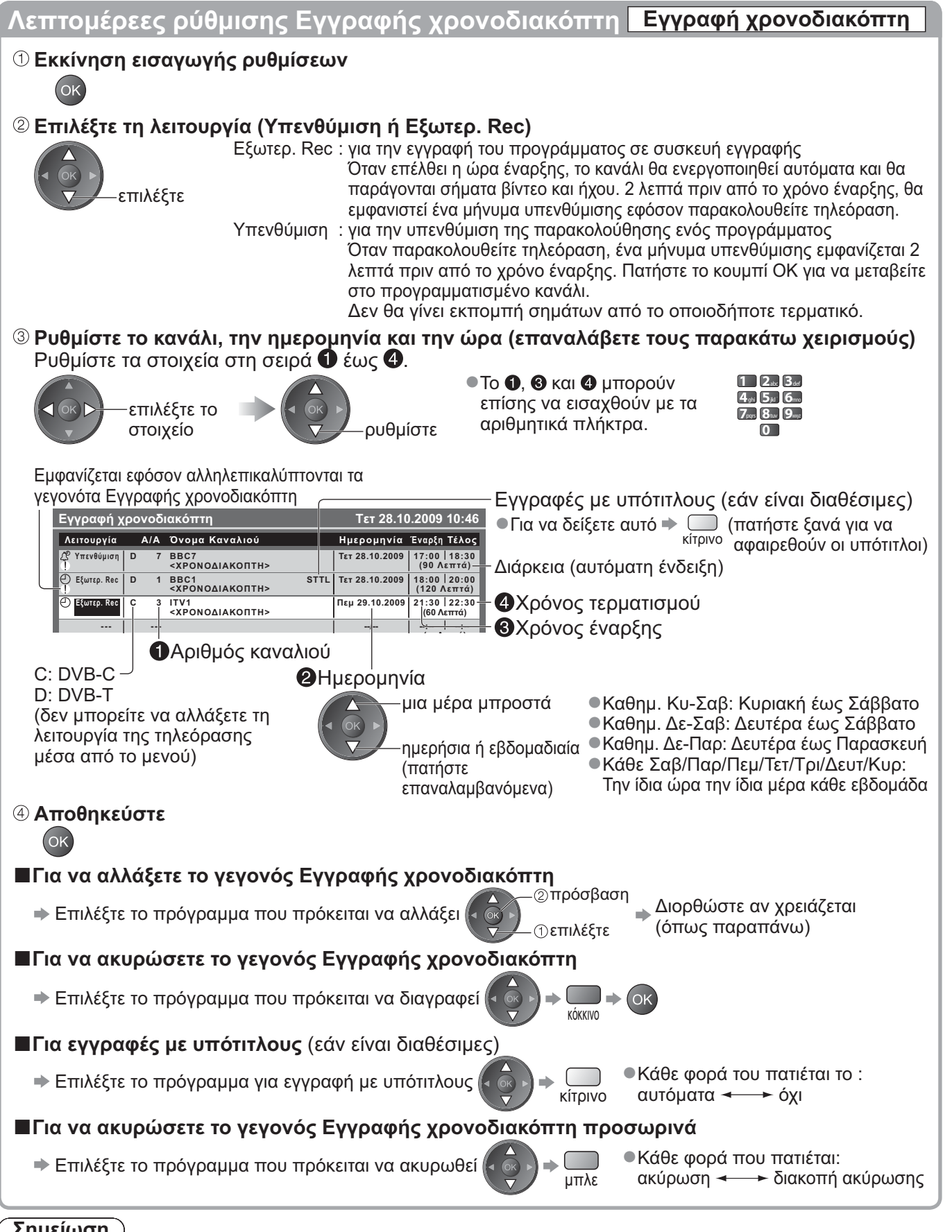

#### **Σημείωση**

- ●Ελέγξτε ότι η LED είναι αναμμένη (πορτοκαλί). Εάν δεν είναι, οι εγγραφές δεν είναι ενεργές ή δεν είναι αποθηκευμένες.
- •Το "!" αναγνωρίζει την αλληλοεπικάλυψη των οποιονδήποτε γεγονότων της λειτουργίας Εγγραφή χρονοδιακόπτη. Η "Εξωτερ. Rec" έχει προτεραιότητα σε σχέση με την "Υπενθύμιση". Σχετικά με την αλληλοεπικάλυψη δυο ή περισσότερων "Εξωτερ. Rec", το πρώτο γεγονός της λειτουργίας Εγγραφή χρονοδιακόπτη θα ξεκινήσει και θα ολοκληρωθεί όπως είχε προγραμματιστεί.
- Η Εξωτερ. Rec της λειτουργίας Εγγραφή χρονοδιακόπτη θα μεταβεί αυτόματα στο προγραμματισμένο κανάλι 10 δευτερόλεπτα πριν από το χρόνο έναρξης.
- ●Για να σταματήσει το γεγονός εγγραφής χρονοδιακόπτη πριν από τον χρόνο έναρξης, είναι απαραίτητο να σταματήσετε χειροκίνητα την συσκευή εγγραφής.
- ●Η Εξωτερ. Rec της λειτουργίας Εγγραφή χρονοδιακόπτη θα εκτελεστεί ακόμη και αν η τηλεόραση βρίσκεται στην θέση εγγραφής Pause Live TV (σελ. 55). Στην περίπτωση αυτή, η εγγραφή Pause Live TV θα ακυρωθεί.

Εγγραφή χρονοδιακόπτη

Εξελιγμένο

### Κλείδωμα από παιδιά

Μπορείτε να κλειδώσετε συγκεκριμένα κανάλια / ακροδέκτες εισόδου ΑV και να ελέγχετε ποιος τα παρακολουθεί. Όταν επιλέγεται κλειδωμένο κανάλι / είσοδος, εμφανίζεται ένα μήνυμα, το οποίο μπορείτε να διαβάσετε εισάγοντας τον αριθμό PIN.

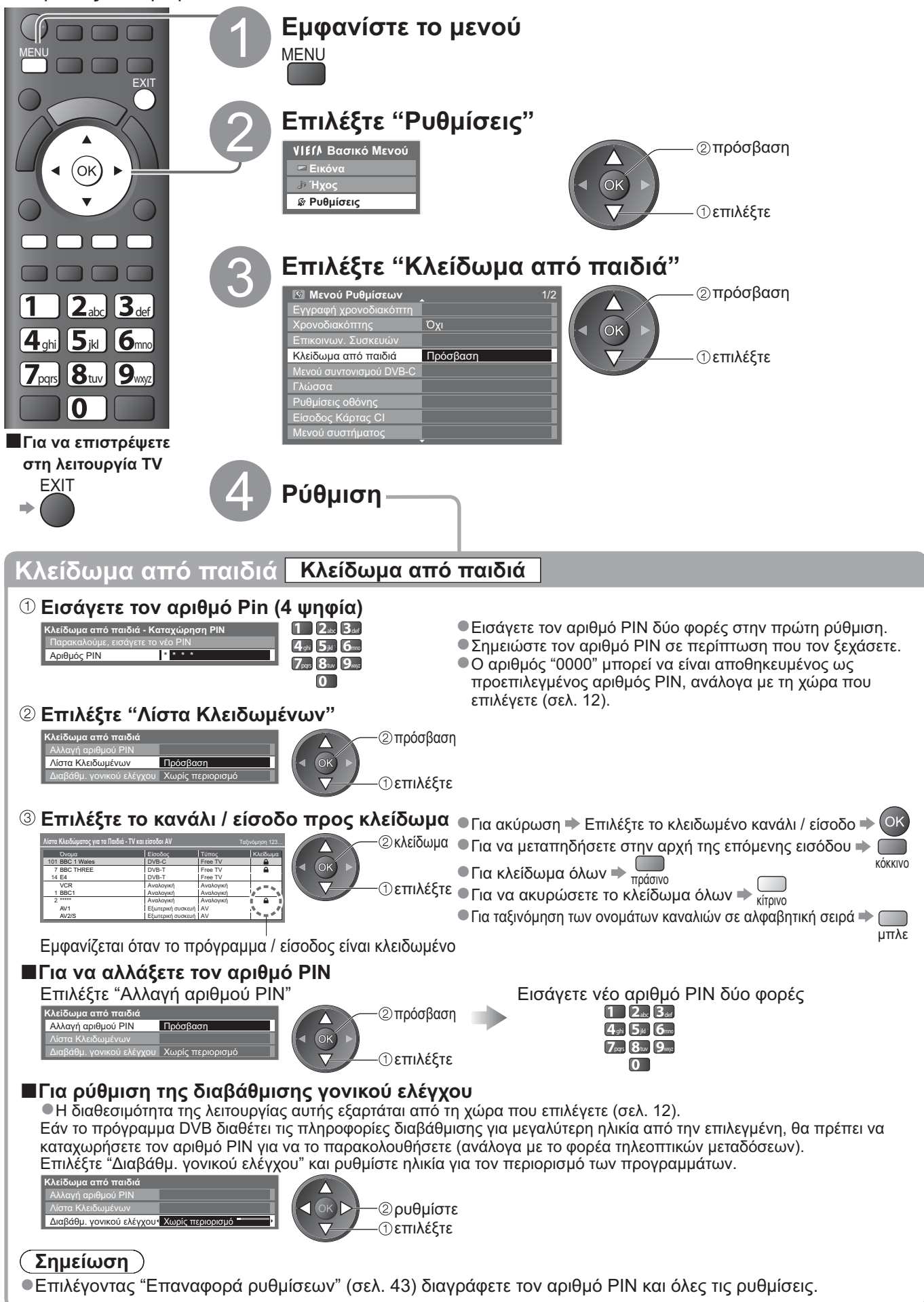

### Ονομασίες εισόδων

Προς διευκόλυνση της αναγνώρισης και επιλογής της λειτουργίας εισόδου, μπορείτε να ονομάσετε κάθε λειτουργία εισόδου ή να παραλείψετε τους ακροδέκτες που δεν είναι συνδεδεμένοι σε εξοπλισμό. ●Για να επιλέξετε τη λειτουργία εισόδου ➡ σελ. 22

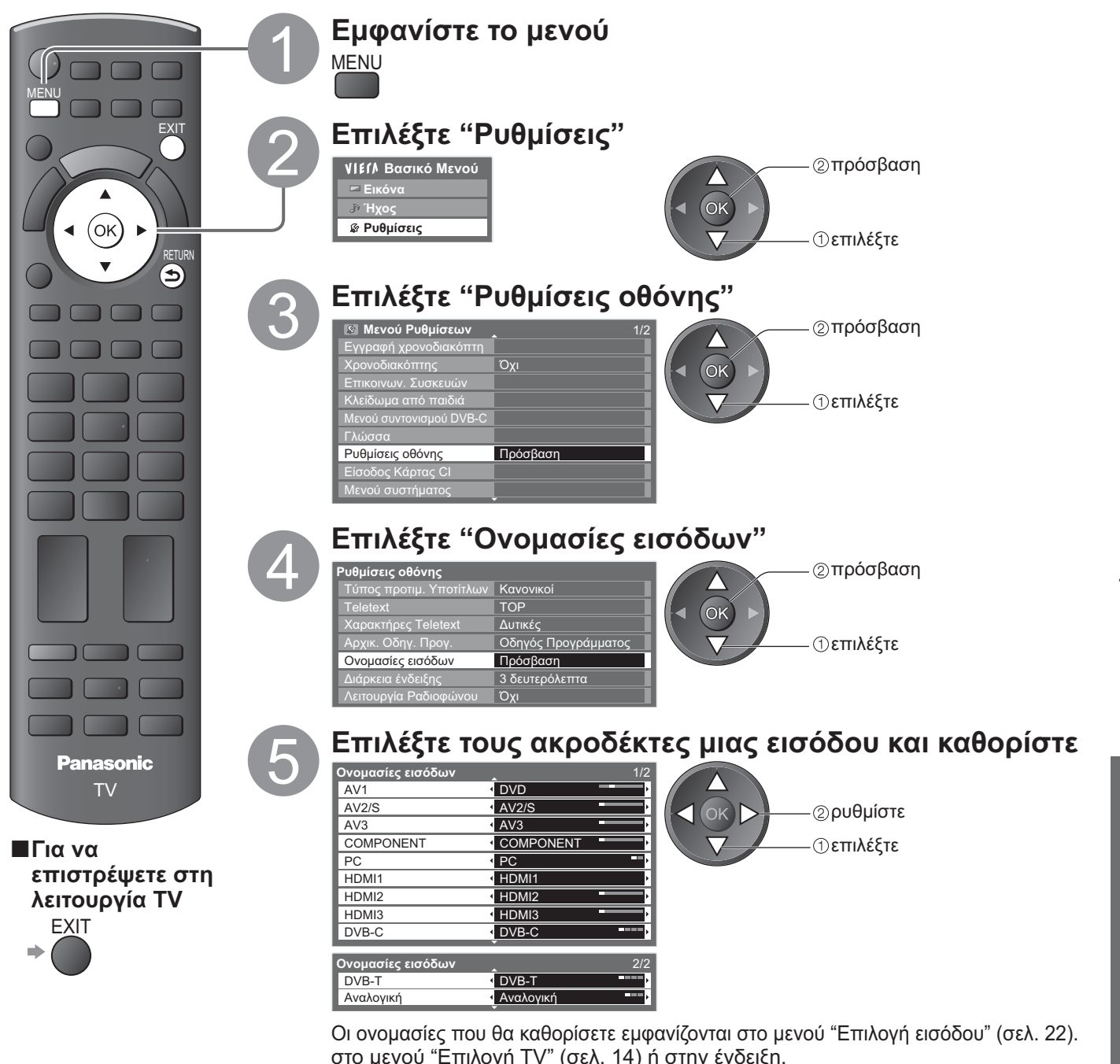

στο μενού "Επιλογή TV" (σελ. 14) ή στην ένδειξη. ●Εάν επιλέξετε "Κενό" δεν μπορείτε να επιλέξετε λειτουργία.

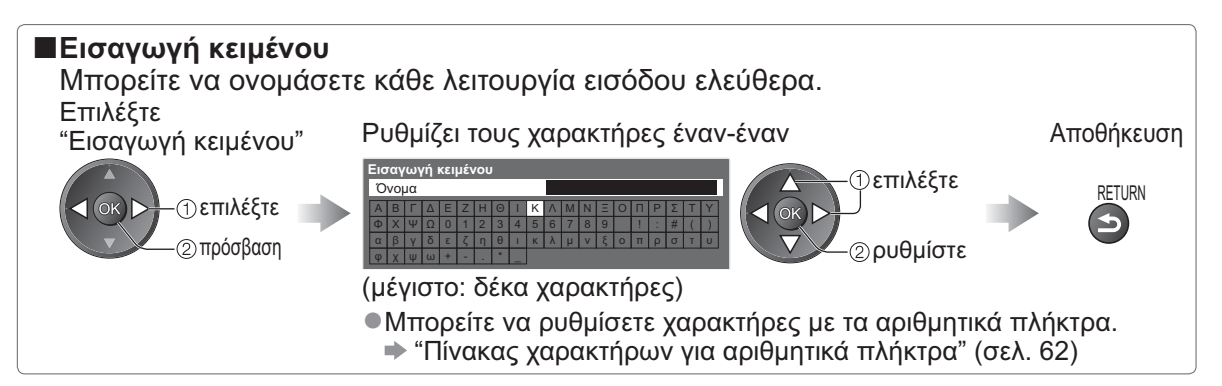

### Χρήση εισόδου κάρτας Cl

Το μενού εισόδου κάρτας Common Interface (CI) παρέχει πρόσβαση στο λογισμικό που περιλαμβάνεται στις εισόδους κάρτας Common Interface (CI).

Η λειτουργία αυτή ενδέχεται να μην είναι διαθέσιμη σε ορισμένες χώρες ή περιοχές.

Αν και η κάρτα CI ενδέχεται να καθιστά εφικτή την προβολή ορισμένων υπηρεσιών, η συγκεκριμένη τηλεόραση δεν εγγυάται όλες τις υπηρεσίες (π.χ. συνδρομητική TV).

Παρακαλούμε να χρησιμοποιείτε μόνο την κάρτα CI που έχει την έγκριση του φορέα τηλεοπτικών μεταδόσεων. Απευθυνθείτε στον τοπικό αντιπρόσωπο της Panasonic ή στους φορείς τηλεοπτικών μεταδόσεων για περαιτέρω πληροφορίες και προϋποθέσεις χρήσης των υπηρεσιών.

#### Προσοχή

- Κλείστε το διακόπτη τροφοδοσίας ρεύματος On (ενεργό)
   / Off (ανενεργό) κάθε φορά που εισάγετε ή αφαιρείτε την κάρτα Cl.
- Εάν η κάρτα παρακολούθησης και συσκευή ανάγνωσης κάρτας παρέχονται ως σετ, πρώτα εισάγετε τη συσκευή ανάγνωσης κάρτας, ακολούθως εισάγετε την κάρτα παρακολούθησης στον αναγνώστη κάρτας.

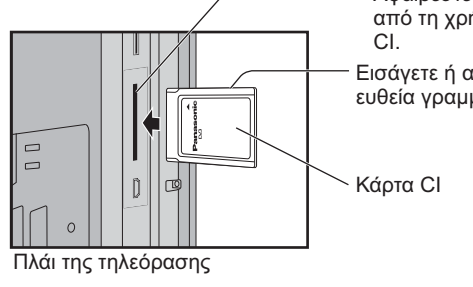

Υποδοχή CI • Αφαιρέστε το κάλυμμα πριν από τη χρήση της υποδοχής CI.

- Εισάγετε ή αφαιρέστε σε ευθεία γραμμή και πλήρως

Εισάγετε την κάρτα με τη σωστή κατεύθυνση.

#### Εισάγετε την κάρτα CI (προαιρετικό)

- Οι λειτουργίες που εμφανίζονται στην οθόνη εξαρτώνται από τα περιεχόμενα της επιλεγμένης κάρτας CI.
   Συνήθως εμφανίζονται οι υπηρεσίες συνδρομητικής TV. Ακολουθήστε τις οδηγίες επί της οθόνης.
- Εάν η υπηρεσία συνδρομητικής ΤV δεν εμφανιστεί, εκτελέστε τα εξής.
- Για περαιτέρω λεπτομέρειες, ανατρέξτε στο εγχειρίδιο της κάρτας CI, ή απευθυνθείτε στο φορέα τηλεοπτικών μεταδόσεων.

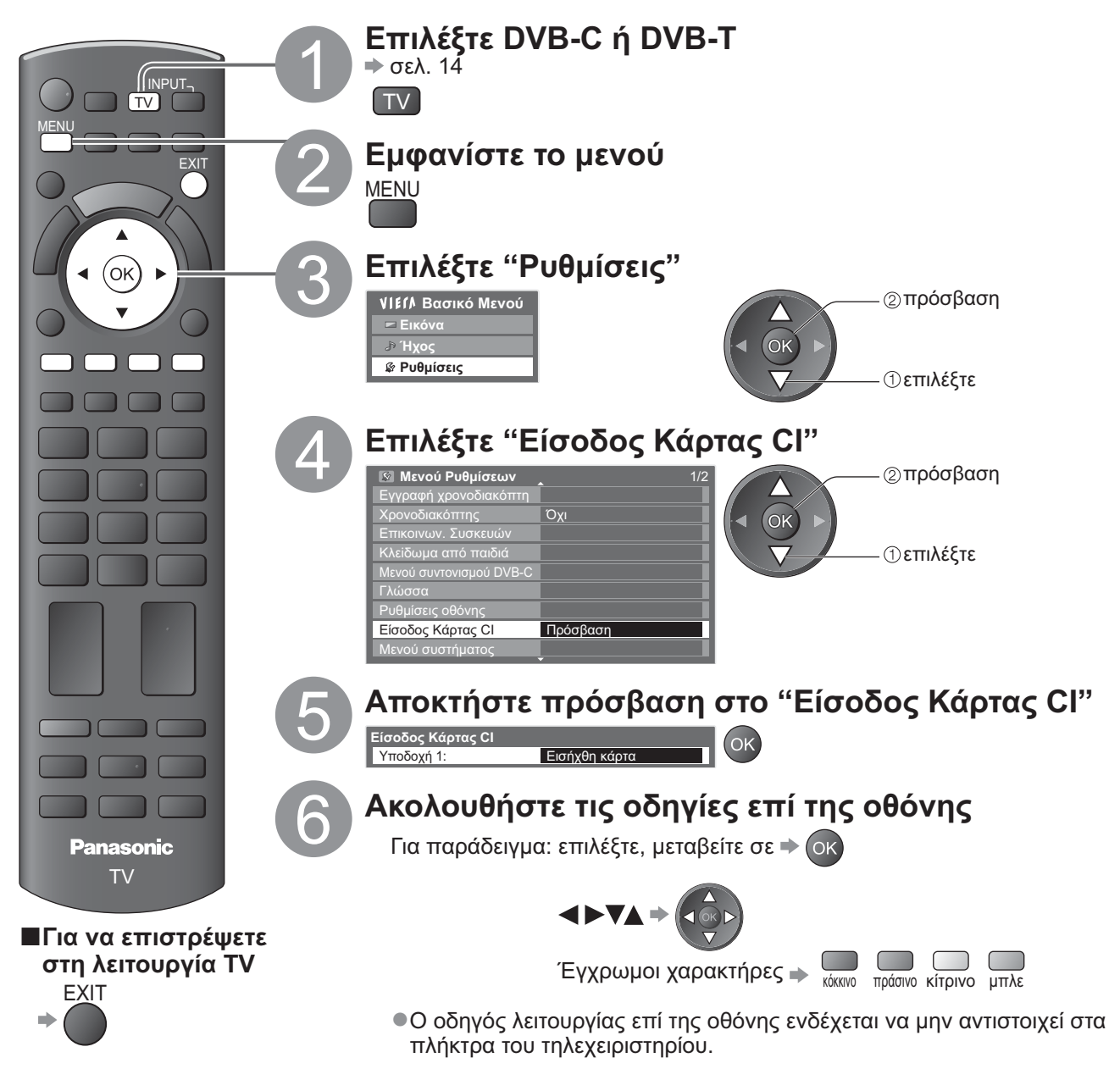

### Επαναφορά ρυθμίσεων

Επαναφέρει την τηλεόραση στην αρχική της κατάσταση, δηλαδή, χωρίς συντονισμένα προγράμματα. Όλες οι ρυθμίσεις έχουν επαναφερθεί (κανάλια, εικόνα, ρυθμίσεις ήχου, κτλ.).

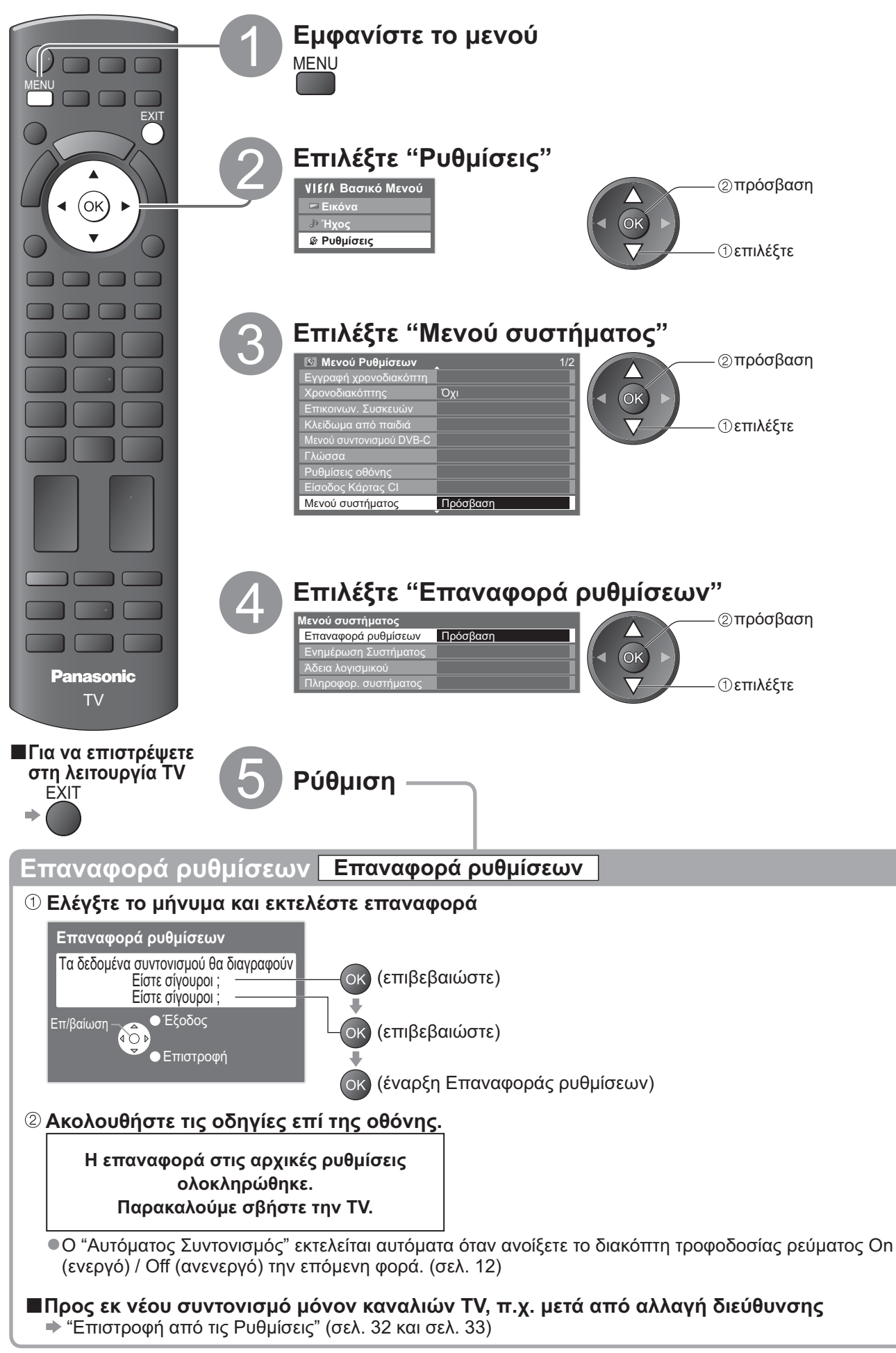

### Ενημέρωση του λογισμικού της τηλεόρασης

Περιστασιακά, ενδέχεται να είναι διαθέσιμη για λήψη μια νέα έκδοση του λογισμικού ώστε να βελτιώσει την απόδοση ή τις λειτουργίες της τηλεόρασης.

Εάν υπάρχει διαθέσιμη ενημέρωση, εμφανίζεται ενημερωτική ένδειξη, όταν η υπηρεσία διαθέτει τις ενημερωτικές πληροφορίες.

•Για λήψη ⇒ Οκ

Εάν επιλέξετε να μην κάνετε λήψη

Μπορείτε να ενημερώσετε κάθε νέο λογισμικό αυτόματα ή χειροκίνητα.

FXIT

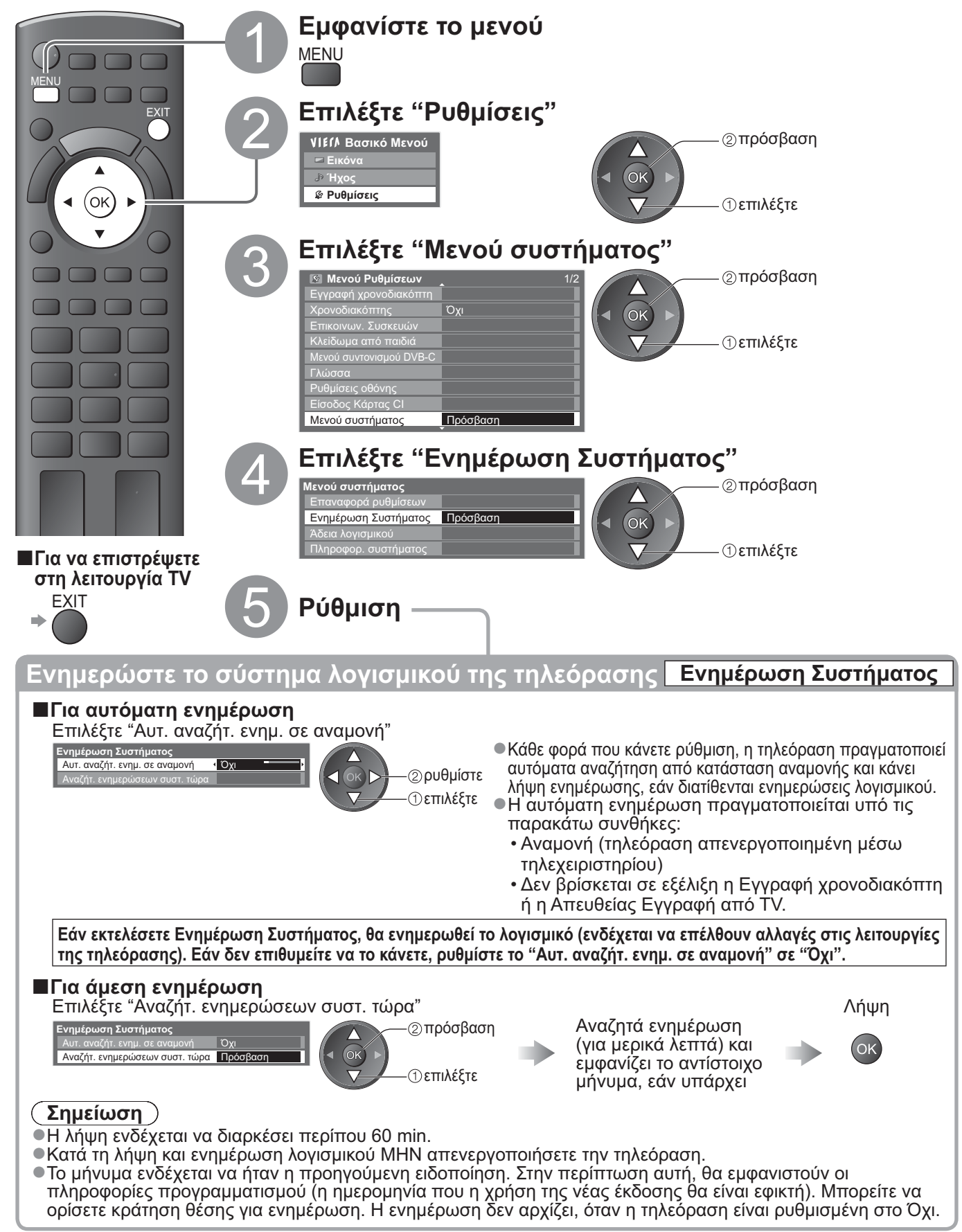

### Εμφάνιση οθόνης ΡC στην τηλεόραση

Η οθόνη του PC που είναι συνδεδεμένο στην τηλεόραση μπορεί να εμφανίζεται στην τηλεόραση. Μπορείτε επίσης να ακούτε ήχο από το PC συνδέοντας το καλώδιο ήχου. ●Για να συνδέσετε το PC → σελ. 59

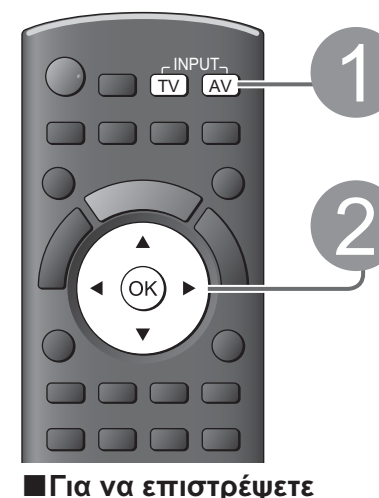

στη λειτουργία ΤV

⇒ TV

#### Επιλέξτε την εξωτερική είσοδο

AV

#### Επιλέξτε "PC"

| Επιλογή εισόδου |      |
|-----------------|------|
| AV1             |      |
| AV2/S           | - ([ |
| AV3             |      |
| COMPONENT       |      |
| PC              |      |
| HDMI1           |      |
| HDMI2           |      |
| HDMI3           |      |
| TV              |      |

②πρόσβαση Οκ ①επιλέξτε Αντίστοιχα σήματα → σελ. 64

 Αντιστοίχα στηματά - σελ. σ4
 Εάν το "Συχν. Οριζ." ή "Συχν. Κατακ." εμφανίζεται κόκκινο, τα σήματα ενδέχεται να μην υποστηρίζονται.

### ■Ρύθμιση μενού PC (αλλάζει σύμφωνα με τις προτιμήσεις σας) Για να πραγματοποιήσετε ρυθμίσεις → "Τρόπος χρήσης λειτουργιών μενού" ① σε ④ (σελ. 25)

| Μενού     | ού Στοιχείο   |                          | Ρυθμίσεις / Συνθέσεις (επιλογές)                                                                                                    |
|-----------|---------------|--------------------------|----------------------------------------------------------------------------------------------------|
|           |               | Κέρδος R                 | Ρυθμίζει την ισορροπία του λευκού στις κόκκινες περιοχές                                                                                                    |
| Ē         |               | Κέρδος G                 | Ρυθμίζει την ισορροπία του λευκού στις πράσινες περιοχές                                                                                                    |
|           |               | Κέρδος Β                 | Ρυθμίζει την ισορροπία του λευκού στις μπλε περιοχές                                                                                                    |
|           | Εξελιγ.       | Αποκοπή R                | Ρυθμίζει την ισορροπία του λευκού στις κόκκινες περιοχές                                                                                                    |
| Ô,        | ρυθμίσεις     | Αποκοπή G                | Ρυθμίζει την ισορροπία του λευκού στις πράσινες περιοχές                                                                                                    |
| $\leq$    | PC            | Αποκοπή Β                | Ρυθμίζει την ισορροπία του λευκού στις μπλε περιοχές                                                                                                    |
| ×         |               | Gamma                    | Αλλάζει την καμπύλη gamma <b>(1.8 / 2.0 / 2.2 / 2.4 / 2.6)</b>                                                                                                    |
|           |               | Επαναφορά<br>προεπιλογών | Πιέστε το πλήκτρο ΟΚ για να επαναφέρετε τις εξελιγμένες ρυθμίσεις PC                                                                                                    |
|           |               | Ανάλυση<br>εισόδου       | Μεταβαίνει σε ευρυγώνια προβολή<br>●VGA (640 × 480 pixels), WVGA (852 × 480 pixels),<br>XGA (1.024 × 768 pixels), WXGA (1.280 × 768 pixels, 1.366 × 768 pixels)<br>●Οι επιλογές αλλάζουν ανάλογα με τα σήματα             |
|           |               | Χρονισμός                | Εάν παρουσιάζεται θόρυβος, ρυθμίστε στο ελάχιστο επίπεδο                                                                                                    |
| Ρυθμίσεις |               | Θέση Οριζ.               | Ρυθμίζει την οριζόντια θέση                                                                                                    |
|           | Ρύθμιση<br>ΡC | Θέση Κατακ.              | Ρυθμίζει την κατακόρυφη<br>θέση                                                                                                    |
|           |               | Φάση<br>χρονισμ.         | Εξαφανίζει το τρεμούλιασμα και την<br>παραμόρφωση<br>•Ρυθμίστε μετά από τη ρύθμιση του<br>Χρονισμού                                                                                                    |
|           |               | Συγχρονισμός             | Επιλέγει ένα άλλο σύγχρονο σήμα, εάν η εικόνα είναι παραμορφωμένη <b>(Η &amp; V / Στο G)</b><br>●Η & V : από το οριζόντιο και το κατακόρυφο σήμα από το PC σας<br>Στο G : από το πράσινο σήμα από το PC σας (εάν υπάρχει) |
|           |               | Επαναφ.<br>προεπιλογών   | Πιέστε το πλήκτρο ΟΚ για να επαναφέρετε τις προεπιλεγμένες ρυθμίσεις υπολογιστή                                                                                                    |

●Άλλα στοιχεία 🗭 σελ. 26 - 31

#### Σημείωση

 Για υπολογιστή συμβατό με HDMI, υπάρχει δυνατότητα σύνδεσης με υποδοχές HDMI (HDMI1 / HDMI2 / HDMI3) χρησιμοποιώντας καλώδιο HDMI (σελ. 63).

### **Χρήση Media Player** Προβολή από την Κάρτα SD (VIERA IMAGE VIEWER)

Λειτουργία Φωτογραφίας: Μπορούν να προβληθούν στατικές φωτογραφίες που ελήφθησαν με ψηφιακές φωτογραφικές μηχανές. Λειτουργία Βίντεο : Μπορούν να αναπαραχθούν οι κινητές εικόνες που εγράφησαν με ψηφιακές βιντεοκάμερες. ●Κατά την λειτουργία, η έξοδος του ηχητικού σήματος γίνεται από τα τερματικά AV1, AV2, AUDIO OUT και DIGITAL AUDIO OUT. Αλλά δεν υπάρχει έξοδος σημάτων βίντεο. Το AV1 και AV2 μπορούν να εξάγουν ηχητικό σήμα εφόσον το "AV1 / AV2 out" είναι ρυθμισμένο στην "Monitor" στο Μενού Ρυθμίσεων (σελ. 28).

 Η "Ημερομηνία" δείχνει την ημερομηνία στην οποία έγινε η εγγραφή από την ψηφιακή φωτογραφική μηχανή ή από την ψηφιακή βιντεοκάμερα. Δείχνεται το αρχείο χωρίς την ημερομηνία εγγραφής "\*\*/\*\*\*".

●Για λεπτομέρειες σχετικά με τις Κάρτες SD → σελ. 61

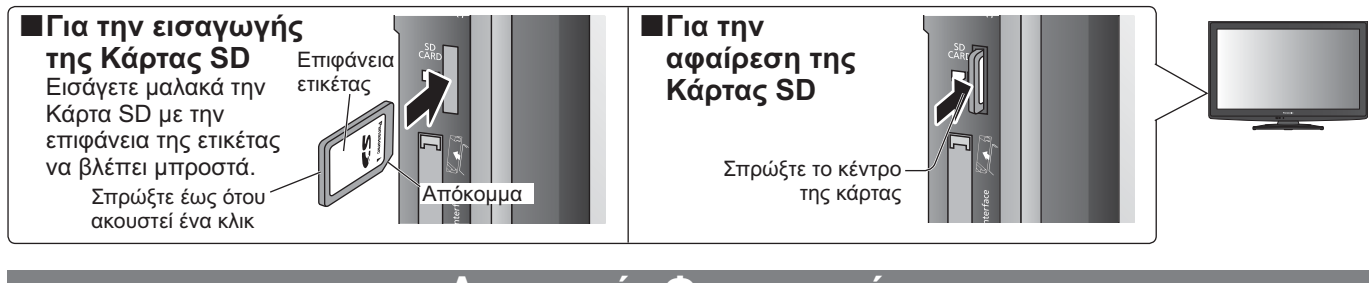

#### Λειτουργία Φωτογραφίας

Η λειτουργία Φωτογραφίας θα διαβάσει όλα τα αρχεία της κάρτας με την επέκταση ".jpg".

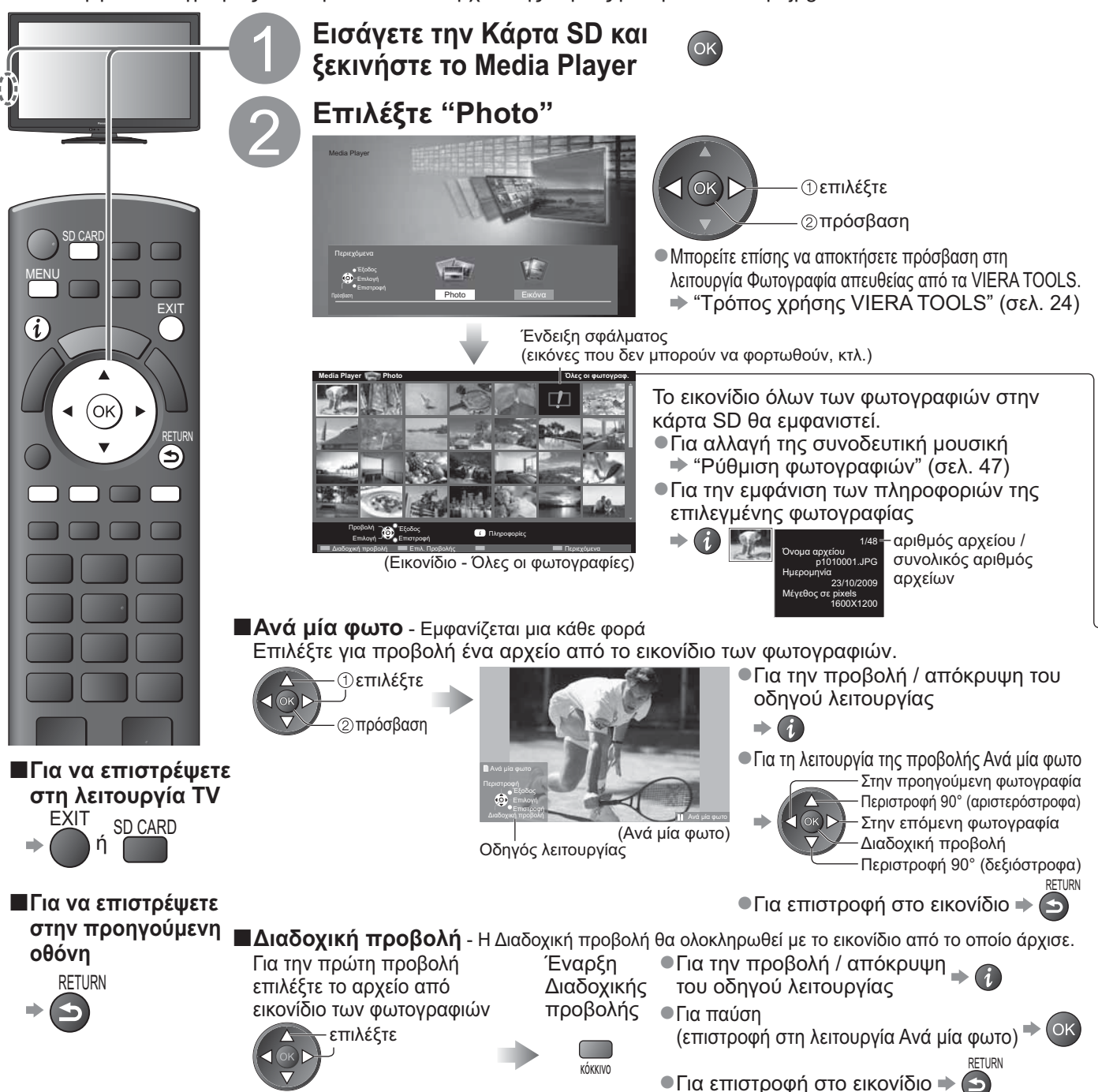

| Ρύθμιση φωτογραφιών                                                                                                    |                                                                   |                                                                                                    |  |  |  |  |
|----------------------------------------------------------------------------------------------------|-------------------------------------------------------------------|----------------------------------------------------------------------------------------------------|--|--|--|--|
| Ορίστε τις ρυθμίσεις για τη λειτουργία της Φωτογραφίας.<br>Προβολή<br>του μενού<br>MENU<br>MENU<br>MENU<br>MENU<br>MENU<br>MENU<br>MENU<br>MENU |                                                                   |                                                                                                    |  |  |  |  |
| Μενού Στοιχ                                                                                                    | είο                                                               | Ρυθμίσεις / Διατάξεις (εναλλακτικά)                                                                                                    |  |  |  |  |
| Συνοδει<br>μουσική                                                                                                    | υτική<br>Ί                                                        | Επιλέγει την συνοδευτική μουσική κατά την λειτουργία της Φωτογραφίας <b>(Όχι / Τύπος1 / Τύπος2 / Τύπος3)</b><br>Οι Τύπος1, Τύπος2 και Τύπος3 είναι σταθεροί τύποι μουσικής που είναι εγκαταστημένοι σε αυτή την τηλεόραση.                                                                                                    |  |  |  |  |
| Τρόπος<br>προεπισκό                                                                                                    | κόπησης Καταγραφία εμφανίζεται σε τυχαία θέση και τυχαία κλίμακα. |                                                                                                    |  |  |  |  |
| Ρ <sub>ύ</sub> Εφφέ<br>Εφωματ                                                                                                    | ος                                                                | Επιλέγει τα χρωματικά εφφέ των φωτογραφιών στην Ανά μία φωτο και στη Διαδοχική προβολή <b>(Όχι / Σέπια / Κλίμακα του γκρι)</b>                                                                                                    |  |  |  |  |
| ιιση φωτογραφιώ                                                                                                    | γής                                                               | Επιλέγει το εφφέ transition για αλλαγή της φωτογραφίας κατά τη διαδοχική προβολή<br>(Όχι / Σταδιακό σβήσιμο / Slide / Μείξη με επόμενη / Κίνηση / Τυχαίο εφφέ)<br>Σταδιακό σβήσιμο: Η επόμενη φωτογραφία εμφανίζεται σταδιακά.<br>Slide : Η επόμενη φωτογραφία ολισθαίνει και εμφανίζεται από την αριστερή πλευρά.<br>Μείξη με επόμενη : Η φωτογραφία αντικαθίσταται από μια απροσδιόριστη μονάδα.<br>Κίνηση : Η φωτογραφία αντικαθίστανται από μια εικόνα που είναι μεγαλύτερη,<br>μικρότερη, κινούμενη πάνω ή κινούμενη κάτω.<br>Τυχαίο εφφέ : Το κάθε transition επιλέγεται τυχαία.<br>•Η λειτουργία αυτή είναι διαθέσιμη όταν ο "Τρόπος προεπισκόπησης" έχει ρυθμιστεί στο "Όχι". |  |  |  |  |
| <<br>Λειτουρ<br>οθόνης                                                                                                    | γία                                                               | Επιλέγει τη μεγεθυσμένη ή την κανονική προβολή στην Ανά μία φωτο και στη Διαδοχική προβολή <b>(Κανονική / Μεγέθυνση)</b><br>●Ανάλογα με το μέγεθος της φωτογραφίας, η φωτογραφία μπορεί να μην μεγεθυνθεί.                                                                                                    |  |  |  |  |
| Μεσοδιά                                                                                                    | στημα                                                             | Επιλέγει τα μεσοδιαστήματα της διαδοχικής προβολής (Γρήγορο / Κανονική / Αργό)                                                                                                    |  |  |  |  |
| Επανάληψη Επανάληψη Διαδοχικής προβολής (Όχι / Ναι)                                                                                             |                                                                   |                                                                                                    |  |  |  |  |
| Αλλάξτε στη Λειτουργία Βίντεο                                                                                                    |                                                                   |                                                                                                    |  |  |  |  |
| Μπορείτε να μεταβείτε στη Λειτουργία Βίντεο του Media Player από το εικονίδιο.<br>Καθώς εμφανίζεται το εικονίδιο, Επιλέξτε "Εικόνα"             |                                                                   |                                                                                                    |  |  |  |  |

εμφανίζεται η επιλογή περιεχομένων

μπλε

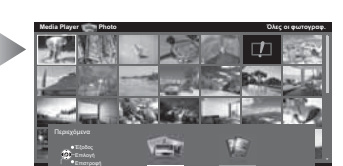

Φεπιλέξτε
 Φτοσβαση
 Για λεπτομέρειες σχετικά με τους χειρισμούς για τη Λειτουργία Βίντεο

"Λειτουργία βίντεο" (σελ. 48)

#### Για κατάταξη ανά φάκελο, ημερομηνία εγγραφής ή μήνα εγγραφής Εμφάνιση της Επιλογή του τύπου Επιλέξτε ένα από την κατατασσόμενη ομάδα για επιλογής προβολής κατάταξης να εμφανιστεί το εικονίδιο της επιλεγμένης ομάδας Προβάλει τα εικονίδια Προβολή φακέλου πράσινο ομαδοποιημένα ανά φάκελο Επιλογή Ημερομηνίας Τα αρχεία που δεν βρίσκονται μέσα Επιλογή μήνα σε ένα φάκελο θα συγκεντρωθούν ②πρόσβαση στο φάκελο με το όνομα "/". • Εμφανίζει τα εικονίδια ①επιλέξτε ①επιλέξτε ομαδοποιημένα κατά την ίδια ημερομηνία ②εικονίδιο της Η ομάδα των φωτογραφιών επιλεγμένης ομάδας χωρίς την ημερομηνία εγγραφής Για επιστροφή στο εικονίδιο Για την εμφάνιση των πληροφοριών εμφανίζεται ως "Άγνωστη". όλων των φωτογραφιών της επιλεγμένης ομάδας ②πρόσβαση Εμφανίζει τα εικονίδια αριθμός ομάδας / συνολικός αριθμός ομαδοποιημένα κατά τον ίδιο μήνα πράσινο ①επιλέξτε "Όλες ομάδων Η ομάδα των φωτογραφιών ημερομηνία οι φωτογραφ." χωρίς την ημερομηνία εγγραφής ή μήνας εμφανίζεται ως "Άγνωστη".

47

### **Χρήση Media Player** Προβολή από την Κάρτα SD (VIERA IMAGE VIEWER)

#### Λειτουργία Βίντεο

Η λειτουργία βίντεο υποστηρίζει τις μορφές αρχείων AVCHD και MPEG2.

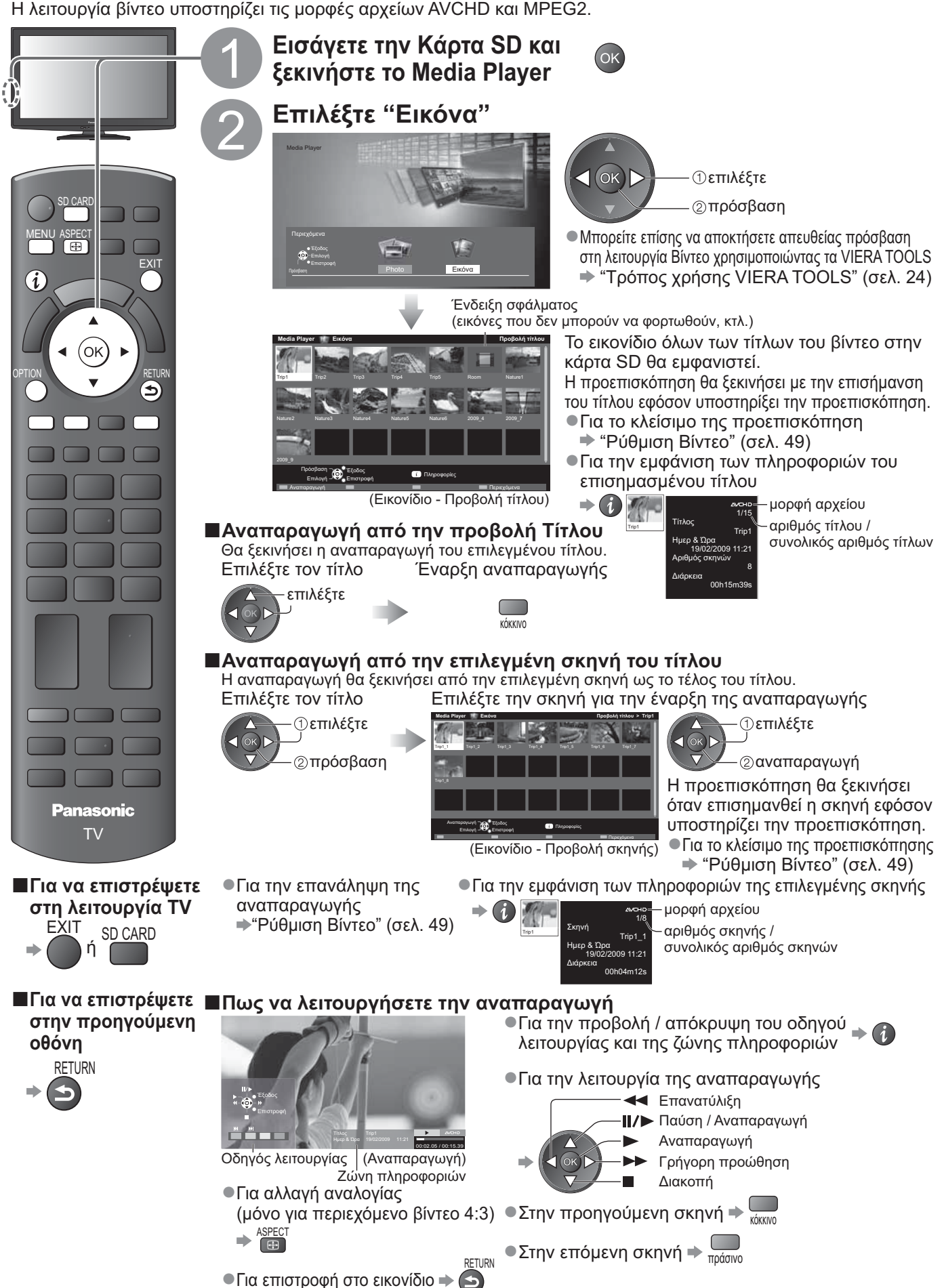

#### Ρυθμίσεις Ήχου

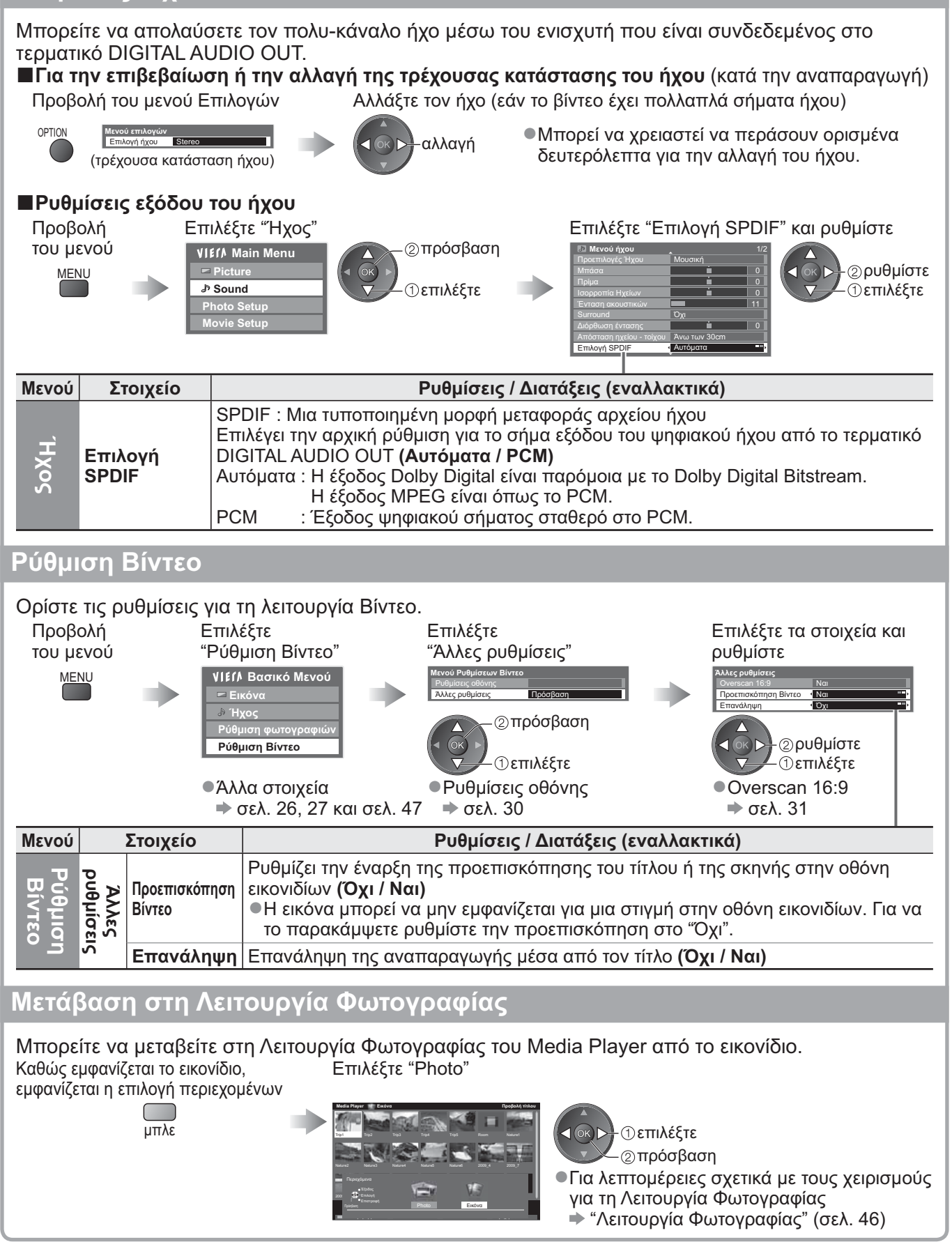

#### Σημείωση

Η δομή των τίτλων και των σκηνών μπορεί να διαφέρει ανάλογα με την ψηφιακή βιντεοκάμερα που χρησιμοποιήθηκε. Εξελιγμένο

# Λειτουργίες σύνδεσης (Q-Link VIERA Link)

Το Q-Link συνδέει την τηλεόραση με τη συσκευή εγγραφής DVD / Βίντεο, και διευκολύνει την εγγραφή, αναπαραγωγή, κ.λπ. (σελ. 52) Το VIERA Link (HDAVI Control™) συνδέει την τηλεόραση και τον εξοπλισμό με τη λειτουργία VIERA Link και διευκολύνει τον έλεγχο, την εγγραφή, την αναπαραγωγή, την εξοικονόμηση ενέργειας, τη δημιουργία home cinema, κ.λπ. χωρίς πολύπλοκες ρυθμίσεις. (σελ. 53 - 57)

Μπορείτε να χρησιμοποιήσετε τις λειτουργίες Q-Link και VIERA Link ταυτόχρονα.

Η τηλεόραση υποστηρίζει τη λειτουργία "HDAVI Control 5". Αλλά οι διαθέσιμες λειτουργίες εξαρτώνται από την έκδοση HDAVI Control του συνδεδεμένου εξοπλισμού. Παρακαλούμε ανατρέξτε στο εγχειρίδιο του εξοπλισμού για επιβεβαίωση της έκδοσης.
 Οι λειτουργίες VIERA Link ενδέχεται να διατίθενται ακόμα με εξοπλισμό άλλων κατασκευαστών που υποστηρίζει HDMI CEC.

#### Περίληψη των χαρακτηριστικών Q-Link και VIERA Link

#### ■Q-Link (Σύνδεση SCART μόνο)

| Συνδεδεμένος<br>εξοπλισμός<br>Λειτουργίες | Συσκευή εγγραφής<br>DVD / Βίντεο με<br>λειτουργία Q-Link | Σύνδεση                                                                                                  |
|-------------------------------------------|----------------------------------------------------------|----------------------------------------------------------------------------------------------------|
| Προεπιλεγμένη λήψη                        | 0                                                        | Συσκευή εγγραφής DVD /<br>Βίντεο με λειτομογία Ο-Link                                                    |
| Εύκολη αναπαραγωγή                        | 0                                                        |                                                                                                    |
| Ενεργοπ. Συσκευών                         | 0                                                        | ■Χρησιμοποιήστε πλήρως συρματωμένο καλώδιο SCART.                                                        |
| Απενεργοπ. συσκευών                       | 0                                                        | ■Συνοεστε τη συσκευη εγγραφης DVD / Βιντεο που<br>μποστροίζει Ω-Link στομς ακοοδέκτες της τηλεόρασης ΑV1 |
| Απευθείας εγγραφή TV                      | 0                                                        | ή AV2 μέσω ενός πλήρως συρματωμένου καλωδίου SCART                                                       |

#### ■VIERA Link (Σύνδεση HDMI μόνο)

| Συνδεδεμένος εξοπλισμός<br>Λειτουργίες                                   | Συσκευή εγγραφής<br>DIGA με λειτουργία<br>VIERA Link | Συσκευή αναπαραγωγής<br>DVD / Blu-ray Disc<br>με λειτουργία VIERA Link | Βιντεοκάμερα HD /<br>Κάμερα LUMIX με<br>λειτουργία VIERA Link |
|--------------------------------------------------------------------------|------------------------------------------------------|------------------------------------------------------------------------|---------------------------------------------------------------|
| Προεπιλεγμένη λήψη                                                       | ○*2                                                  | —                                                                      | —                                                             |
| Εύκολη αναπαραγωγή                                                       | 0                                                    | 0                                                                      | 0                                                             |
| Ενεργοπ. Συσκευών                                                        | 0                                                    | 0                                                                      | 0                                                             |
| Απενεργοπ. συσκευών                                                      | 0                                                    | 0                                                                      | 0                                                             |
| Μειώνει την άσκοπη κατανάλωση<br>ενέργειας σε κατάσταση αναμονής         | ○*3                                                  | ○*3                                                                    | _                                                             |
| Αυτόματη λειτουργία αναμονής για περιττό εξοπλισμό                       | ○*3                                                  | ○*3                                                                    | _                                                             |
| Πρόγραμμα Pause Live TV                                                  | ○*2                                                  | -                                                                      | -                                                             |
| Απευθείας εγγραφή TV                                                     | ○*2                                                  | -                                                                      | -                                                             |
| Ελέγξτε το μενού του συνδεδεμένου<br>εξοπλισμού μέσω τηλεχειρισμού VIERA | ○*1                                                  | ○*1                                                                    | ○*1                                                           |
| Έλεγχος ηχείων                                                           | _                                                    | _                                                                      | _                                                             |

Σύνδεση

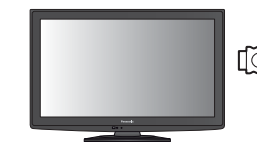

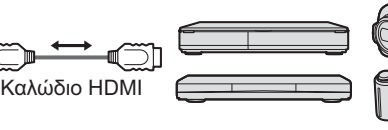

Συσκευή εγγραφής DIGA / συσκευή αναπαραγωγής DVD / συσκευή αναπαραγωγής Blu-ray Disc / βιντεοκάμερα HD / κάμερα LUMIX με λειτουργία VIERA Link

Χρησιμοποιήστε πλήρως συρματωμένο καλώδιο συμβατό με HDMI.

- Συνδέστε τον εξοπλισμό που υποστηρίζει VIERA Link στους ακροδέκτες HDMI1, HDMI2 ή HDMI3 της τηλεόρασης μέσω ενός καλωδίου HDMI.
- Για πληροφορίες σχετικά με το καλώδιο HDMI που συνδέει βιντεοκάμερα HD ή φωτογραφική μηχανή LUMIX της Panasonic, διαβάστε το εγχειρίδιο του εξοπλισμού.

#### ■VIERA Link (Συνδέσεις HDMI και SCART)

| Συνδεδεμένος εξοπλισμός                                                  | Συσκευή εγγραφής         | Σύνδεση                                                                                        |
|--------------------------------------------------------------------------|--------------------------|------------------------------------------------------------------------------------------------|
| Λειτουργίες                                                              | VIERA Link               |                                                                                                |
| Προεπιλεγμένη λήψη                                                       | 0                        | Καλώδιο HDMI                                                                                   |
| Εύκολη αναπαραγωγή                                                       | 0                        | Συσκευή εγγραφής                                                                               |
| Ενεργοπ. Συσκευών                                                        | 0                        | DIGA με λειτουργία                                                                             |
| Απενεργοπ. συσκευών                                                      | 0                        | Καλώδιο SCART                                                                                  |
| Μειώνει την άσκοπη κατανάλωση                                            | *3                       | <ul> <li>Χρησιμοποιήστε πλήρως συρματωμένο καλώδιο</li> </ul>                                  |
| ενέργειας σε κατάσταση αναμονής                                          |                          | συμβατό με HDMI.                                                                               |
| Αυτόματη λειτουργία αναμονής για<br>περιττό εξοπλισμό                    | ⊖*3                      | Συνδέστε τον εξοπλισμό που υποστηρίζει VIERA Link<br>στους ακροδέκτες HDMI1, HDMI2 ή HDMI3 της |
| Πρόγραμμα Pause Live TV                                                  | ⊖ <mark>*</mark> 2<br>*4 | τηλεόρασης μέσω ενός καλωδίου HDMI.                                                            |
| Απευθείας εγγραφή TV                                                     | ○*2                      | Χρησιμοποιήστε πλήρως συρματωμένο καλώδιο SCART.                                               |
| Ελέγξτε το μενού του συνδεδεμένου<br>εξοπλισμού μέσω τηλεχειρισμού VIERA | ○*1                      | Συνδεστε τον εξοπλισμό που υποστηρίζει VIERA<br>Link στους ακροδέκτες ΑV1 ή ΑV2 της τηλεόρασης |
| Έλεγχος ηχείων                                                           | -                        | μέσω καλωδίου SCART.                                                                           |

#### ■VIERA Link (συνδέσεις εξόδου HDMI και Ήχου)

| Συνδεδεμένος εξοπλισμός<br>Λειτουργίες                                   | Συσκευή αναπαραγωγής<br>home cinema με<br>λειτουργία VIERA Link | Συσκευή αναπαραγωγής<br>δίσκων Blu-ray με<br>λειτουργία VIERA Link | Ενισχυτής με<br>λειτουργία VIERA Link |  |  |
|--------------------------------------------------------------------------|-----------------------------------------------------------------|--------------------------------------------------------------------|---------------------------------------|--|--|
| Προεπιλεγμένη λήψη                                                       | -                                                               | -                                                                  | -                                     |  |  |
| Εύκολη αναπαραγωγή                                                       | ○*5                                                             | ○*5                                                                | -                                     |  |  |
| Ενεργοπ. Συσκευών                                                        | 0                                                               | 0                                                                  | -                                     |  |  |
| Απενεργοπ. συσκευών                                                      | 0                                                               | 0                                                                  | 0                                     |  |  |
| Μειώνει την άσκοπη κατανάλωση ενέργειας σε κατάσταση αναμονής            | -                                                               | ○*3                                                                | -                                     |  |  |
| Αυτόματη λειτουργία αναμονής για περιττό εξοπλισμό                       | ○*3<br>*6                                                       | ○*3<br>*6                                                          | ⊖*3                                   |  |  |
| Πρόγραμμα Pause Live TV                                                  | _                                                               | _                                                                  | _                                     |  |  |
| Απευθείας εγγραφή TV                                                     | _                                                               | _                                                                  | -                                     |  |  |
| Ελέγξτε το μενού του συνδεδεμένου εξοπλισμού<br>μέσω τηλεχειρισμού VIERA | ○*1                                                             | ○*1                                                                | _                                     |  |  |
| Έλεγχος ηχείων                                                           | 0                                                               | 0                                                                  | 0                                     |  |  |

#### Σύνδεση

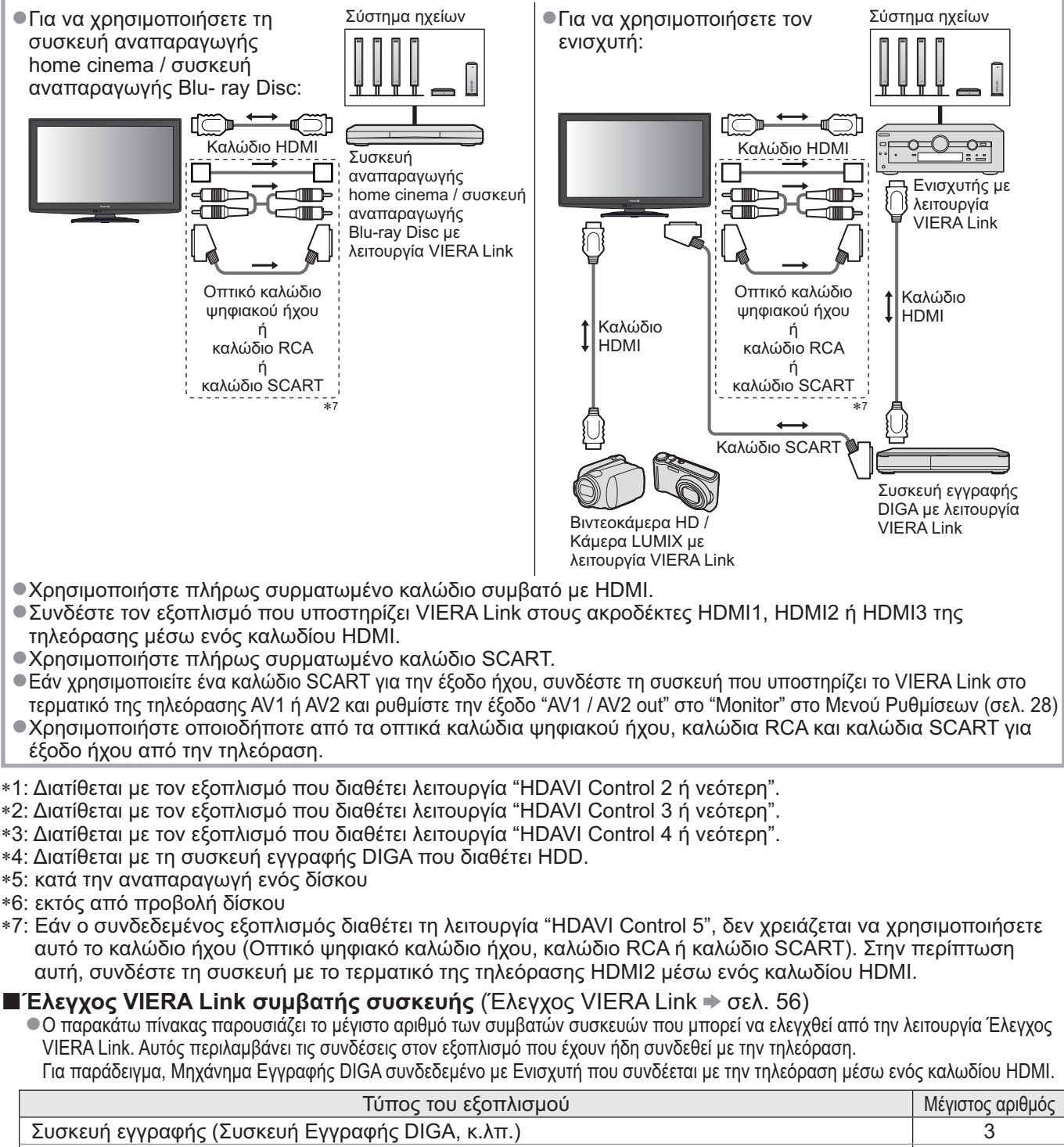

Λειτουργίες σύνδεσης (Q-Link / VIERA Link)

Εξελιγμένα

## Λειτουργίες σύνδεσης (<sup>Q-I</sup>

#### Q-Link

#### Προετοιμασία

- Συνδέστε τη συσκευή εγγραφής DVD / Βίντεο με τα ακόλουθα λογότυπα: "Q-Link", "NEXTVIEWLINK", "DATA LOGIC", "Easy Link", "Megalogic" ή "SMARTLINK"
- Σύνδεση Q-Link → σελ. 50

- Χρησιμοποιήστε πλήρως συρματωμένο καλώδιο SCART.
   Σύνδεση συσκευής εγγραφής DVD / Βίντεο. Διαβάστε το εγχειρίδιο της συσκευής εγγραφής.
   Εγκατάσταση ακροδεκτών Q-Link στο Μενού Ρυθμίσεων → "Q-Link" (σελ. 28), "AV1 / AV2 out" (σελ. 28)
- Πραγματοποιήστε λήψη προεπιλεγμένων ρυθμίσεων κανάλι, γλώσσα, χώρά / περιοχή
- "Προεπιλεγμένη λήψη" (βλ. κατώτέρω)

#### Διαθέσιμες λειτουργίες

#### Προεπιλεγμένη λήψη

Είναι δυνατό να γίνει λήψη των ρυθμίσεων καναλιού, γλώσσας, χώρας / περιοχής στη συσκευή εγγραφής. Δεν είναι δυνατή η λήψη των ρυθμίσεων καναλιών DVB-C.

●Για λήψη ρυθμίσεων ᄥ "Λήψη" (σελ. 28) ή "Αυτόματος Συντονισμός" (σελ. 33) ή "Αυτόματος συντονισμός" όταν χρησιμοποιείται η τηλεόραση για πρώτη φορά (σελ. 12 και σελ. 13)

Απευθείας εγγραφή από TV - Ό,τι βλέπετε, αυτό καταγράφετε

Άμεση εγγραφή του τρέχοντος προγράμματος στη συσκευή εγγραφής DVD / Βίντεο. Διαθέσιμες συνθήκες:

|                      | Τρέχουσα λειτουργία                                                                                                    | Χρήση δέκτη                                                           | Τρόπος εγγραφής                                                                |
|----------------------|----------------------------------------------------------------------------------------------------|-----------------------------------------------------------------------|--------------------------------------------------------------------------------|
|                      |                                                                                                    | Τηλεόραση                                                             | Έξοδος οθόνης TV                                                               |
| TV REC DIRECT TV REC | Αναλογική                                                                                                    | Συσκευή                                                               | Δέκτης συσκευής                                                                |
|                      |                                                                                                    | εγγραφής                                                              | εγγραφής                                                                       |
|                      | DVB                                                                                                    | Τηλεόραση                                                             | Έξοδος οθόνης ΤV                                                               |
|                      | AV                                                                                                    | Συσκευή                                                               | Δέκτης συσκευής                                                                |
|                      | (παρακολούθηση δέκτη συσκευής εγγραφής)                                                                                                    | εγγραφής                                                              | εγγραφής                                                                       |
|                      | AV                                                                                                    | _                                                                     | Εξωτερική είσοδος                                                              |
| 1                    | (παρακολούθηση εξωτερικής εισόδου συσκευής εγγραφής)                                                                                                    | _                                                                     | συσκευής εγγραφής                                                              |
|                      | AV                                                                                                    | _                                                                     | Έξοδος οθόνης                                                                  |
|                      | (παρακολούθηση εξωτερικής εισόδου τηλεόρασης)                                                                                                    |                                                                       | TV                                                                             |
|                      | <ul> <li>Όταν εκτελείται απευθείας εγγραφή από TV, η ενεργοποιείται αυτόματα, εάν βρίσκεται στη λε</li> <li>Οι λειτουργίες αλλαγής καναλιού και απενεργοτ διαθέσιμες, ενώ η συσκευή εγγραφής εκτελεί εγ</li> <li>Η λειτουργία αλλαγής καναλιού δεν είναι διαθέ εκτελεί εγγραφή από το δικό της δέκτη TV.</li> </ul> | συσκευή εγ<br>ιτουργία ανα<br>τοίησης της<br>γραφή από<br>σιμη, ενώ η | γραφής<br>αμονής.<br>τηλεόρασης είναι<br>το δικό της δέκτη.<br>συσκευή εγγραφή |
|                      | Για να διακόψετε την εννοαφή                                                                                                    |                                                                       |                                                                                |

#### ϲϥϥμ Ξεκλειδώστε το δέκτη

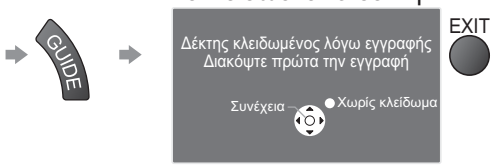

#### Ενεργοπ. Συσκευών και Εύκολη αναπαραγωγή

#### Για να χρησιμοποιήσετε αυτή τη λειτουργία επιλέξτε Ενεργοπ. Συσκευών "Ναι" στο Μενού **Ρυθμίσεων** → "Ενεργοπ. Συσκευών" (σελ. 28)

Κατά την αναπαραγωγή από τη συσκευή εγγραφής DVD / Βίντεο ή ενεργοποίηση απευθείας πλοήγησης / μενού λειτουργιών, η τηλεόραση ενεργοποιείται και μεταβαίνει αυτόματα στη λειτουργία της σχετικής εισόδου, ώστε να είναι εφικτή η παρακολούθηση του περιεχομένου. (Μόνον όταν η τηλεόραση βρίσκεται στη λειτουργία αναμονής.)

#### Απενεργοπ. συσκευών

#### Για να χρησιμοποιήσετε αυτή τη λειτουργία επιλέξτε Απενεργοπ. συσκευών "Ναι" στο Μενού Ρυθμίσεων ⇒ "Απενεργοπ. συσκευών" (σελ. 28)

Όταν η τηλεόραση βρίσκεται στη λειτουργία αναμονής, η συσκευή εγγραφής επίσης τίθεται αυτόματα σε αναμονή. (Μόνον όταν οι συσκευές αναπαραγωγής βιντεοκασέτας ή DVD δεν είναι ενεργοποιημένες.) Η λειτουργία αυτή θα λειτουργήσει ακόμη και αν η τηλεόραση εισέρχεται αυτόματα στην λειτουργία αυτόματης αναμονής ισχύος.

 "DATA LOGIC" (εμπορικό σήμα της Metz Corporation) "Easy Link" (εμπορικό σήμα της Philips Corporation)

- "Megalogic" (εμπορικό σήμα της Grundig Corporation)
- "SMARTLINK" (εμπορικό σήμα της Sony Corporation)

#### ( Σημείωση )

っン

#### VIERA Link "HDAVI Control™"∗

\*Επωφεληθείτε από την επιπλέον ενδοεπικοινωνία HDMI με τα προϊόντα της Panasonic που διαθέτουν λειτουργία "HDAVI Control".

Η τηλεόραση υποστηρίζει τη λειτουργία "HDAVI Control 5".

Οι συνδέσεις με τον εξοπλισμό (συσκευή εγγραφής DIGA, βιντεοκάμερα HD, συσκευή αναπαραγωγής home cinema, ενισχυτής, κ.λπ.) μέσω καλωδίων HDMI και SCART επιτρέπουν τη διασύνδεση αυτόματα (σελ. 50 και σελ. 51).

- Οι λειτουργίες αυτές περιορίζονται στα μοντέλα που ενσωματώνουν "HDAVI Control" και "VIERA Link". Ορισμένες λειτουργίες δεν είναι διαθέσιμες ανάλογα με την έκδοση του HDAVI Control του εξοπλισμού.
- Παρακαλούμε επιβεβαιώστε την έκδοση του HDAVI Control του συνδεδεμένου εξοπλισμού.
- Το VIERA Link "HDAVI Control", το οποίο βασίζεται στις λειτουργίες ελέγχου που παρέχονται από το HDMI που είναι ένα βιομηχανικό πρότυπο γνωστό ως HDMI CEC (Consumer Electronics Control), είναι μια μοναδική λειτουργία που αναπτύξαμε και προσθέσαμε. Ως εκ τούτου, η λειτουργία του με εξοπλισμό άλλων κατασκευαστών που υποστηρίζει HDMI CEC δεν είναι εγγυημένη.
- Παρακαλούμε ανατρέξτε στα ξεχωριστά εγχειρίδια λειτουργίας του εξοπλισμού άλλων κατασκευαστών που υποστηρίζει τη λειτουργία VIERA Link.
- Για πληροφορίες αναφορικά με σχετικό εξοπλισμό της Panasonic, απευθυνθείτε στον τοπικό αντιπρόσωπο της Panasonic.

#### ■Προετοιμασία

- Συνδέστε τον εξοπλισμό που υποστηρίζει VIERA Link.
- ●Σύνδεση VIERA Link → σελ. 50 και σελ. 51
- Χρησιμοποιήστε πλήρως συρματωμένο καλώδιο συμβατό με HDMI Δεν είναι δυνατή η χρήση καλωδίων μη συμβατών με HDMI.
  - Συνιστάται το καλώδιο HDMI της Panasonic με κωδικό εξαρτήματος:
- RP-CDHS15 (1,5 m) RP-CDHS30 (3,0 m) RP-CDHS50 (5,0 m)
- Χρησιμοποιήστε πλήρως συρματωμένο καλώδιο SCART.
- Ρυθμίστε τις παραμέτρους του συνδεδεμένου εξοπλισμού. Διαβάστε το εγχειρίδιο του εξοπλισμού.
- Για βέλτιστη εγγραφή, ενδέχεται να απαιτούνται αλλαγές των ρυθμίσεων της συσκευής εγγραφής. Για
- λεπτομέρειες, διαβάστε το εγχειρίδιο της συσκευής εγγραφής.
- Πραγματοποιήστε λήψη προεπιλεγμένων ρυθμίσεων κανάλι, γλώσσα, χώρα / περιοχή → "Προεπιλεγμένη λήψη" (βλ. κατωτέρω)
- ●Ρυθμίστε το VIERA Link στη θέση Ναι στο Μενού Ρυθμίσεων → "VIERA Link" (σελ. 28)
- Ρυθμίστε τις παραμέτρους της τηλεόρασης
  - Μετά από τη σύνδεση, ενεργοποιήστε τον εξοπλισμό και ακολούθως ενεργοποιήστε την τηλεόραση. Επιλέξτε τη λειτουργία εισόδου από HDMI1, HDMI2 ή HDMI3 (σελ. 22), και βεβαιωθείτε ότι μια εικόνα εμφανίζεται σωστά.

Αυτή η ρύθμιση των παραμέτρων θα πρέπει να εκτελείται κάθε φορά που συντρέχουν οι ακόλουθες συνθήκες: • για πρώτη φορά

- όταν προστίθεται ή επανασυνδέεται συσκευή
- όταν αλλάζετε τη ρύθμιση των παραμέτρων

#### Διαθέσιμες λειτουργίες

#### Προεπιλεγμένη λήψη

Είναι δυνατό να γίνει λήψη των ρυθμίσεων καναλιού, γλώσσας, χώρας / περιοχής στη συσκευή εγγραφής. • Δεν είναι δυνατή η λήψη των ρυθμίσεων καναλιών DVB-C.

 Για λήψη ρυθμίσεων 
 "Λήψη" (σελ. 28) ή "Αυτόματος Συντονισμός" (σελ. 33) ή "Αυτόματος συντονισμός" όταν χρησιμοποιείται η τηλεόραση για πρώτη φορά (σελ. 12 και σελ. 13)

#### Εύκολη αναπαραγωγή

Αυτόματη επιλογή εισόδου - Κατά τον χειρισμό του συνδεδεμένου εξοπλισμού, η μετάβαση στην κατάλληλη λειτουργία εισόδου εκτελείται αυτόματα. Όταν ο χειρισμός διακοπεί, η λειτουργία εισόδου επιστρέφει.

#### Ενεργοπ. Συσκευών

Για να χρησιμοποιήσετε αυτή τη λειτουργία επιλέξτε Ενεργοπ. Συσκευών "Ναι" στο Μενού Ρυθμίσεων ➡ "Ενεργοπ. Συσκευών" (σελ. 28)

Κατά την αναπαραγωγή από το συνδεδεμένο εξοπλισμό ή ενεργοποίηση απευθείας πλοήγησης / μενού λειτουργιών του εξοπλισμού, η τηλεόραση ενεργοποιείται αυτόματα. (Μόνον όταν η τηλεόραση βρίσκεται στη λειτουργία αναμονής.)

#### Απενεργοπ. συσκευών

Για να χρησιμοποιήσετε αυτή τη λειτουργία επιλέξτε Απενεργοπ. συσκευών "Ναι" στο Μενού Ρυθμίσεων ➡ "Απενεργοπ. συσκευών" (σελ. 28)

Όταν η τηλεόραση βρίσκεται στη λειτουργία αναμονής, ο συνδεδεμένος εξοπλισμός επίσης τίθεται αυτόματα σε αναμονή. ●Η λειτουργία αυτή θα λειτουργήσει ακόμη και αν η τηλεόραση εισέρχεται αυτόματα στην λειτουργία Αυτόματης αναμονής ισχύος.

# Λειτουργίες σύνδεσης (<sup>Q-I</sup>

#### Διαθέσιμες λειτουργίες

#### <u>Μειώνει την άσκοπη κατανάλωση ενέργειας σε κατάσταση αναμονής Σε κατάσταση Standby</u>

Ρυθμίστε το "Σε κατάσταση Standby" σε "Ναι" στο μενού Ρυθμίσεις για να χρησιμοποιήσετε αυτή τη λειτουργία "Σε κατάσταση Standby" (σελ. 28)

Η κατανάλωση ενέργειας σε λειτουργία αναμονής του συνδεδεμένου εξοπλισμού ελέγχεται σε υψηλότερο ή χαμηλότερο επίπεδο σε συγχρονισμό με την κατάσταση ενεργοποίησης / απενεργοποίησης της τηλεόρασης για τη μείωση της κατανάλωσης.

Όταν η τηλεόραση βρίσκεται στη λειτουργία αναμονής, ο συνδεδεμένος εξοπλισμός επίσης τίθεται αυτόματα σε αναμονή και η κατανάλωση ενέργειας σε κατάσταση αναμονής του συνδεδεμένου εξοπλισμού αυτομάτως ελαχιστοποιείται. Όταν ενεργοποιείται η τηλεόραση, ο συνδεδεμένος εξοπλισμός βρίσκεται ακόμα σε κατάσταση αναμονής, αλλά η κατανάλωση ενέργειας αυξάνεται για να είναι πιο σύντομος ο χρόνος εκκίνησης.

Η λειτουργία αυτή είναι αποτελεσματική εάν ο συνδεδεμένος εξοπλισμός μπορεί να αλλάξει την κατανάλωση ενέργειας στην κατάσταση αναμονής και ρυθμιστεί σε μεγαλύτερη κατανάλωση. • Αυτό το χαρακτηριστικό λειτουργεί όταν το "Απενεργοπ. συσκευών" είναι ρυθμισμένο σε "Ναι".

#### Αυτόματη λειτουργία αναμονής για περιττό εξοπλισμό Εξυπνο Αυτόμ. Standby

#### Ρυθμίστε το Έξυπνο Αυτόμ. Standby "Με υπενθύμιση" ή "Χωρίς υπενθύμιση" στο Μενού Ρυθμίσεων για να χρησιμοποιήσετε τη λειτουργία αυτή

"Εξυπνο Αυτόμ. Standby" (σελ. 28)

Όταν η τηλεόραση είναι ενεργοποιημένη, ο εξοπλισμός που δεν παρακολουθείται ή δεν χρησιμοποιείται μεταβαίνει αυτόματα σε κατάσταση αναμονής για τη μείωση της κατανάλωσης ενέργειας. Για παράδειγμα, όταν η κατάσταση εισόδου αλλάξει από HDMI, όταν το Επιλογή ηχείου αλλάξει σε "TV" (εκτός από την προβολή δίσκου).

Εάν επιλέξετε "Με υπενθύμιση", το μήνυμα επί της οθόνης θα εμφανιστεί ως ειδοποίηση πριν από αυτή τη λειτουργία. Η λειτουργία αυτή ενδέχεται να μη λειτουργεί σωστά, ανάλογα με το συνδεδεμένο εξοπλισμό. Εάν απαιτείται, ρυθμίστε σε "Όχι".

#### Διαθέσιμες λειτουργίες (Χρήση του Μενού VIERA Link)

**Direct TV Rec** Απευθείας εγγραφή από TV - Ό,τι βλέπετε, αυτό καταγράφετε

Άμεση εγγραφή του τρέχοντος προγράμματος στη συσκευή εγγραφής DIGA.

 Εάν συνδέσετε ταυτόχρονα μια ποικιλία συσκευών εγγραφής, περιλαμβανομένων συσκευών εγγραφής
 άλλων κατασκευαστών, συνδέστε τη συσκευή εγγραφής DIGA στον ακροδέκτη HDMI της τηλεόρασης με τον μικρότερο αριθμό. Για παράδειγμα, εάν χρησιμοποιείτε HDMI1 και HDMI2 για δύο συσκευές εγγραφής, τότε συνδέστε τη συσκευή εγγραφής DIGA στο HDMI1. ●Εάν ο χειρισμός είναι αδύνατος, ελέγξτε τις ρυθμίσεις και τον εξοπλισμό → "Περίληψη των χαρακτηριστικών Q-Link και VIERA Link" (σελ. 50 και σελ. 51), "Προετοιμασία" (σελ. 53)

- Εάν επιθυμείτε να καταγράφεί το πρόγραμμα που δεν υποστηρίζεται από το Συσκευή Εγγραφής DIGA, απαιτείται η σύνδεση SCART και το πρόγραμμα καταγράφεται από την λειτουργία Q-Link (σελ. 52).
- ●Ανάλογα με το πρόγραμμα, μπορεί να απαιτείται για την εγγραφή η σύνδεση SCART.
- ●Οι λειτουργίες αλλαγής καναλιού και απενεργοποίησης της τηλεόρασης είναι διαθέσιμες, ενώ η συσκευή εγγραφής εκτελεί εγγραφή από το δικό της δέκτη.
- ●Η λειτουργία αλλαγής καναλιού δεν είναι διαθέσιμη, ενώ η συσκευή εγγραφής εκτελεί εγγραφή από το δικό της δέκτη ΤV.

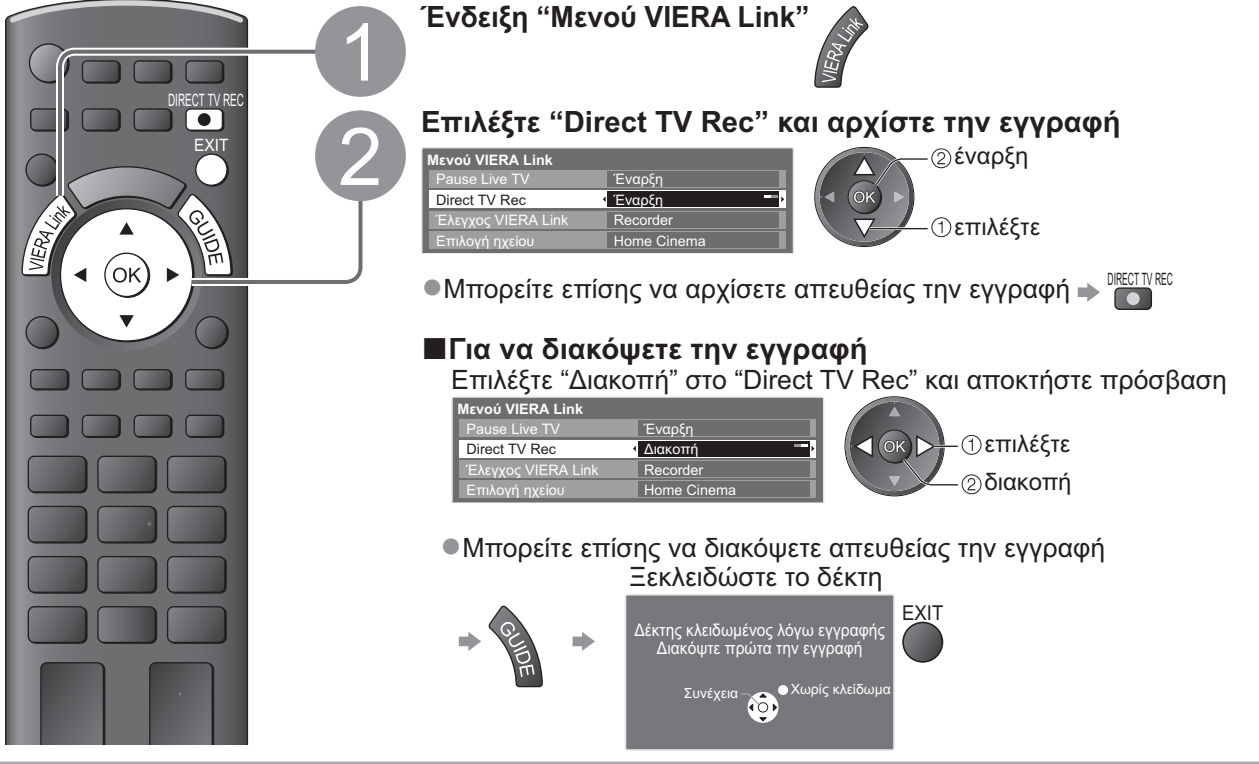

#### ■Διαθέσιμες λειτουργίες (Χρήση του Μενού VIERA Link)

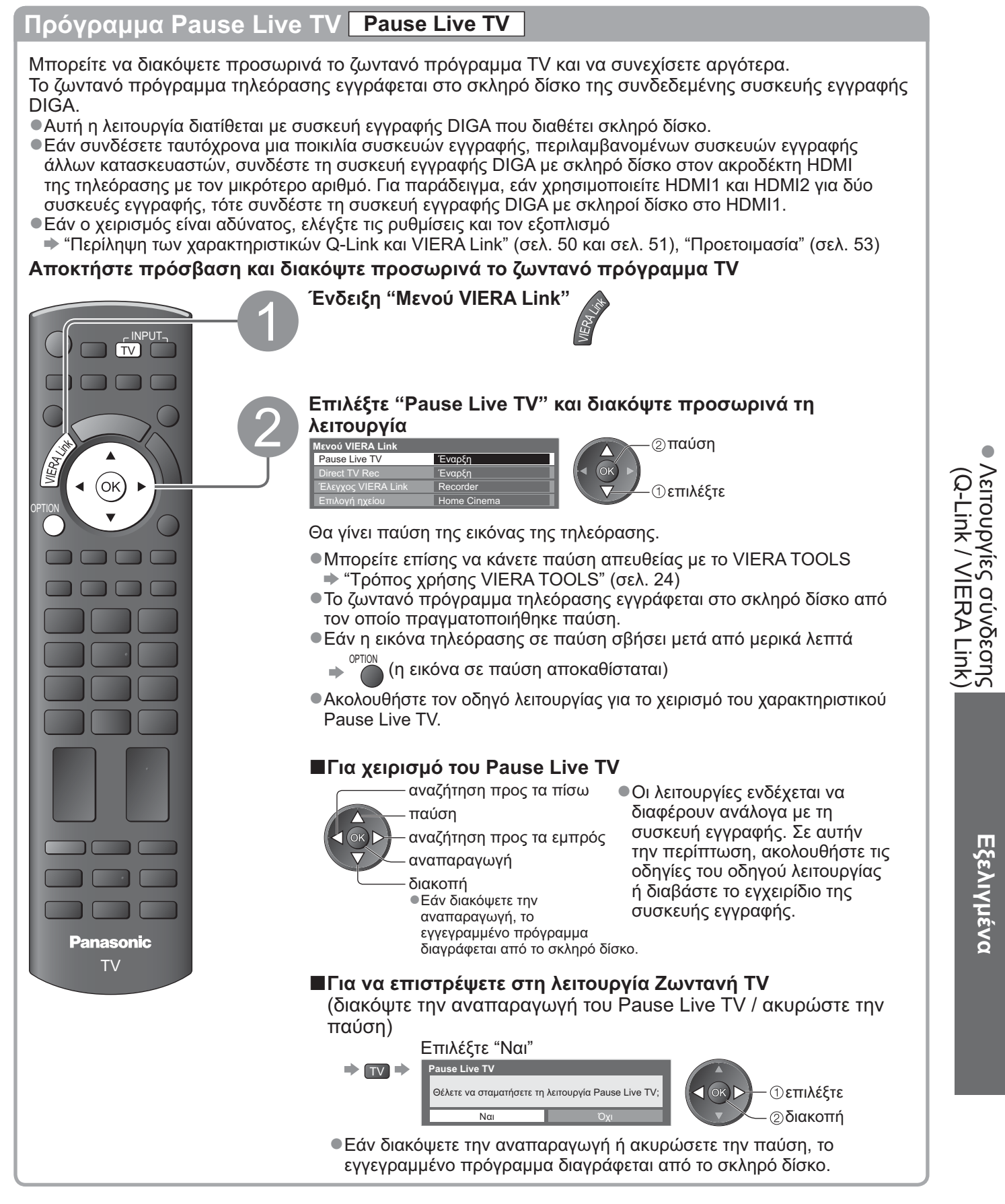

# Λειτουργίες σύνδεσης (Q-Link VIERA Link)

■Διαθέσιμες λειτουργίες (Χρήση του Μενού VIERA Link)

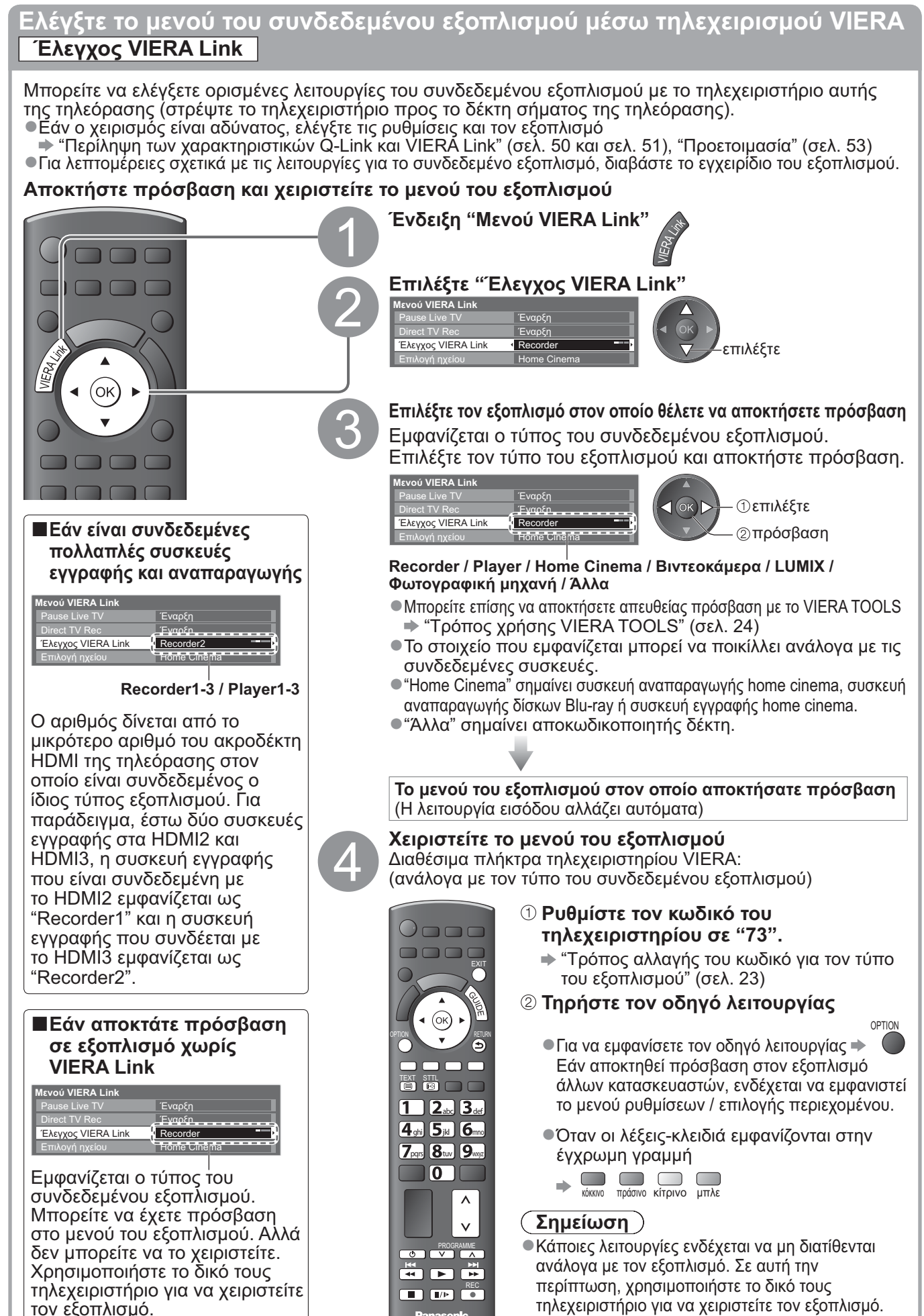

#### **Διαθέσιμες λειτουργίες** (Χρήση του Μενού VIERA Link)

#### Έλεγχος ηχείων Επιλογή ηχείου

Μπορείτε να ελέγξετε τα ηχεία home cinema με το τηλεχειριστήριο αυτής της τηλεόρασης (στρέψτε το τηλεχειριστήριο προς το δέκτη σήματος της τηλεόρασης).

Εάν ο χειρισμός είναι αδύνατος, ελέγξτε τις ρυθμίσεις και τον εξοπλισμό

🗼 "Περίληψη των χαρακτηριστικών Q-Link και VIERA Link" (σελ. 50 και σελ. 51), "Προετοιμασία" (σελ. 53)

#### Αποκτήστε πρόσβαση και ελέγξτε την ένταση των ηχείων

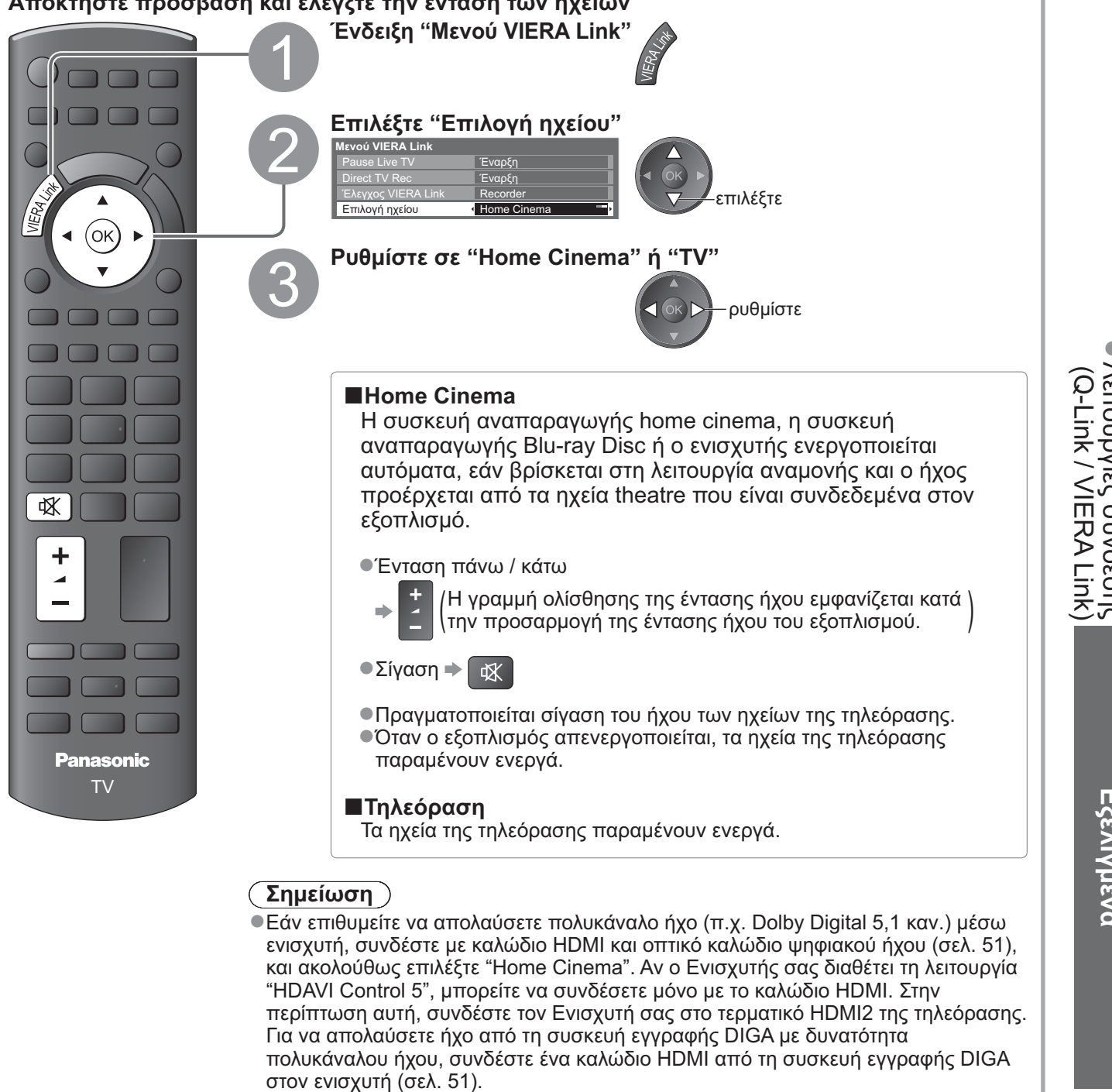

#### **Σημείωση** )

●Αυτά τα χαρακτηριστικά ενδέχεται να μη λειτουργούν σωστά ανάλογα με τον συνδεδεμένο εξοπλισμό.

- Ενδέχεται να μην υπάρχει διαθέσιμη εικόνα ή ήχος για μερικά δευτερόλεπτα όταν εκτελείται μετάβαση σε διαφορετική λειτουργία εισόδου.
- Ενδέχεται να διατίθεται εύκολη αναπαραγωγή εάν χρησιμοποιήσετε το τηλεχειριστήριο για τη συσκευή αναπαραγωγής home cinema, τη συσκευή αναπαραγωγής δίσκων Blu-ray ή τον ενισχυτή. Διαβάστε το εγχειρίδιο του εξοπλισμού.
- ●Το "HDAVI Control 5" είναι το πλέον νεότερο πρότυπο (ισχύει από το Δεκέμβριο 2009) για εξοπλισμό συμβατό με HDAVI Control. Αυτό το πρότυπο είναι συμβατό με εξοπλισμό HDAVI.
- ●Για να επιβεβαιώσετε την έκδοση του HDAVI Control αυτής της τηλεόρασης. ➡ "Πληροφορ. συστήματος" (σελ. 31)

### Εξωτερικές συσκευές

Τα διαγράμματα αυτά υποδεικνύουν το συνιστώμενο τρόπο σύνδεσης της τηλεόρασης με τις διάφορες άλλες συσκευές σας. Για άλλου τύπου συνδέσεις, συμβουλευτείτε τις οδηγίες που αναφέρονται σε κάθε συσκευή ξεχωριστά, τον πίνακα παρακάτω και τις προδιαγραφές (σελ. 67).

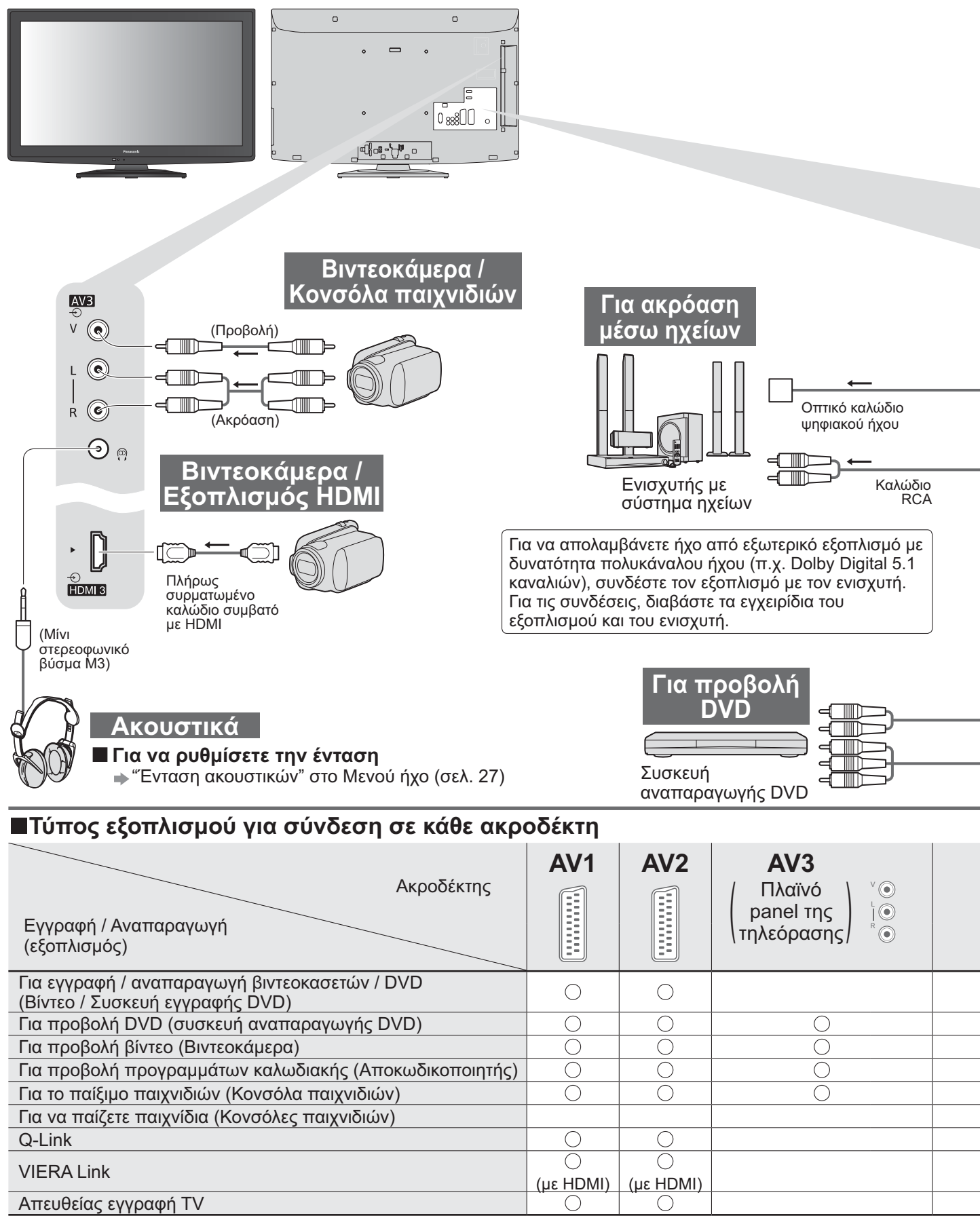

: Συνιστώμενη σύνδεση

\*1 : ισχύει έάν ο ενισχυτή σας διαθέτει τη λειτουργία ARC (Κανάλι Επιστροφής Ήχου)

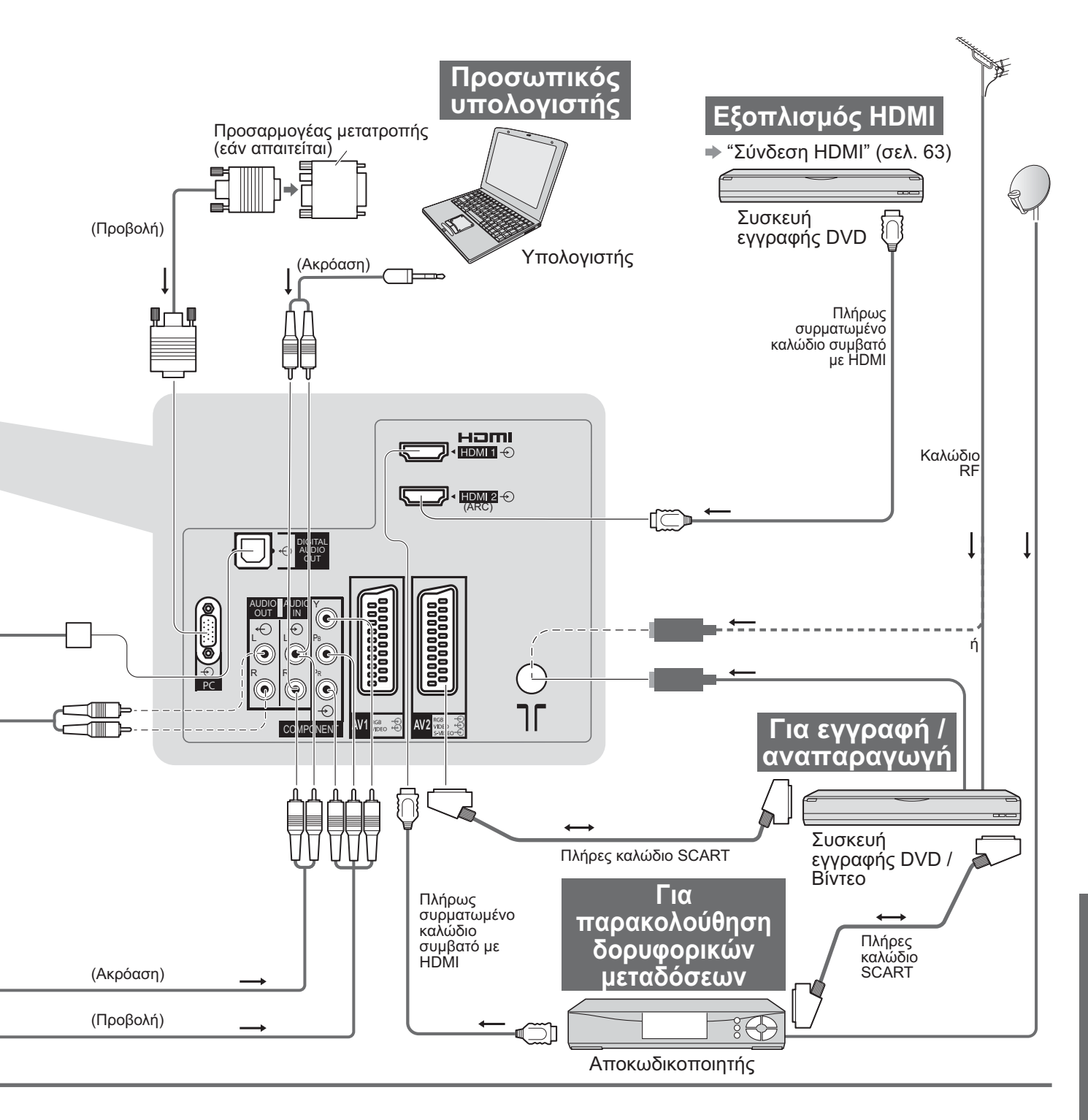

|            | COMPONENT AUDIO OUT DIGITAL AUDIO OUT |            |            |            |            |
|------------|---------------------------------------|------------|------------|------------|------------|
|            | ٢                                     |            | 1          | 2          | 3          |
|            |                                       |            |            |            |            |
| $\bigcirc$ |                                       |            | 0          | 0          | 0          |
|            |                                       |            | $\bigcirc$ | 0          | 0          |
|            |                                       |            | $\bigcirc$ |            |            |
|            |                                       |            | $\bigcirc$ | $\bigcirc$ | $\bigcirc$ |
|            | $\bigcirc$                            | $\bigcirc$ |            | ○*1        |            |
|            |                                       |            |            |            |            |
|            |                                       |            | $\bigcirc$ | 0          | 0          |
|            |                                       |            | $\bigcirc$ | 0          | 0          |

Εξωτερικές συσκευές

### Τεχνικές πληροφορίες

#### Αυτόματη προσαρμογή

Το βέλτιστο μέγεθος και η αναλογία διαστάσεων μπορούν να επιλεγούν αυτόματα, ώστε να απολαμβάνετε ωραιότερες εικόνες. (σελ. 16)

#### Σήμα ελέγχου αναλογίας

Θα εμφανιστεί η ένδειξη "Ευρεία" στο άνω αριστερό τμήμα της οθόνης, εάν εντοπιστεί σήμα ευρείας οθόνης (WSS) ή σήμα ελέγχου μέσω ακροδέκτη SCART / HDMI.

Η αναλογία πλευρών αλλάζει στην κατάλληλη αναλογία ευρείας οθόνης 16:9 ή 14:9.

Αυτό το χαρακτηριστικό λειτουργεί με οποιαδήποτε λειτουργία αναλογίας πλευρών.

|                                              |                     | Σήμα ελέγχου αναλογίας       |                                                     |  |
|----------------------------------------------|---------------------|------------------------------|-----------------------------------------------------|--|
| Ακροδέκτης εισόδου                           | ισόδου              | Σήμα ευρείας οθόνης<br>(WSS) | Σήμα ελέγχου σε<br>ακροδέκτη SCART (ακίδα 8) / HDMI |  |
|                                              | DVB-C               | 0                            |                                                     |  |
|                                              | DVB-T               | 0                            |                                                     |  |
|                                              | PAL B, G, H, I      | 0                            |                                                     |  |
|                                              | PAL D, K            | 0                            |                                                     |  |
|                                              | SECAM B, G          | 0                            |                                                     |  |
| Kalvísδio                                    | SECAM L, L'         | 0                            |                                                     |  |
|                                              | SECAM D, K          | 0                            |                                                     |  |
| KF                                           | PAL 525/60 6,5 MHz  | _                            |                                                     |  |
|                                              | PAL 525/60 6,0 MHz  | -                            |                                                     |  |
|                                              | PAL 525/60 5,5 MHz  | _                            |                                                     |  |
|                                              | M.NTSC 6,5 MHz      | -                            |                                                     |  |
|                                              | M.NTSC 6,0 MHz      | _                            |                                                     |  |
|                                              | M.NTSC 5,5 MHz      | -                            |                                                     |  |
|                                              | PAL                 | 0                            | 0                                                   |  |
| AV1 (Composite)                              | SECAM               | 0                            | 0                                                   |  |
| AV1 (Composite)<br>AV2 (Composite ή S-Video) | PAL 525/60          | _                            | 0                                                   |  |
| AV3                                          | M.NTSC              | _                            | 0                                                   |  |
|                                              | NTSC                | _                            | 0                                                   |  |
|                                              | 525 (480) / 60i     | -                            |                                                     |  |
|                                              | 525 (480) / 60p     | _                            |                                                     |  |
|                                              | 625 (576) / 50i     | 0                            |                                                     |  |
| COMPONENT                                    | 625 (576) / 50p     | 0                            |                                                     |  |
| COMPONENT                                    | 750 (720) / 60p     | -                            |                                                     |  |
|                                              | 750 (720) / 50p     | _                            |                                                     |  |
|                                              | 1.125 (1.080) / 60i | _                            |                                                     |  |
|                                              | 1.125 (1.080) / 50i | -                            |                                                     |  |
|                                              | 525 (480) / 60i     | -                            | 0                                                   |  |
|                                              | 525 (480) / 60p     | -                            | 0                                                   |  |
|                                              | 625 (576) / 50i     | -                            | 0                                                   |  |
|                                              | 625 (576) / 50p     | _                            | 0                                                   |  |
| HDMI1                                        | 750 (720) / 60p     | -                            | 0                                                   |  |
| HDMI2                                        | 750 (720) / 50p     | -                            | 0                                                   |  |
| HDMI3                                        | 1.125 (1.080) / 60i | _                            | 0                                                   |  |
|                                              | 1.125 (1.080) / 50i | _                            | 0                                                   |  |
|                                              | 1.125 (1.080) / 60p | _                            | 0                                                   |  |
|                                              | 1.125 (1.080) / 50p | -                            | 0                                                   |  |
|                                              | 1.125 (1.080) / 24p | -                            | 0                                                   |  |

#### Αυτόματη λειτουργία

Η αυτόματη λειτουργία καθορίζει τη βέλτιστη αναλογία πλευρών ώστε η εικόνα να καταλαμβάνει το σύνολο της οθόνης. Αυτό επιτυγχάνεται μέσω μιας διαδικασίας τεσσάρων βημάτων (σήμα αναγνώρισης ευρείας οθόνης, σήμα ελέγχου μέσω ακροδέκτη SCART / HDMI, ανίχνευση Letterbox ή στοίχιση για να καταλαμβάνει το σύνολο της οθόνης) ώστε να γίνει ο καθορισμός.

Αυτή η διαδικασία ενδέχεται να διαρκέσει μερικά λεπτά, ανάλογα με το πόσο σκοτεινή είναι η εικόνα. Ανίχνευση γραμματοκιβωτίου: Εάν εμφανιστούν μαύρες ζώνες στο πάνω και κάτω μέρος της οθόνης, η αυτόματη λειτουργία επιλέγει τις βέλτιστες αναλογίες και μεγεθύνει την εικόνα ώστε να καταλαμβάνει το σύνολο της οθόνης. Εάν δεν ανιχνευτούν σήματα αναλογίας πλευρών, η αυτόματη λειτουργία ενισχύει την εικόνα για βέλτιστη απόλαυση κατά την προβολή.

#### ( Σημείωση )

 Η αναλογία ποικίλλει ανάλογα με το πρόγραμμα, κ.λπ. Εάν η αναλογία είναι μεγαλύτερη από το τυπικό "16:9", ενδέχεται να εμφανιστούν μαύρες ζώνες στο πάνω και κάτω μέρος της οθόνης.

Εάν το μέγεθος οθόνης φαίνεται ασυνήθιστο, κατά την αναπαραγωγή σε συσκευή βίντεο ενός προγράμματος που έχει εγγραφεί σε ευρεία οθόνη, ρυθμίστε τη λειτουργία ιχνηλάτησης (tracking) της συσκευής βίντεο. Ανατρέξτε στο εγχειρίδιο της συσκευής βίντεο. Διαβάστε το εγχειρίδιο του βίντεο.

#### Κάρτα SD

Χρησιμοποιήστε μια κάρτα SD η οποία ανταποκρίνεται στα πρότυπα SD. Εάν όχι, μπορεί να προκληθεί δυσλειτουργία της τηλεόρασης.

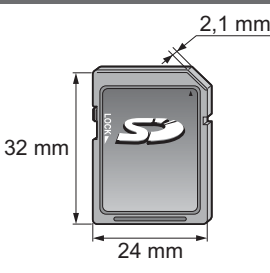

#### Προσοχή στο χειρισμό της κάρτας SD

- Μην αφαιρείτε την κάρτα ενώ εκτελείται πρόσβαση των δεδομένων από την τηλεόραση (αυτό ενδέχεται να προκαλέσει βλάβη στην κάρτα ή στην τηλεόραση).
- Μην αγγίζετε τους ακροδέκτες στο πίσω μέρος της κάρτας.
- Η κάρτα να μην υπόκειται σε υψηλή πίεση ή κρούση.
- Εισάγετε την κάρτα με τη σωστή φορά (διαφορετικά, ενδέχεται να προκληθεί βλάβη στην κάρτα).
- Οι ηλεκτρικές παρεμβολές, ο στατικός ηλεκτρισμός ή ο εσφαλμένος χειρισμός ενδέχεται να προκαλέσουν βλάβη στα δεδομένα ή στην κάρτα.
- Να δημιουργείτε εφεδρικά αντίγραφα των καταγεγραμμένων δεδομένων σας σε τακτά χρονικά διαστήματα σε περίπτωση που παρουσιαστεί αλλοίωση ή βλάβη των δεδομένων ή άστατη λειτουργία της τηλεόρασης.
   (Η Panasonic δεν φέρει καμία απολύτως ευθύνη για τυχόν ζημιά των δεδομένων.)

#### Μορφή δεδομένων για πλοήγηση στην κάρτα

- Φωτογραφίες: Ακίνητες εικόνες που καταγράφηκαν με ψηφιακές φωτογραφικές μηχανές που είναι συμβατές με τα πρότυπα DCF\* και EXIF των αρχείων JPEG
  - Μορφή δεδομένων Βασικά JPEG (Υπο-δειγματισμός 4:4:4, 4:2:2 ή 4:2:0)
  - Ανάλυση εικόνας 8 × 8 έως 30.719 × 17.279 εικονοστοιχεία
- Ταινία : Τυπική έκδοση SD-Video 1,2 Τα αρχεία που είναι συμβατά με MPEG-2 (μορφή PS) και το πρότυπο AVCHD με μορφή ήχου MPEG-1/Layer-2 ή Dolby Digital
  - (Συμβατά είναι και αρχεία που έχουν εγγραφεί με κάθετη συχνότητα 50 Hz. Δεδομένα τροποποιημένα με PC ενδέχεται να μην εμφανίζονται σωστά.)
- •Μορφή κάρτας: Κάρτα SDXC exFAT

Κάρτα SDHC / Κάρτα SD - FAT16 ή FAT32

• Τύπος συμβατής κάρτας (μέγιστη χωρητικότητα): Κάρτα SDXC (64 GB), Κάρτα SDHC (32 GB),

κάρτα SD (2 GB), κάρτα miniSD (2 GB) (απαιτείται

- προσαρμογέας miniSD) • Εάν χρησιμοποιείτε κάρτα miniSD, φροντίστε για την εισαγωγή / αφαίρεσή της μαζί με τον προσαρμογέα.
- Εαν χρησιμοποιειτε καρτα miniSD, φροντιστε για την εισαγωγη / αφαιρεση της μαζι με τον προσαρμογεα.
- Ελέγξτε τις πλέον πρόσφατες πληροφορίες σχετικά με τον τύπο της κάρτας στον ιστότοπο με τη διεύθυνση που ακολουθεί. (Αγγλικά μόνο)

http://panasonic.jp/support/global/cs/

\*DCF (Κανονισμός σχεδιασμού για το σύστημα αρχείων της κάμερας): Ενοποιημένο πρότυπο που καθορίστηκε από το Japan Electronics and Information Technology Industries Association (JEITA).

#### **Σημείωση** )

Διαμορφώστε την κάρτα με τη συσκευή εγγραφής.

- Ενδέχεται η εικόνα να μην εμφανίζεται σώστά σε αυτή τη συσκευή TV ανάλογα με τον τύπο της
- χρησιμοποιούμενης συσκευής εγγραφής.
- Η εμφάνιση ενδέχεται να καθυστερήσει λίγο, όταν υπάρχουν πολλά αρχεία και φάκελοι.
- Αυτή η λειτουργία δεν έχει δυνατότητα εμφάνισης JPEG ταινίας και ακίνητης εικόνας χωρίς διαμόρφωση JPEG (δηλαδή TIFF, BMP).
   Δεδομένα τροποποιημένα με PC ενδέχεται να μην εμφανίζονται.
- Φωτογραφίες που έχουν εισαχθεί από PC πρέπει να είναι συμβατές με EXIF (Exchangeable Image File) 2.0, 2.1 και 2.2.
   Αρχεία που έχουν υποστεί μερική αλλοίωση ενδέχεται να εμφανίζονται με μειωμένη ανάλυση.
- Ο φάκελος και τα ονόματα των αρχείων μπορεί να διαφέρουν ανάλογα με την ψηφιακή φωτογραφική μηχανή ή την ψηφιακή βιντεοκάμερα που χρησιμοποιείται.
- Μη χρησιμοποιείτε χαρακτήρες με δύο byte ή άλλους ειδικούς κωδικούς.
- Η κάρτα ενδέχεται να μην είναι δυνατόν να χρησιμοποιηθεί με αυτή την τηλεόραση, εάν αλλάξετε τα ονόματα των φακέλων ή των αρχείων.

#### Μηνύματα επί της οθόνης

| Μήνυμα                               | ) | Σημασία / Μέτρα                                                                                                    |
|--------------------------------------|---|----------------------------------------------------------------------------------------------------|
| Αδυναμία ανάγνωσης αρχείου           |   | <ul> <li>Το αρχείο έχει υποστεί φθορά ή δεν είναι δυνατόν να αναγνωσθεί.</li> <li>Η τηλεόραση δεν υποστηρίζει τη συγκεκριμένη μορφή.<br/>(Για τις ισχύουσες μορφές και δεδομένα, ανατρέξτε ανωτέρω.)</li> </ul> |
| Δεν έχει εισαχθεί κάρτα SD           |   | ●Επιβεβαιώστε ότι η κάρτα SD έχει εισαχθεί σωστά.                                                                                                    |
| Δεν βρέθηκαν έγκυρα αρχεία           |   | ●Δεν υπάρχουν δεδομένα στην κάρτα.                                                                                                    |
| Επιβεβαιώστε ότι η κάρτα SD είναι ΟΚ |   | ●Η κάρτα SD που έχετε εισάγει παρουσιάζει πρόβλημα.                                                                                                    |
| Η λειτουργία δεν είναι δυνατή        |   | <ul> <li>Η λειτουργία δεν είναι διαθέσιμη.</li> </ul>                                                                                                    |

### Τεχνικές πληροφορίες

#### Πίνακας χαρακτήρων για αριθμητικά πλήκτρα

Μπορείτε να εισάγετε χαρακτήρες με τη χρήση αριθμητικών πλήκτρων για τα στοιχεία ελεύθερης εισαγωγής.

Πιέστε επανειλημμένα το αριθμητικό πλήκτρο ώσπου να φτάσετε στον επιθυμητό χαρακτήρα.

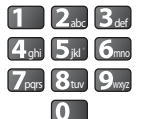

🔟 🔜 🕄 🔍 χαρακτήρας ρυθμίζεται αυτόματα εάν τον αφήσετε για ένα δευτερόλεπτο.

Μπορείτε επίσης να ρυθμίσετε τον χαρακτήρα εάν πιέσετε το

πλήκτρο ΟΚ ή άλλα αριθμητικά πλήκτρα εντός ενός δευτερολέπτου.

Πίνακας γαρακτήρων

| Trances Xobarrulbarr                          |          |   |   |   |   |   |   |   |   |    |    |
|-----------------------------------------------|----------|---|---|---|---|---|---|---|---|----|----|
| Φορές που<br>πιέζετε<br>Αριθμητικά<br>πλήκτρα | 1        | 2 | 3 | 4 | 5 | 6 | 7 | 8 | 9 | 10 | 11 |
| 1                                             |          | 1 | ! | : | # | + | - | * | _ | (  | )  |
| 2 <sub>abc</sub>                              | 2        | α | β | Y | A | В | Г |   |   |    |    |
| <b>3</b> def                                  | 3        | δ | 3 | ζ | Δ | E | Z |   |   |    |    |
| 4 <sub>ghi</sub>                              | 4        | η | θ | I | Н | Θ | I |   |   |    |    |
| <b>5</b> ju                                   | 5        | к | λ | μ | K | Λ | М |   |   |    |    |
| <b>6</b> mno                                  | 6        | V | ξ | 0 | N | Ξ | 0 |   |   |    |    |
| <b>7</b> pqrs                                 | 7        | π | ρ | σ | П | Р | Σ |   |   |    |    |
| 8tuv                                          | 8        | т | U | φ | Т | Y | Φ |   |   |    |    |
| 9wayz                                         | 9        | Х | Ψ | ω | X | Ψ | Ω |   |   |    |    |
| 0                                             | Διάστημα | 0 |   |   |   |   |   |   |   |    |    |

#### Πληροφορίες ακροδεκτών SCART και HDMI

#### ■AV1 ακροδέκτης SCART (RGB, VIDEO, Q-Link)

11-

9

7-

5-

3-

Στις κατάλληλες εισόδους γία ΑV1 περιλαμβάνεται RGB (Κόκκινο / Πράσινο / Μπλε).

Γείωση υποδοχής 21 Έξοδος CVBS (βίντεο) 19-Γείωση CVBS 17-Είσοδος για Κόκκινο 15-Γείωση για Κόκκινο 13-Είσοδος για Πράσινο Γείωση για Πράσινο Είσοδος για Μπλε Γείωση για Μπλε Έξοδος ήχου (L) Έξοδος ήχου (R)

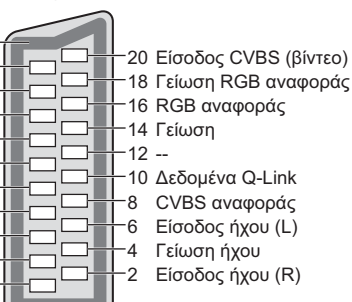

#### AV2 ακροδέκτης SCART (RGB, VIDEO, S-VIDEO, Q-Link)

ÀV2 – Οι ακίδες 15 και 20 εξαρτώνται από τη μεταγωγή AV2 S-VHS / VIDEO

Όνομα

 K
 Λ
 M
 N
 Ξ
 Ο
 Π
 P
 Σ
 T

 4
 5
 6
 7
 8
 9
 !
 :
 #
 (

 1
 K
 λ
 μ
 v
 ξ
 ο
 π
 ρ
 σ
 π

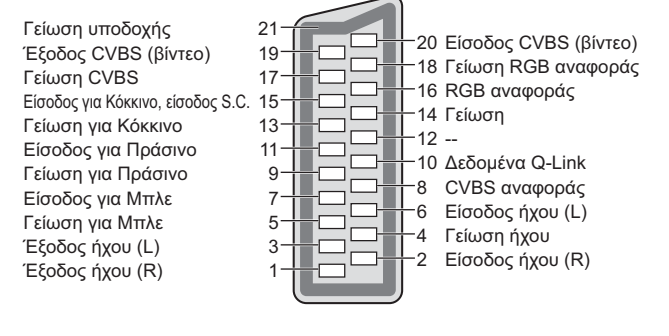

#### Ακροδέκτης ΗDMI

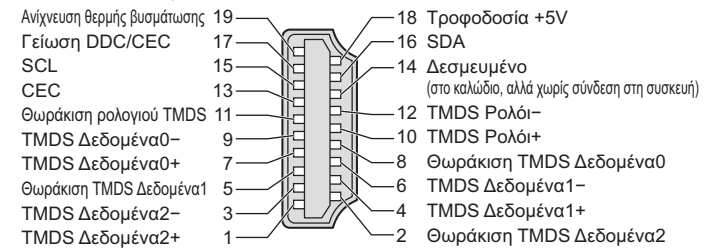

h'

#### Σύνδεση HDMI

To HDMI (high-definition multimedia interface) είναι η πρώτη παγκοσμίως ολοκληρωμένη ψηφιακή διεπαφή AV για καταναλωτές, η οποία συμμορφώνεται με πρότυπο μη συμπίεσης.

To HDMI (high-definition multimedia interface) σας επιτρέπει να απολαύσετε ψηφιακές εικόνες υψηλής ανάλυσης και ήχο υψηλής ποιότητας συνδέοντας την τηλεόραση και τον εξοπλισμό.

Εξοπλισμός συμβατός με HDMI <sup>(\*1)</sup> με τερματικό εξόδου HDMI ή DVI, όπως μονάδα αναπαραγωγής DVD, αποκωδικοποιητής ή κονσόλα παιχνιδιών, μπορεί να συνδεθεί στο τερματικό HDMI με τη χρήση καλωδίου συμβατού με HDMI (πλήρους συνδεσμολογίας).

Για πληροφορίες σχετικά με τις συνδέσεις, ανατρέξτε στην ενότητα "Εξωτερικές συσκευές" (σελ. 58).

#### ■Διαθέσιμες λειτουργίες HDMI

Είσοδος σήματος ήχου : Linear PCM 2καν. (συχνότητες δειγματοληψίας - 48 kHz, 44,1 kHz, 32 kHz)

- Είσοδος σήματος βίντεο : 480i, 480p, 576i, 576p, 720p, 1080i και 1080p
  - "Σήμα εισόδου η εμφάνιση του οποίου είναι εφικτή" (σελ. 64)
    - Αντίστοιχίστε τη ρύθμιση εξόδου του ψηφιακού εξοπλισμού.

■Είσοδος σήματος PC : ➡ "Σήμα εισόδου η εμφάνιση του οποίου είναι εφικτή" (σελ. 64)

Αντιστοιχίστε τη ρύθμιση εξόδου του προσωπικού υπολογιστή.

●VIERA Link (HDAVI Control 5) : ➡ "VIERA Link" (σελ. 53)

Deep Colour

Κανάλι Επιστροφής Ήχου<sup>(\*3)</sup> (Μόνο για το τερματικό HDMI2)

#### ■Σύνεση DVI

Εάν ο εξωτερικός εξοπλισμός διαθέτει έξοδο DVI μόνο, συνδέστε με τον ακροδέκτη HDMI μέσω καλωδίου προσαρμογής DVI σε HDMI (\*2)

Όταν χρησιμόποιείτε καλώδιο προσαρμογής DVI σε HDMI, συνδέστε το καλώδιο ήχου στον ακροδέκτη εισόδου (HDMI1 / 2: χρησιμοποιήστε τερματικά COMPONENT-AUDIO / HDMI3: χρησιμοποιήστε τερματικά ήχου AV3).

#### Σημείωση

Μπορείτε να πραγματοποιήσετε τις ρυθμίσεις ήχου στο "Είσοδος HDMI1 / 2 / 3" στο μενού ήχου. (σελ. 27)

- Εάν ο εξωτερικός εξοπλισμός διαθέτει λειτουργία ρύθμισης αναλογίας, ρυθμίστε τη σε αναλογία πλευρών "16:9".
   Αυτά τα βύσματα HDMI είναι "τύπου Α".
- Αυτά τα βύσματα HDMI είναι συμβατά με προστασία κατά της αντιγραφής HDCP (High-Bandwidth Digital Content Protection).
- Μπορείτε να συνδέσετε μια συσκευή, που δεν διαθέτει ακροδέκτη ψηφιακής εξόδου, στον ακροδέκτη εισόδου "COMPONENT", "S-VIDEO" ή "VIDEO" ώστε να λαμβάνετε αναλογικά σήματα.
- Αυτή η τηλεόραση ενσωματώνει την τεχνολογία HDMI™.
  - (\*1): Το λογότυπο HDMI εμφανίζεται στον εξοπλισμό που είναι συμβατός με HDMI.
  - (\*2): Ζητήστε πληροφορίες στο τοπικό σας κατάστημα λιανικής πώλησης ψηφιακού εξοπλισμού.
  - (\*3): Το Κανάλι Επιστροφής Ήχου (ARC) είναι μια λειτουργία για να μπορείτε να στείλετε
    - ψηφιακά ηχητικά σήματα μέσὼ ενός καλωδίου HDMI.

#### Σύνδεση ΡC

Μπορείτε να συνδέσετε ένα PC σε αυτή την τηλεόραση, ώστε να είναι εφικτή η εμφάνιση της οθόνης και η αναπαραγωγή του ήχου του PC από την τηλεόραση.

- Σήματα PC που μπορείτε να συνδέσετε στην είσοδο: Συχνότητα οριζόντιας σάρωσης 31 έως 69 kHz, συχνότητα κατακόρυφης σάρωσης 59 έως 86 Hz (περισσότερες από 1.024 γραμμές σήματος θα μπορούσαν να προκαλέσουν εσφαλμένη εμφάνιση της εικόνας).
- Δέν απαιτείται προσαρμογέας PC για το συνδετήρα D-sub 15 ακίδων που είναι συμβατός με DOS/V.

#### Σημείωση

Δεν είναι εφικτή η σύνδεση ορισμένων μοντέλων PC στη συγκεκριμένη τηλεόραση.

•Όταν χρησιμοποιείτε PC, ρυθμίστε την ποιότητα χρώματος της οθόνης του PC στο μέγιστο.

Για λεπτομέρειες σχετικά με τα σήματα υπολογιστή ⇒ "Σήμα εισόδου η εμφάνιση του οποίου είναι εφικτή" (σελ. 64)
 Μέγιστη ανάλυση οθόνης

| <u> </u> |      |                     |
|----------|------|---------------------|
| Δυσλουίσ | 4:3  | 1.440 X 1.080 pixel |
| Αναλογία | 16:9 | 1.920 X 1.080 pixel |

#### ●Σήμα συνδετήρα D-sub 15 ακίδων

|                   | Αρ.<br>ακίδας | Ονομασία σήματος   | Αρ.<br>ακίδας | Ονομασία σήματος   | Αρ.<br>ακίδας | Ονομασία σήματος   |
|-------------------|---------------|--------------------|---------------|--------------------|---------------|--------------------|
|                   | 1             | R                  | 6             | ΓΗ (Γείωση)        | (1)           | ΧΣ (χωρίς σύνδεση) |
| $(3)^{(8)}_{-13}$ | 2             | G                  | $\bigcirc$    | ΓΗ (Γείωση)        | (12)          | ΧΣ (χωρίς σύνδεση) |
|                   | 3             | В                  | 8             | ΓΗ (Γείωση)        | (13)          | HD (HSYNC)         |
|                   | 4             | ΧΣ (χωρίς σύνδεση) | 9             | ΧΣ (χωρίς σύνδεση) | 14            | VD (VSYNC)         |
|                   | (5)           | ΓΗ (Γείωση)        | 10            | ΓΗ (Γείωση)        | (15)          | ΧΣ (χωρίς σύνδεση) |

### Τεχνικές πληροφορίες

#### Σήμα εισόδου η εμφάνιση του οποίου είναι εφικτή

#### COMPONENT (Y, PB, PR), HDMI

\* Ένδειξη: Κατάλληλο σήμα εισόδου

| Ονομασία σήματος    | COMPONENT | HDMI |
|---------------------|-----------|------|
| 525 (480) / 60i     | *         | *    |
| 525 (480) / 60p     | *         | *    |
| 625 (576) / 50i     | *         | *    |
| 625 (576) / 50p     | *         | *    |
| 750 (720) / 60p     | *         | *    |
| 750 (720) / 50p     | *         | *    |
| 1.125 (1.080) / 60i | *         | *    |
| 1.125 (1.080) / 50i | *         | *    |
| 1.125 (1.080) / 60p |           | *    |
| 1.125 (1.080) / 50p |           | *    |
| 1.125 (1.080) / 24p |           | *    |

PC (από D-sub 15 ακίδων) Το κατάλληλο σήμα εισόδου για PC είναι βασικά συμβατό με τυπικό χρονισμό VESA.

| Ονομασία σήματος           | Οριζόντια συχνότητα (kHz) | Κάθετη συχνότητα (Hz) |
|----------------------------|---------------------------|-----------------------|
| 640 X 400 @70 Hz           | 31,47                     | 70,07                 |
| 640 X 480 @60 Hz           | 31,47                     | 59,94                 |
| 640 X 480 @75 Hz           | 37,50                     | 75,00                 |
| 800 X 600 @60 Hz           | 37,88                     | 60,32                 |
| 800 X 600 @75 Hz           | 46,88                     | 75,00                 |
| 800 X 600 @85 Hz           | 53,67                     | 85,06                 |
| 852 X 480 @60 Hz           | 31,44                     | 59,89                 |
| 1.024 X 768 @60 Hz         | 48,36                     | 60,00                 |
| 1.024 X 768 @70 Hz         | 56,48                     | 70,07                 |
| 1.024 X 768 @75 Hz         | 60,02                     | 75,03                 |
| 1.024 X 768 @85 Hz         | 68,68                     | 85,00                 |
| 1.280 X 768 @60 Hz         | 47,70                     | 60,00                 |
| 1.280 X 1.024 @60 Hz       | 63,98                     | 60,02                 |
| 1.366 X 768 @60 Hz         | 48,39                     | 60,04                 |
| Macintosh13" (640 X 480)   | 35,00                     | 66,67                 |
| Macintosh16" (832 X 624)   | 49,73                     | 74,55                 |
| Macintosh21" (1.152 X 870) | 68,68                     | 75,06                 |

PC (από ακροδέκτη HDMI) Το κατάλληλο σήμα εισόδου για PC είναι βασικά συμβατό με τυπικό χρονισμό HDMI.

| Ονομασία σήματος    | Οριζόντια συχνότητα (kHz) | Κάθετη συχνότητα (Hz) |
|---------------------|---------------------------|-----------------------|
| 640 X 480 @60 Hz    | 31,47                     | 60,00                 |
| 750 (720) / 60p     | 45,00                     | 60,00                 |
| 1.125 (1.080) / 60p | 67,50                     | 60,00                 |

#### Σημείωση

Σήματα διαφορετικά από τα ανωτέρω ενδέχεται να μην εμφανίζονται σωστά.

•Τα ανωτέρω σήματα αναμορφοποιούνται για βέλτιστη προβολή στην οθόνη σας.

 Το σήμα PC μεγεθύνεται ή σμικρύνεται προς εμφάνιση, έτσι ενδέχεται να μην είναι δυνατή η απεικόνιση μικρών λεπτομερειών με επαρκή ευκρίνεια.

### Συχνές ερωτήσεις

Πριν ζητήσετε σέρβις ή βοήθεια, παρακαλούμε ακολουθήστε αυτές τις απλές οδηγίες που θα σας διευκολύνουν στην επίλυση του προβλήματος.

Στην περίπτωση που το πρόβλημα παραμένει, παρακαλούμε απευθυνθείτε στον τοπικό σας αντιπρόσωπο της Panasonic για βοήθεια.

#### Ο τεχνητός θόρυβος, το πάγωμα ή εξαφάνιση της εικόνας παρουσιάζονται στη λειτουργία DVB / Λευκές κηλίδες ή σκιώδης εικόνας (εξαντλητική λειτουργία) εμφανίζονται στην Αναλογική λειτουργία / Δεν μπορεί να γίνει ο συντονισμός ορισμένων καναλιών

- Ελέγξτε θέση, κατεύθυνση και σύνδεση της κεραίας.
- Ελέγξτε το "Κατάσταση σήματος" (σελ. 34). Αν το "Ποιότητα σήματος" εμφανίζεται με κόκκινο χρώμα, το σήμα DVB είναι αδύναμο.
- Οι καιρικές συνθήκες θα επηρεάσουν τη λήψη του σήματος (δυνατή βροχή, χιόνι, κλπ.), ιδίως στις περιοχές με φτωχή λήψη. Ακόμη και κατά τη διάρκεια των καλών καιρικών συνθηκών, η υψηλή πίεση μπορεί να προκαλέσει την κακή λήψη ορισμένων καναλιών.
- Λόγώ των ψηφιακών τέχνολογιών λήψης που ενσωματώνονται, η ποιότητα των ψηφιακών σημάτων ενδέχεται να είναι σχετικά χαμηλή σε ορισμένες περιπτώσεις, παρά την καλή λήψη των αναλογικών καναλιών.
- Απενεργοποιήστε την τηλεόραση από το διακόπτη του ρεύματος Ναι / Όχι, και στη συνέχεια ενεργοποιήστε την πάλι.
- Εάν το πρόβλημα εξακολουθεί να υφίσταται, συμβουλευτείτε τον τοπικό αντιπρόσωπο ή το φορέα παροχής υπηρεσιών δικτύου για τη διαθεσιμότητα των υπηρεσιών.

#### Δεν παράγεται ούτε εικόνα ούτε ήχος

- Η τηλεόραση βρίσκεται σε "Λειτουργία ΑV"?
- Ελέγξτε ότι είναι επιλεγμένη η σωστή λειτουργία εισόδου ΑV.
- Ελέγξτε ότι το καλώδιο τροφοδοσίας είναι συνδεδεμένο στην πρίζα ρεύματος.
- Έχει ενεργοποιηθεί η τηλεόραση;
- Ελέγξτε το Μενού εικόνας (σελ. 26) και την ένταση.
- Ελέγξτε εάν όλα τα απαιτούμενα καλώδια και οι συνδέσεις είναι συνδεδεμένα σωστά.

#### Αυτόματη προσαρμογή

- Η λειτουργία Αυτόματη προσαρμογή έχει σχεδιαστεί ώστε να παρέχει τη βέλτιστη αναλογία διαστάσεων που πρέπει να χρησιμοποιηθεί ώστε η εικόνα να καταλαμβάνει το σύνολο της οθόνης. (σελ. 60)
- Πιέστε το πλήκτρο ASPECT εάν θέλετε να αλλάξετε χειροκίνητα την αναλογία πλευρών (σελ. 16).

#### S-Video / ασπρόμαυρη εικόνα

 Ελέγξτε εάν η έξοδος του εξωτερικού εξοπλισμού αντιστοιχεί με την είσοδο της τηλεόρασης.
 Εάν η έξοδος του εξωτερικού εξοπλισμού είναι ρυθμισμένη σε S-Video, η τηλεόραση πρέπει επίσης να ρυθμιστεί σε S-Video (σελ. 22).

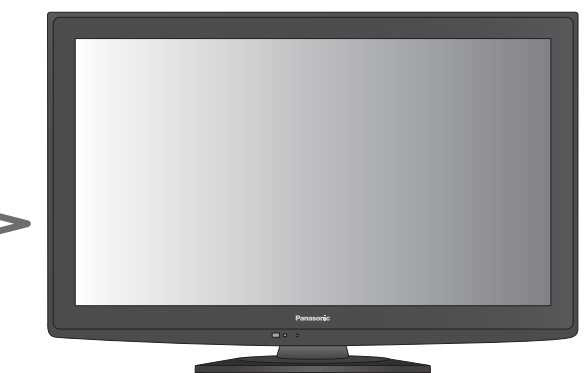

#### Δεν εμφανίζονται προγράμματα στον Οδηγός Προγράμματος.

- Ελέγξτε τον ψηφιακό πομπό.
- Ρυθμίστε την κατεύθυνση της κεραίας προς άλλο αναμεταδότη που βρίσκεται κοντά.
- Ελέγξτε την αναλογική μετάδοση.
   Εάν η ποιότητα της εικόνας είναι κακή, ελέγξτε την κεραία και συμβουλευτείτε τον τοπικό αντιπρόσωπο.

#### Η λειτουργία εισόδου, δηλ. η EC/AV1 παραμένει στην οθόνη

Πιέστε το i πλήκτρο για να τα καθαρίσετε.
 Πιέστε ξανά για να εμφανιστούν εκ νέου.

#### Η λειτουργία Q-Link δεν λειτουργεί

 Παρακαλούμε ελέγξτε το καλώδιο και τη σύνδεση SCART.
 Επίσης, επιλέξτε "AV1 / AV2 out" στο Μενού Ρυθμίσεων (σελ. 28).

#### Η λειτουργία "VIERA Link" δεν λειτουργεί και εμφανίζεται μήνυμα σφάλματος

Ελέγξτε τη σύνδεση. (σελ. 50 και σελ. 51)

 Ενεργοποιήστε το συνδεδεμένο εξοπλισμό και ακολούθως ενεργοποιήστε την τηλεόραση. (σελ. 53)

#### Η εγγραφή δεν αρχίζει αμέσως

 Ελέγξτε τις ρυθμίσεις της συσκευής εγγραφής. Για λεπτομέρειες, διαβάστε το εγχειρίδιο της συσκευής εγγραφής.

#### Μπορεί να υπάρχουν κόκκινα, μπλε, πράσινα και μαύρα σημάδια στην οθόνη

Πρόκειται για χαρακτηριστικό των οθονών υγρών κρυστάλλων και δεν αποτελεί πρόβλημα. Η οθόνη υγρών κρυστάλλων έχει κατασκευαστεί με τεχνολογία πολύ υψηλής ακρίβειας προσφέροντάς σας μικρές λεπτομέρειες της εικόνας. Κατά περίσταση, λίγα μη ενεργά εικονοστοιχεία μπορεί να εμφανίζονται στην οθόνη ως σταθερά κόκκινα, πράσινα, μπλε ή μαύρα σημεία.

Να σημειωθεί ότι δεν επηρεάζουν την απόδοση της LCD.

### Συχνές ερωτήσεις

| Πρόβλημα |                                                                                                    | Ενέργεια                                                                                                    |  |  |
|----------|----------------------------------------------------------------------------------------------------|----------------------------------------------------------------------------------------------------|--|--|
| 000      | Ασαφής εικόνα με θόρυβο                                                                                              | <ul> <li>Ρυθμίστε το "P-NR" στο Μενού εικόνας (για αφαίρεση του<br/>θορύβου). (σελ. 26)</li> <li>Ελέγξτε τυχόν ηλεκτρικά αντικείμενα που βρίσκονται σε κοντινή απόσταση<br/>(αυτοκίνητο, μοτοσικλέτα, λαμπτήρας φθορισμού).</li> </ul>                                                                                                    |  |  |
|          | Αδύνατη η εμφάνιση εικόνας                                                                                           | <ul> <li>Έχετε ρυθμίσει το "Αντίθεση", "Φωτεινότητα" ή "Χρώμα" στο Μενού<br/>εικόνας στο ελάχιστο? (σελ. 26)</li> </ul>                                                                                                    |  |  |
| ρνη      | <b>Θαμπή ή παραμορφωμένη εικόνα</b><br>(χωρίς ήχο ή χαμηλή ένταση)                                                   | ●Ρυθμίστε εκ νέου το πρόγραμμα. (σελ. 32 και σελ. 33)                                                                                                    |  |  |
|          | Εμφάνιση ασυνήθιστης εικόνας                                                                                         | <ul> <li>Απενεργοποιήστε την τηλεόραση με το διακόπτη τροφοδοσίας ρεύματος<br/>On (ενεργό) / Off (ανενεργό), ακολούθως ενεργοποιήστε την ξανά.</li> <li>Εάν το πρόβλημα επιμένει, διεξάγετε "Επαναφορά ρυθμίσεων" (σελ. 43).</li> </ul>                                                                                                    |  |  |
| Ήχος     | Δεν παράγεται ήχος                                                                                                   | ●Είναι η "Σίγαση ήχου" ενεργοποιημένη? (σελ. 8)<br>●Είναι η ένταση ρυθμισμένη στο ελάχιστο?                                                                                                    |  |  |
|          | Επίπεδο ήχου χαμηλό<br>ή παραμορφωμένος ήχος                                                                         | <ul> <li>Η λήψη ακουστικού σήματος ενδέχεται να επιδεινώνεται.</li> <li>Ρυθμίστε το "MPX" (σελ. 27) στο Μενού ήχου σε "Mono".<br/>(Αναλογική λειτουργία μόνο)</li> </ul>                                                                                                    |  |  |
| HDMI     | Ασυνήθιστος ήχος                                                                                                    | <ul> <li>Επιλέξτε τη ρύθμιση ήχου του συνδεδεμένου εξοπλισμού σε<br/>"L.PCM 2 καν.".</li> <li>Ελέγξτε τη ρύθμιση "Είσοδος HDMI1 / 2 / 3" στο Μενού ήχου.<br/>(σελ. 27)</li> <li>Εάν υπάρχει πρόβλημα στη σύνδεση ψηφιακού ήχου, επιλέξτε<br/>σύνδεση αναλογικού ήχου. (σελ. 63)</li> </ul>                                                                                                    |  |  |
|          | Ασυνήθιστες εικόνες από<br>τον εξωτερικό εξοπλισμό,<br>όταν ο εξοπλισμός<br>συνδέεται μέσω HDMI                      | <ul> <li>Ελέγξτε ότι το καλώδιο HDMI είναι συνδεδεμένο σωστά. (σελ. 58 και σελ. 59)</li> <li>Απενεργοποιήστε την τηλεόραση και τον εξοπλισμό, ακολούθως ενεργοποιήστε τα ξανά.</li> <li>Ελέγξτε ένα σήμα εισόδου από τον εξοπλισμό. (σελ. 64)</li> <li>Χρησιμοποιήστε εξοπλισμό συμβατό με EIA/CEA-861/861B.</li> </ul>                                                                                                    |  |  |
|          | Η τηλεόραση δεν ενεργοποιείται.                                                                                      | <ul> <li>Ελέγξτε ότι το καλώδιο τροφοδοσίας είναι συνδεδεμένο στην πρίζα<br/>ρεύματος.</li> </ul>                                                                                                    |  |  |
|          | Η τηλεόραση μεταβαίνει σε<br>"Λειτουργία αναμονής"                                                                   | <ul> <li>Έχει ενεργοποιηθεί η λειτουργία της αυτόματης αναμονής ισχύος.<br/>(σελ. 5)</li> <li>Η τηλεόραση τίθεται σε "Λειτουργία Αναμονής" περίπου 30 λεπτά<br/>μετά από τη λήξη της αναλογικής μετάδοσης.</li> </ul>                                                                                                    |  |  |
| Λοιτ     | Το τηλεχειριστήριο δεν λειτουργεί<br>ή κάνει διακοπές.                                                               | <ul> <li>Οι μπαταρίες έχουν τοποθετηθεί σωστά? (σελ. 6)</li> <li>Έχετε ενεργοποιήσει την τηλεόραση?</li> <li>Ίσως να τελειώνουν οι μπαταρίες. Αντικαταστήστε τις.</li> <li>Στρέψτε το τηλεχειριστήριο απευθείας στην πρόσοψη της τηλεόρασης (εντός περίπου 7 m και 30 μοιρών γωνία μπροστά από την τηλεόραση).</li> <li>Τοποθετήστε την τηλεόραση μακριά από ηλιοβολή ή άλλες πηγές έντονου φωτός ώστε αυτό να μην αντανακλά στο δέκτη σήματος του τηλεχειριστηρίου της τηλεόρασης.</li> </ul> |  |  |
| Τά       | Τμήματα της τηλεόρασης θα<br>θερμανθούν                                                                              | <ul> <li>Ακόμα και όταν αυξηθεί η θερμοκρασία των εμπρός, πάνω και πίσω<br/>τμημάτων των πλαισίων, αυτές οι αυξήσεις της θερμοκρασίας δεν<br/>θα δημιουργήσουν κανένα πρόβλημα ως προς τις επιδόσεις ή την<br/>ποιότητα.</li> </ul>                                                                                                    |  |  |
|          | Η οθόνη LCD μετακινείται<br>ελαφρώς όταν ασκείται πίεση<br>με το δάκτυλο<br>Μπορεί να ακουστεί ένας<br>σύντομος ήχος | <ul> <li>Η οθόνη διαθέτει κάποια ελαστικότητα, για να μην προκληθεί φθορά σε αυτή.</li> <li>Η οθόνη μπορεί να μετακινηθεί ελαφρώς όταν ασκείται πίεση με το δάκτυλο και μπορεί να ακουστεί ένας σύντομος ήχος. Δεν πρόκειται για κακή λειτουργία.</li> </ul>                                                                                                    |  |  |
|          | Εμφανίζεται μήνυμα σφάλματος                                                                                         | <ul> <li>Ακολουθήστε τις οδηγίες του μηνύματος.</li> <li>Εάν το πρόβλημα παραμένει, επικοινωνήστε με τον τοπικό<br/>αντιπρόσωπο της Panasonic ή το εξουσιοδοτημένο Κέντρο<br/>Εξυπηρέτησης.</li> </ul>                                                                                                    |  |  |

### Προδιαγραφές

|                                                                                               |                      |                                                    | TX-L32S20E, TX-L32S20ES                                                                                                    | TX-L37S20E, TX-L37S20ES                                                                                                    | TX-L42S20E                                                                                |  |  |  |  |  |
|-----------------------------------------------------------------------------------------------|----------------------|----------------------------------------------------|----------------------------------------------------------------------------------------------------|----------------------------------------------------------------------------------------------------|-------------------------------------------------------------------------------------------|--|--|--|--|--|
| Πηγ                                                                                           | ή τροφοδοσί          | ίας                                                | AC 220-240 V, 50 Hz                                                                                                    |                                                                                                    |                                                                                           |  |  |  |  |  |
| Ονο<br>Ρεύ                                                                                    | μαστική Κατ<br>ματος | ανάλωση                                            | 103 W                                                                                                    | 145 W                                                                                                    | 184 W                                                                                     |  |  |  |  |  |
| Στη λειτουργία Μέση<br>Κατανάλωση Ρεύματος<br>(βασμένο στη μέθοδο<br>μέτρησης IEC 62087 Ed.2) |                      | <b>Ιέση</b><br>ύματος<br><sup>δο</sup><br>37 Ed.2) | 84 W                                                                                                    | 116 W                                                                                                    | 134 W                                                                                     |  |  |  |  |  |
| Κατανάλωση Ενέργειας Στην<br>Αναμονή                                                          |                      |                                                    | <b>0,25 W</b><br>13 W (Με εγγραφή από την έξοδο της οθόνης)                                                                                                    |                                                                                                    |                                                                                           |  |  |  |  |  |
| 00                                                                                            | Αναλογία δι          | αστάσεων                                           | 16:9                                                                                                    |                                                                                                    |                                                                                           |  |  |  |  |  |
| όνη                                                                                           | Ορατό μέγει          | θος εικόνας                                        | 80 cm (διαγώνια)<br>697 mm (Π) × 392 mm (Υ)                                                                                                    | 80 cm (διαγώνια)         94 cm (διαγώνια)         106 cm (διαγώνια)           697 mm (Π) × 392 mm (Υ)         819 mm (Π) × 460 mm (Υ)         930 mm (Π) × 523 mm (Υ) |                                                                                           |  |  |  |  |  |
|                                                                                               | Αριθμός pix          | el                                                 | 2.076.600 (1.920 (П) × 1.080 (Y))                                                                                                    |                                                                                                    |                                                                                           |  |  |  |  |  |
| HX                                                                                            | Ηχεία                |                                                    | 160 mm × 42 mm × 2 τεμ., 8 Ω                                                                                                    |                                                                                                    |                                                                                           |  |  |  |  |  |
| 🕺 Έξοδος ήχου                                                                                 |                      |                                                    | 20 W (10 W + 10 W), 10% THD                                                                                                    |                                                                                                    |                                                                                           |  |  |  |  |  |
|                                                                                               | Ακουστικά            |                                                    | M3 (3,5 mm) μίνι στερεοφωνική υποδοχή × 1                                                                                                    |                                                                                                    |                                                                                           |  |  |  |  |  |
| Σήμ                                                                                           | ατα ΡC               |                                                    | VGA, SVGA, XGA<br>SXGA (συμπιεσμένα)<br>Συχνότητα οριζόντιας σάρωσης<br>Συχνότητα κατακόρυφης σάρω                                                                                                    | ; 31 - 69 kHz<br>σης 59 - 86 Hz                                                                                                    |                                                                                           |  |  |  |  |  |
| Συστήματα λήψης /<br>Όνομα ζώνης                                                              |                      | ıç /                                               | VHF E2 - E12       VHF H1 - H2 (ITAΛΙΑ)         VHF A - H (ITAΛΙΑ)       UHF E21 - E69         CATV (S01 - S05)       CATV S1 - S10 (M1 - M10)         CATV S11 - S20 (U1 - U10)       CATV S21 - S41 (Υπερευρυζωνική)         PAL D, K, SECAM D, K       VHF R3 - R5         VHF R6 - R12       VHF R3 - R5         PAL 525/60       Avaπαραγωγή ταινίας NTSC από ορισμένες συσκευές εγγραφής βίντεο M.NTSC (Bίντεο)         M.NTSC       Avaπαραγωγή από συσκευές εγγραφής βίντεο M.NTSC (Bίντεο)         PVB-T       Ψηφιακές επίγειες υπηρεσίες (MPEG2 και MPEG4-AVC(H.264))         VWB-C       Ψηφιακές στις σποίες είναι διαθέσιμο το DVB-C: Γερμανία, Ελβετία, Δανία, Σουηδία, Νορβηγία, Φινλανδία, Ολλανδία         • Eλέγξτε τις τελευταίες πληροφορίες σχετικά με τις διαθέσιμες υπηρεσίες στον ακόλουθο δικτυακό τόπο. (Μόνο στα Αγγλικά) |                                                                                                    |                                                                                           |  |  |  |  |  |
| Είσα                                                                                          | οδος κεραίας         |                                                    | VHF / UHF                                                                                                    |                                                                                                    |                                                                                           |  |  |  |  |  |
| Συν                                                                                           | θήκες λειτου         | ογίας                                              | Θερμοκρασια : 0 °C - 35 °C<br>Υγρασία : 20 % - 80 % RH (χωρίς συμπύκνωση)                                                                                                    |                                                                                                    |                                                                                           |  |  |  |  |  |
| AK                                                                                            | ΑV1 (ακροδέ          | κτης SCART)                                        | Ακροδέκτης 21 ακίδων (είσοδος ήχου/βίντεο, έξοδος ήχου/βίντεο, είσοδος RGB, Q-Link)                                                                                                    |                                                                                                    |                                                                                           |  |  |  |  |  |
| 00                                                                                            | AV2 (ακροδέ          | κτης SCART)                                        | Ακροδέκτης 21 ακίδων (είσοδος ήχου/βίντεο, έξοδος ήχου/βίντεο, είσοδος RGB, είσοδος S-Video, Q-Link)                                                                                                    |                                                                                                    |                                                                                           |  |  |  |  |  |
| DÉK                                                                                           | ۵\/3                 | VIDEO                                              | Τύπου RCA PIN × 1                                                                                                    | 1,0 V[p-p] (75 Ω)                                                                                                    |                                                                                           |  |  |  |  |  |
| 31                                                                                            | AV5                  | AUDIO L - R                                        | Τύπου RCA PIN × 2                                                                                                    | 0,5 V[rms]                                                                                                    |                                                                                           |  |  |  |  |  |
| σύν                                                                                           | COMPONENT            | VIDEO                                              | Υ         1,0 V[p-p] (συμπεριλαμβανομένου συγχρονισμού)           PB, PR         ±0,35 V[p-p]                                                                                                    |                                                                                                    |                                                                                           |  |  |  |  |  |
| 330                                                                                           |                      | AUDIO L - R                                        | Τύπου RCA PIN × 2                                                                                                    | 0,5 V[rms]                                                                                                    |                                                                                           |  |  |  |  |  |
| Slu                                                                                           |                      | HDMI<br>1 / 2 / 3                                  | Συνδετήρες ΤΥΡΕ Α<br>HDMI1 / 3 : HDMI (Έκδοση 1,3a με Deep Colour)<br>HDMI2 : HDMI (Έκδοση 1,4 με Κανάλι Επιστροφή Ήχου) και<br>HDMI (Έκδοση 1,3a με Deep Colour)<br>•Η τηλεόραση υποστηρίζει τη λειτουργία "HDAVI Control 5".                                                                                                    |                                                                                                    |                                                                                           |  |  |  |  |  |
|                                                                                               |                      | Προσωπικός<br>υπολογιστής                          | D-SUB ΥΨΗΛΗΣ F<br>ΠΥΚΝΟΤΗΤΑΣ 15 ΑΚΙΔΩΝ Η                                                                                                    | 8,G,B/0,7 V[p-p] (75 Ω)<br>D, VD/TTL Επίπεδο 2,0 – 5,0 V[p-p                                                                                                    | ] (υψηλή εμπέδηση)                                                                        |  |  |  |  |  |
|                                                                                               |                      | Υποδοχή                                            | Υποδοχή κάρτας SD × 1                                                                                                    |                                                                                                    |                                                                                           |  |  |  |  |  |
|                                                                                               |                      | καρτας                                             | Υποδοχή Κοινής Διεπαφής (συ                                                                                                    | μμορφώνεται με το CI +) × 1                                                                                                    |                                                                                           |  |  |  |  |  |
|                                                                                               | 1.6.5.               | AUDIO L - R                                        | Τύπου RCA PIN × 2                                                                                                    | 0,5 V[rms] (υψηλή εμπέδηση)                                                                                                    |                                                                                           |  |  |  |  |  |
|                                                                                               | ΕζΟΌΟς               | DIGITAL<br>AUDIO OUT                               | PCM / Dolby Digital / DTS, Oπ                                                                                                    | τικές ίνες                                                                                                    |                                                                                           |  |  |  |  |  |
| Διαστάσεις ( Π × Υ × Β )                                                                      |                      |                                                    | 798 mm × 551 mm × 217 mm<br>(Με βάση)<br>798 mm × 511 mm × 83 mm<br>(Τηλεόραση μόνο)                                                                                                    | 915 mm × 621 mm × 287 mm<br>(Με βάση)<br>915 mm × 577 mm × 87 mm<br>(Τηλεόραση μόνο)                                                                                  | 1.021 mm × 682 mm × 310<br>mm (Με βάση)<br>1.021 mm × 637 mm × 105<br>mm (Τηλεόραση μόνο) |  |  |  |  |  |
| Βάρος                                                                                         |                      |                                                    | 1,5 κg καθαρό (Με βάση)<br>9,5 kg καθαρό (Τηλεόραση<br>μόνο)                                                                                                    | 13,0 kg καθαρό (Με βάση)<br>13,0 kg καθαρό (Τηλεόραση<br>μόνο)                                                                                                    | 20,0 κg καθαρό (Με βάση)<br>17,5 kg καθαρό (Τηλεόραση<br>μόνο)                            |  |  |  |  |  |

Ο σχεδιασμός και οι προδιαγραφές υπόκεινται σε αλλαγές χωρίς προειδοποίηση. Το βάρος και οι διαστάσεις είναι κατά προσέγγιση.
 Ο συγκεκριμένος εξοπλισμός συμμορφώνεται με τα πρότυπα ΗΜΣ που αναγράφονται κατωτέρω.

EN55013, EN61000-3-2, EN61000-3-3, EN55020, EN55022, EN55024.

Συχνε

#### Πληροφορίες για τους χρήστες σχετικά με την συλλογή και απόρριψη παλιών εξαρτημάτων και χρησιμοποιημένων μπαταριών

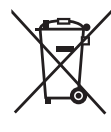

Αυτή η σήμανση πάνω στα προϊοντα, στις συσκευασίες και/ή στα συνοδευτικά έγγραφα υποδηλώνει πως τα εν λόγω ηλεκτρικά και ηλεκτρονικά προϊοντα και οι μπαταρίες δεν θα πρέπει να αναμιγνύονται με κοινά οικιακά απορρίματα. Προκειμένου να πραγματοποιηθεί η κατάλληλη επεξεργασία, κατεργασία και ανακύκλωση παλιών εξαρτημάτων και χρησιμοποιημένων μπαταριών παρακαλούμε να τα μεταφέρετε σε ανάλογα σημεία περισυλλογής σύμφωνα με την νομοθεσία της χώρας σας και τις οδηγίες 2002/96/ΕΚ και 2006/66/ΕΚ.

Μέσω της σωστής απόρριψης αυτών των προϊόντων και μπαταριών συμβάλλετε στο να διασωθούν πολύτιμοι πόροι και προλαμβάνετε ενδεχόμενες αρνητικές επιπτώσεις για την ανθρώπινη υγεία και το περιβάλλον οι οποίες σε άλλη περίπτωση θα μπορούσαν να προκύψουν από την ακατάλληλη διαχείρηση αποβλήτων.

Για περισσότερες πληροφορίες σχετικά με την συλλογή και ανακύκλωση παλιών εξαρτημάτων και μπαταριών παρακαλούμε να απευθυνθείτε στις τοπικές αρχές, στην γενική υπηρεσία αποβλήτων ή στο κατάστημα πώλησης από όπου αγοράσατε τα συγκεκριμένα είδη.

Πρόστιμα και κυρώσεις μπορούν να επιβληθούν για την λανθασμένη απόρριψη αυτών των αποβλήτων σύμφωνα με την νομοθεσία της χώρας σας.

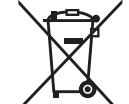

Για επιχειρηματικούς χρήστες στην Ευρωπαϊκή Ένωση

Εάν επιθυμείτε να απορρίψετε ηλεκτικό ή ηλεκτρονικό εξοπλισμό παρακαλούμε να επικοινωνήσετε με τον πωλητή ή προμηθευτή για περισσότερες πληροφορίες. [Πληροφορίες σχετικά με την απόρριψη σε άλλες χώρες εκτός Ευρωπαϊκής Ένωσης]

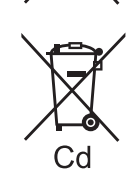

επικοινωνήσετε με τις τοπικές αρχές ή τον πωλητή για να πληροφορηθείτε σχετικά με την σωστή διαδικασία απόρριψης. Σημείωση για την σημάνση μπαταριών (στο κάτω μέρος δύο σύμβολα ως παράδειγμα): Αυτή η σήμανση μπορεί να χρησιμοποιείται σε συνδυασμό με κάποιο χημικό σύμβολο. Σ' αυτήν την περίπτωση ανταποκρίνεται στις προδιαγραφές που προβλέπει η οδηγία η οποία αναφέρεται στο εν λόγω χημικό στοιχείο.

Αυτή η σήμανση ισχύει μόνο στην Ευρωπαϊκή Ένωση. Εάν επιθυμείτε να απορρίψετε αυτά τα προϊοντα παρακαλούμε να

### ριαδ

Ακόμη και στην περίπτωση που δεν έχει γίνει ειδική μνεία εμπορικών σημάτων εταιρειών ή προϊόντων, τα εν λόγω εμπορικά σήματα τυγχάνουν πλήρους σεβασμού.

- Το DVB και το DVB είναι εμπορικά σήματα της DVB Project.
- Το VGA είναι εμπορικό σήμα της International Business Machines Corporation.
- To Macintosh είναι σήμα κατατεθέν της Apple Inc., USA.
- Το S-VGA είναι σήμα κατατεθέν της Video Electronics Standard Association.
- Ο λογότυπος SDXC είναι εμπορικό σήμα των SD-3C, LLC.
- •Το HDMI, ο Λογότυπος HDMI, και το High-Definition Multimedia Interface είναι εμπορικά σήματα ή καταχωρημένα εμπορικά σήματα της HDMI Licensing LLC στις Ηνωμένες Πολιτείες και σε άλλες χώρες.
- Το HDAVI Control ™ αποτελεί εμπορικό σήμα της Panasonic Corporation.
- ●Το "AVCHD" και το λογότυπο "AVCHD" είναι εμπορικά σήματα της Panasonic Corporation και της Sony Corporation. Κατασκευασμένα κατόπιν άδειας από τα Dolby Laboratories.
- Τ Dolby και το σύμβολο double-D αποτελούν εμπορικά σήματα της εταιρείας Dolby Laboratories.
- Κατασκευάζεται κατόπιν αδείας σύμφωνα με δίπλωμα ευρεσιτεχνίας των ΗΠΑ #: 5.451.942 & άλλα διπλώματα ευρεσιτεχνίας των ΗΠΑ και παγκοσμίως & σε εκκρεμότητα. Τα DTS και το Σύμβολο είναι σήματα κατατεθέντα και τα λογότυπα DTS Digital Out και DTS είναι εμπορικά σήματα της DTS, Inc. Το προϊόν περιλαμβάνει το λογισμικό. © DTS, Inc. Με την επιφύλαξη παντός νόμιμου δικαιώματος.
- ●Το GUIDE Plus+ (1) είναι σήμα κατατεθέν ή εμπορικό σήμα της Gemstar-TV Guide International, Inc. ή/και των θυγατρικών της, (2) κατασκευάζεται βάσει αδείας από την ανωτέρω και (3) υπόκειται στις διατάξεις διαφόρων διεθνών ευρεσιτεχνιών και εφαρμογών ευρεσιτεχνιών που ανήκουν, ή χορηγούνται κατόπιν αδείας στην ανωτέρω.

### 6

#### Δήλωση συμμόρφωσης (DoC)

Εάν επιθυμείτε να λάβετε αντίγραφο του πρωτοτύπου DoC για αυτή την τηλεόραση, επισκεφτείτε την ακόλουθη ιστοσελίδα:

http://www.doc.panasonic.de

Εξουσιοδοτημένος Αντιπρόσωπος: Panasonic Testing Centre Panasonic Marketing Europe GmbH Winsbergring 15, 22525 Hamburg, Germany

#### Αρχείο πελάτη

Ο αριθμός μοντέλου και ο αριθμός εργοστασιακής κατασκευής του συγκεκριμένου προϊόντος αναγράφονται στην πίσω πλευρά της συσκευής. Θα πρέπει να φροντίσετε για την αναγραφή του αριθμού εργοστασιακής κατασκευής στον προβλεπόμενο χώρο κατωτέρω και τη φύλαξη του εν λόγω βιβλίου μαζί με την απόδειξη αγοράς, ως μόνιμο αρχείο της αγοράς σας ώστε να διευκολυνθεί η αναγνώριση του προϊόντος σε περίπτωση κλοπής ή απώλειας, όπως και για λόγους Σέρβις βάσει Εγγύησης. Αρ. μοντέλου

Αρ. εργοστασιακής κατασκευής

#### Panasonic Corporation

Web Site : http://www.panasonic.net © Panasonic Corporation 2010